# S219: Partner search [ENGQA]

#### 1. Functional

Bug 1276739 - replace list.txt with a region-aware JSON file format to allow different search configs within a single locale

#### 1.1. To be run from US

#### No US proxy is necessary.

Please note that on the en-US builds - in other countries outside of the US, Google will be the default and use a specific search code (firefox-b or firefox-ab). When used inside the US, it will not have a search code at all.

#### C7241: Verify that search engines are preserved after update on an en-US build (US)

| Туре        | Priority | Estimate | References |
|-------------|----------|----------|------------|
| Other       | Medium   | None     | None       |
| Automatable |          |          |            |
| No          |          |          |            |
|             |          |          |            |
| No          |          |          |            |

Preconditions

- Install an older en-US locale build from: http://archive.mozilla.org/pub/firefox/nightly/2016/09/2016-09-30-03-03-15-mozillacentral/
- 2. If testing is not done in the US, set US proxy using the instructions:

#### On Windows:

-On IE: Settings -> Internet Options -> Connections -> LAN settings -> check "Use a proxy server..." -> enter Address:54.69.94.161 and Port: 3128 -> click on OK button. -On Edge: More -> Settings -> View advanced settings -> Open proxy settings -> set Use a proxy server to ON -> enter Address:54.69.94.161 and Port: 3128 -> click on Save button.

Mac OS X:

- Go to Network -> Ethernet -> Advanced -> Proxies -> check Web Proxy (HTTP) and Secure Web Proxy (HTTPS) -> enter Secure Web Proxy Server 54.69.94.161 : 3128 -> OK button -> Apply button.

#### Ubuntu:

- System Settings -> Network -> select Manual -> enter HTTP Proxy and HTTPS Proxy to 54.69.94.161 : 3128 -> Apply system wide

# Steps Expected Result 1 Launch Firefox with a new profile Firefox is successfully opened 2 In the URL bar, navigate to: resource://search-plugins /list.txt A list with search engines is opened. It should look like:

- <sup>3</sup> Pay special attention to the search engines from the list (write the engines down)
- 4 Using the URL bar perform a search of your choice (for e.g search for "Firefox")
- <sup>5</sup> Pay special attention to the URL and to the search engine's code (e.g hsimp=yhs-002).

The search is done using the default engine - Yahoo in this case.

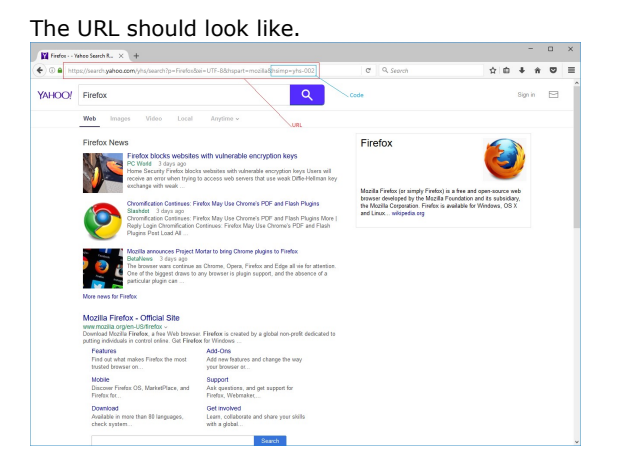

Firefox is successfully updated

displayed.

6 Update to the latest Firefox version (Open Menu-> Open Help Menu -> About Nightly -> Restart)

7 Navigate to: resource://search-plugins/list.txt

<sup>8</sup> Navigate to: resource://search-plugins/list.json

A list containing search engines is opened. The json list contains the same search engines as the txt list (the order might be different). It should look like:

The list.txt is no longer available: File not found message is

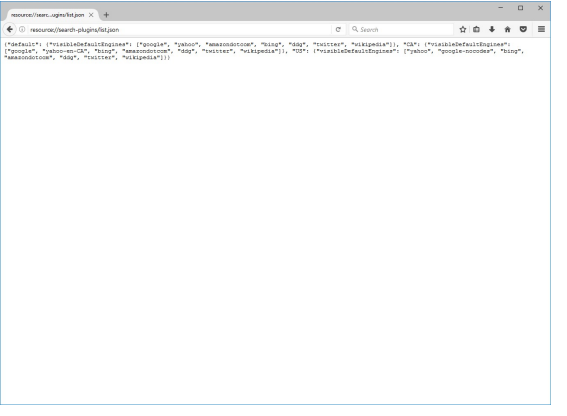

<sup>9</sup> Using the URL bar, perform the same search as in step 4 (pay special attention to the URL and search codes)

The search is done using the default engine - Yahoo in this case.

The URL resulted after the search is the same as in step 4. The search codes are the same as in step 4. The URL should look like this:

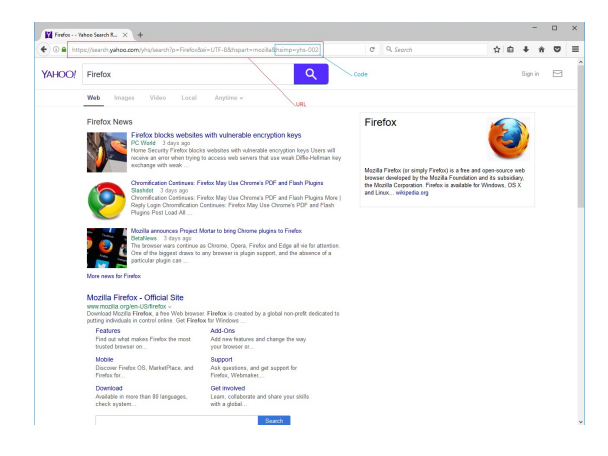

#### 1.2. To be run from Europe

#### C7242: Verify that search engines are preserved after update on an en-US build (Canada proxy)

| Туре          | Priority | Estimate | References |
|---------------|----------|----------|------------|
| Other         | Medium   | None     | None       |
| Automatable   |          |          |            |
| No            |          |          |            |
|               |          |          |            |
| Preconditions |          |          |            |

- Install an older en-US locale build from: http://archive.mozilla.org/pub/firefox/nightly/2016/09/2016-09-30-03-03-15-mozillacentral/
- 2. Set Canada proxy On Windows: -On IE: Settings -> Internet Options -> Connections -> LAN settings -> check "Use a proxy server..." -> enter Address: \_\_\_\_\_ and Port: \_\_\_\_\_ -> click on OK button. -On Edge: More -> Settings -> View advanced settings -> Open proxy settings -> set Use a proxy server to ON -> enter Address:: \_\_\_\_\_ and Port: \_\_\_\_\_ -> click on Save button.

Mac OS X:

- Go to Network -> Ethernet -> Advanced -> Proxies -> check Web Proxy (HTTP) and Secure Web Proxy (HTTPS) -> enter Secure Web Proxy Server ..\_\_\_ : \_\_\_\_ -> OK button -> Apply button.

Ubuntu:

| System Settings -> Network -> select Manual -> enter HTT | Proxy and HTTPS Proxy to | : -> Apply system wide |
|----------------------------------------------------------|--------------------------|------------------------|
|----------------------------------------------------------|--------------------------|------------------------|

| Step | s                                                                                     |                                                                                                    |
|------|---------------------------------------------------------------------------------------|----------------------------------------------------------------------------------------------------|
|      | Step                                                                                  | Expected Result                                                                                                    |
| 1    | Launch Firefox with a new profile                                                     | Firefox is successfully opened                                                                                                    |
| 2    | In the URL bar, navigate to: resource://search-plugins                                | A list with search engines is opened. It should look like:                                                                                                    |
|      | /list.txt                                                                             | Image: Contract of the second second seco |
| 3    | Pay special attention to the search engines from the list<br>(write the engines down) |                                                                                                    |
| 4    | Using the URL bar - perform a search of your choice (for e.g search for "Firefox")    | The search is done using the default engine - Google in this case.                                                                                                    |
| 5    | Pay special attention to the URL and to the search engine's code (e.g hsimp=yhs-002). | The URL should look like:                                                                                                    |

| ) 🛛 🖨 🔤 htt | ps://search. <b>yahoo.com</b> /iyhs/search?p=Firefox&                                                                                                    | ei=UTF-85thspart=mozillaSthsimp=yts-002                                                                                                    | C 9. Search                                                                                                    | \$ I                                | 0 1                      | ŀ ń    | 0 | - |
|-------------|----------------------------------------------------------------------------------------------------|----------------------------------------------------------------------------------------------------|----------------------------------------------------------------------------------------------------|-------------------------------------|--------------------------|--------|---|---|
| AHOO!       | Firefox                                                                                                    | ٩                                                                                                    | < Code                                                                                                    |                                     | 8                        | ign in |   |   |
|             | Web Images Video Local                                                                                                    | Anytime - URL                                                                                                    |                                                                                                    |                                     |                          |        |   |   |
|             | Firefox News<br>Firefox blocks website<br>PC Ward 3 days app<br>Home Security Frefox block<br>worke an error when block                                               | with vulnerable encryption keys<br>s websites with winerable encryption keys Users will<br>in arrows web servers that may wait Diffia-Helman key                                                       | Firefox                                                                                                    | C                                   |                          | )      |   |   |
|             | Chromitication Continues: F<br>Statistic District Statistics Continues: F<br>Chromitication Continues: F<br>Reply Login Chromitication<br>Pagins Post Load Al         | refox May Use Chrome's POF and Flash Plagins<br>refox May Use Chrome's POF and Flash Plagins<br>refox May Use Chrome's POF and Flash Plagins More  <br>cetimate: Frefox May Use Chrome's POF and Flash | Mazila Firefox (or simply Firefox) is a free and op<br>breviser developed by the Mazila Foundation and<br>the Mazila Corporation. Firefox is available for W<br>and Linux whipefils.org | en-sourc<br>I its subs<br>indows, I | e web<br>idiary,<br>DS X |        |   |   |
|             | Mozilla announces Preject I<br>BetaNiews 3 days ago<br>Che al the biograst daws to<br>particular plagin can                                                           | fortar to bring Chrome plugins to Findlox<br>s Chrome, Opera, Findlox and Edge all vie for attention<br>any browser is plugin support, and the absence of a                                            |                                                                                                    |                                     |                          |        |   |   |
|             | More news for Firefox                                                                                                    |                                                                                                    |                                                                                                    |                                     |                          |        |   |   |
|             | Mozilla Firefox - Official Site<br>www.mozilia.org/en-US/firefox -<br>Download Mozilia Firefox, a free Web braws<br>putting individuals in control celler. Get Firefo | r. Fireflox is created by a global non-profit dedicated to<br>ex for Windows                                                                                                    |                                                                                                    |                                     |                          |        |   |   |
|             | Features<br>Find out what makes Firefox the most<br>trusted browser on                                                                                                | Add-Ons<br>Add new features and change the way<br>your browser at                                                                                                    |                                                                                                    |                                     |                          |        |   |   |
|             | Mobile<br>Discover Finifex.OS, MarketPlace, and<br>Finifex.fec                                                                                                    | Support<br>Ask questions, and get support for<br>Pirofax, Webmaket                                                                                                    |                                                                                                    |                                     |                          |        |   |   |
|             | Download<br>Available in more than 80 languages,                                                                                                    | Get involved<br>Learn, collaborate and share your skills                                                                                                    |                                                                                                    |                                     |                          |        |   |   |

| 6 | Update to the latest Firefox version (Open Menu-> Open<br>Help Menu -> About Nightly -> Restart)            | Firefox is successfully updated                                                                                                    |
|---|----------------------------------------------------------------------------------------------------|----------------------------------------------------------------------------------------------------|
| 7 | Navigate to: resource://search-plugins/list.txt                                                             | The list.txt is no longer available: File not found message is displayed.                                                                  |
| 8 | Navigate to: resource://search-plugins/list.json                                                            | A list containing search engines is opened. The json list contains the same search engines as the txt list (the order night be different). |
| 9 | Using the URL bar, perform the same search as in step 4 (pay special attention to the URL and search codes) | The search is done using the default engine - Google in this case.<br>The URL resulted after the search is the same as in step 4.          |

The search codes are the same as in step 4. The URL should look like this:

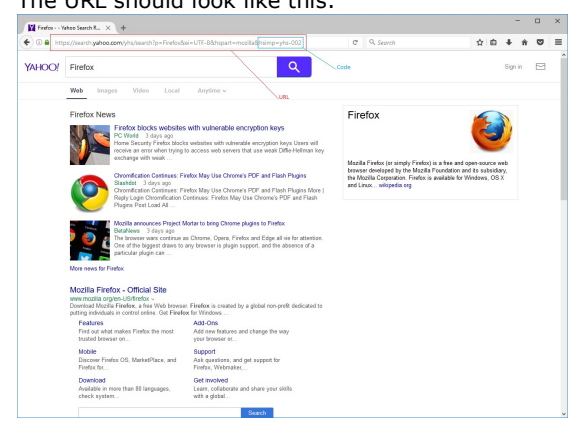

#### C7243: Verify that search engines are preserved after update on an en-US build (European country)

| Туре        | Priority | Estimate | References |
|-------------|----------|----------|------------|
| Other       | Medium   | None     | None       |
| Automatable |          |          |            |
| No          |          |          |            |

- Install an older en-US locale build from: http://archive.mozilla.org/pub/firefox/nightly/2016/09/2016-09-30-03-03-15-mozillacentral/
- 2. Set an European proxy only if testing is done in a different country than Romania. (If testing is not done in Europe, use the instructions from previous test case https://testrail.stage.mozaws.net/index.php?/cases/view/7241).

| Expected Result                                                                                                    |
|----------------------------------------------------------------------------------------------------|
|                                                                                                    |
| Firefox is successfully opened                                                                                          |
| A list with search engines is opened. It should look like                                                               |
| C Concordinates deproduction C C Concordinates and C C Concordinates deproduction C C C C C C C C C C C C C C C C C C C |
|                                                                                                    |

- <sup>3</sup> Pay special attention to the search engines from the list (write the engines down)
- 4 Using the URL bar perform a search of your choice (for e.g search for "Firefox")
- <sup>5</sup> Pay special attention to the URL and to the search engine's code (e.g client=firefox-b).

The search is done using the default engine - Google in this case.

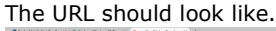

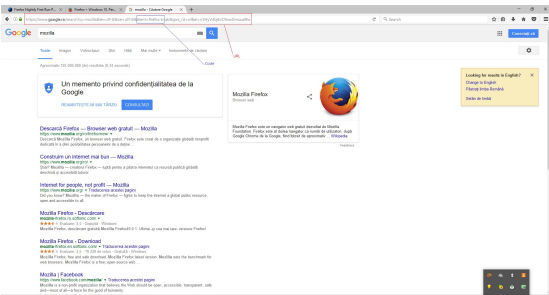

| 6 | Update to the latest Firefox version (Open Menu-> Open<br>Help Menu -> About Nightly -> Restart) | Firefox is successfully updated                                                                                                    |
|---|--------------------------------------------------------------------------------------------------|----------------------------------------------------------------------------------------------------|
| 7 | Navigate to: resource://search-plugins/list.txt                                                  | The list.txt is no longer available: File not found message is displayed.                                                                  |
| 8 | Navigate to: resource://search-plugins/list.json                                                 | A list containing search engines is opened. The json list contains the same search engines as the txt list (the order night be different). |
|   |                                                                                                  |                                                                                                    |

<sup>9</sup> Using the URL bar, perform the same search as in step 4 (pay special attention to the URL and search codes)

The search is done using the default engine - Google in this case.

The URL resulted after the search is the same as in step 4. The search codes are the same as in step 4.

The URL should look like this:

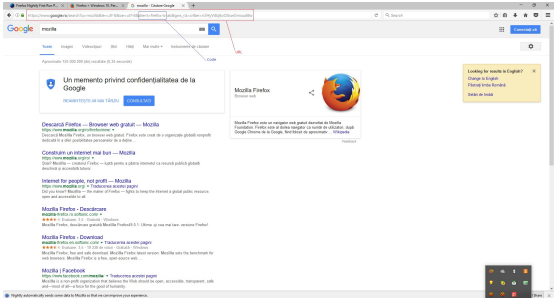

# C7244: Verify that search engines are preserved after update on an de build

| Туре                                                  | Priority                          | Estimate                        | References              |
|-------------------------------------------------------|-----------------------------------|---------------------------------|-------------------------|
| Other                                                 | Medium                            | None                            | None                    |
| Automatable                                           |                                   |                                 |                         |
| No                                                    |                                   |                                 |                         |
|                                                       |                                   |                                 |                         |
| Preconditions                                         |                                   |                                 |                         |
| Install an older de locale build fro<br>central-l10n/ | om: http://archive.mozilla.org/pu | b/firefox/nightly/2016/09/2016- | 09-30-03-03-15-mozilla- |

| iteps                                                               |                                                            |  |  |  |
|---------------------------------------------------------------------|------------------------------------------------------------|--|--|--|
| Step                                                                | Expected Result                                            |  |  |  |
| Launch Firefox with a new profile                                   | Firefox is successfully opened                             |  |  |  |
| In the URL bar, navigate to: resource://search-plugins<br>/list.txt | A list with search engines is opened. It should look like: |  |  |  |

- <sup>3</sup> Pay special attention to the search engines from the list (write the engines down)
- 4 Using the URL bar perform a search of your choice (for e.g search for "Mozilla")

The search is done using the default engine - Google in this case.

| Pay special attention to the URL and to the search engine's code (e.g client=firefox-b). | The URL should look                                                                                                    | like.                                                                                                    | - <del>σ</del> ×                                                                                |
|------------------------------------------------------------------------------------------|----------------------------------------------------------------------------------------------------|----------------------------------------------------------------------------------------------------|-------------------------------------------------------------------------------------------------|
|                                                                                          | ( ) 0.4 Hard and the second second se | e Quest                                                                                                    | 0 0 4 e 0 I                                                                                     |
|                                                                                          | Google rents 🔳 🔍                                                                                                    |                                                                                                    | E Consider at                                                                                   |
|                                                                                          | Same images Webschut 2011 1000 Marmiter Industrie industri                                                                                                    | 7                                                                                                    | ٥                                                                                               |
|                                                                                          | Visite  Visite Visite Visite   | Mazilia Findax<br>Desare na                                                                                                    | Looking termenter to Cogital? X<br>Diavars Schulan<br>Filter to terme Annah<br>Telefor to terme |
|                                                                                          | Descardo Filefrix — Browser web grafut — Mozilla<br>Mijochim media approtectioner =<br>Concert Machin Finite, on home mit print Finite rest cost de a reprincipi pitelé respet<br>adorar la rela concertanza portanza e para.                                                                                                    | Novila Parks note on neighter mit point describe de Stands<br>Faundation Freibu une at dates saughter ca sunte de USCARA dage<br>Google Cheme de la Congle. Net Bétet de apresenter |                                                                                                 |
|                                                                                          | Constitution un internet tradition — Mozilita<br>https://www.exelita.org/or/<br>Spain/Mozilita — constant / refec — kats premi a pierce internet/ ca maund publick pideals<br>decimited or proceeding theory                                                                                                    |                                                                                                    |                                                                                                 |
|                                                                                          | Internet faz geopór, not profil Mazzlia<br>https://www.medina.org/ = Troducersa.acceler/appril<br>Dd you kow? Buotia branca d'Anton Systa to key the travest a galat patic vessors,<br>nyre and anzancia to at                                                                                                    |                                                                                                    |                                                                                                 |
|                                                                                          | Mozilla Flettos - Descularcare<br>mozará-entro ra solance com e<br>e e e e il molece 11 - finalati - Vindens,<br>Bacella Printe, desclarare granta Macilla Pretod I 0 1. Ultres aj na má tans, ensister Parkel                                                                                                    |                                                                                                    |                                                                                                 |
|                                                                                          | Mazzilla Finitos - Download<br>waare instan on suttime course - traduceina a center pager<br>VEXY - Traduceina 1 - 11 - 2020 et al 10 - 10 - 10 - 10 - 10 - 10 - 10 - 1                                                                                                    |                                                                                                    |                                                                                                 |
|                                                                                          | Mozilia I Facebook<br>http://www.footook.me/meaning/~ Produceros accelus pages<br>Mocilie is non-pelle specification that believes the Mathatol to oper, accessible, transport, sale<br>and-mean of an abuse to the top do the humanity.                                                                                                    |                                                                                                    | 0 0 1 8<br>1 0 0 0                                                                              |
|                                                                                          | Phylip adventicely and come did to Multis is that we comprove your experience.                                                                                                    |                                                                                                    | 1 1 1 1 1 1 1 1 1 1 1 1 1 1 1 1 1 1 1                                                           |

6 Update to the latest Firefox version (Open Menu-> Open Help Menu -> About Nightly -> Restart)

Firefox is successfully updated

5

- 7 Navigate to: resource://search-plugins/list.txt
- 8 Navigate to: resource://search-plugins/list.json

The list.txt is no longer available, a message saying that the file is not found is displayed instead.

A list containing search engines is opened. The json list contains the same search engines as the txt list (the order might be different). It should look like:

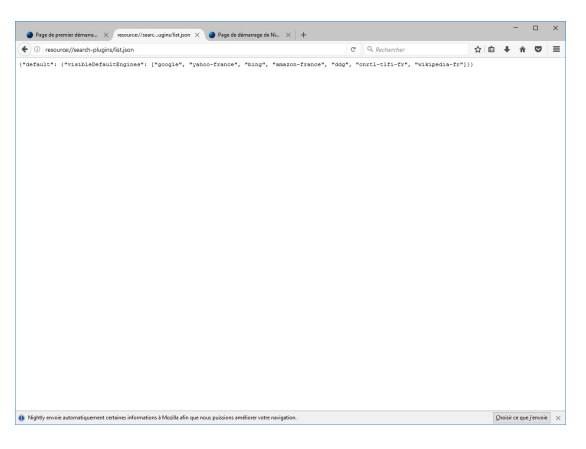

<sup>9</sup> Using the URL bar, perform the same search as in step 4 (pay special attention to the URL and search codes)

The search is done using the default engine - Google in this case.

The URL resulted after the search is the same as in step 4. The search codes are the same as in step 4. The URL should look like this:

| 🗧 Freelan Magnely Free          | nhan P., X 🐞 Panhan Vandana M. Pau, X 🟮 manifer Chalser Couple - X +                                                                                                    |                                                                                                    |           |                                                                                             | - 0       | i.  |
|---------------------------------|----------------------------------------------------------------------------------------------------|----------------------------------------------------------------------------------------------------|-----------|---------------------------------------------------------------------------------------------|-----------|-----|
| <ul> <li>0.8 Injugar</li> </ul> | en <b>geoglere</b> , besch han mitteliken af delsen af delsen en beken et delsen van steller op delse op de setter i stelle op                                                                                                    |                                                                                                    | e 9 perch | © 8 ∔                                                                                       | * 0       | =   |
| Google -                        | ech 🛛 🔍 🔤 💁                                                                                                    |                                                                                                    |           | 8 💽                                                                                         | eviași vă |     |
|                                 | and houpe thereine for the Mernin's housestands and                                                                                                    | L.                                                                                                    |           |                                                                                             | 0         |     |
| ~                               | provinativ 122 000 200 (de) exactant (0.30 anounder)                                                                                                    |                                                                                                    |           |                                                                                             |           |     |
|                                 | Un memento privind confidențialitatea de la<br>Google<br>Reservețor, a ser tâcoj                                                                                                    | Mazila Firefax <                                                                                                    |           | Looking for wants in English<br>Dange to English<br>Pilotopi into Ronané<br>Zastar de testa | > ×       |     |
|                                 | Nescandă Filedos — Browner web gratuit — Mozilla<br>Igo New wealls argostiteteniewi =<br>ecostă Michael Filedo, un tenese veo patel. Printo este cost de o segurizate photo respect<br>dată în a dei costates prosenere na deter                                                                      | er prisid torrell.<br>Million de la constante de la constante de |           |                                                                                             |           |     |
| CI o a                          | Sondovien un internet mai bun — Mozilia<br>Igo Inerazedia argini v<br>Gol Malim – coatou Freixo – kati pensu aptera internet careaută părică pideă<br>existar și acoatat barec                                                                                                    |                                                                                                    |           |                                                                                             |           |     |
|                                 | nternet for people, net profit — Mozifia<br>tips:hereineddia.org + Todocensa acceler/pageri<br>e/ poi tenet Nacifia — the network?Fedux — Agrica to here the transit a global public resource,<br>pri ad accelerate to ad.                                                                            |                                                                                                    |           |                                                                                             |           |     |
| 1                               | Aurilia Firefon - Desculecare<br>seame de dato yn acharic com e<br>• € € € 1 = Datolae - 21 - Datolii - Vietnem<br>falle Firefo, datoliae gantal Macilla Prehall 0.1. Ultma gi nar mi lans, wesiwe Piebel                                                                                             |                                                                                                    |           |                                                                                             |           |     |
|                                 | Azzila Firefor - Download<br>Azzila Firefor - Download - Tablewine Arente pages<br>Adv II - States - 19.322 of visite - Calabit - Minister<br>Ioolia Firefor, ha and set deveload. Modile Fireford instrument Medile sets the benchmark for<br>a bimmers Medile Timble a his, capacity account with - |                                                                                                    |           |                                                                                             |           |     |
|                                 | Accelsa   Facebook<br>Igo Investacebook remineration * Traducence accelerat pages<br>Scells is non-perfix approaches that believes the Ma should be open, accessible, transporent, sole<br>mark of allbase to the special theorem.                                                                    |                                                                                                    |           | * * *<br>* * *                                                                              | •         |     |
| • Highly adventically           | and-same data to Multin to that we can reprint pour experience.                                                                                                    |                                                                                                    |           | * * 8                                                                                       | 124       | 1.2 |
|                                 |                                                                                                    |                                                                                                    |           |                                                                                             |           |     |

# C7275: Verify that search engines are preserved after update on an en-GB build

| Туре                                                 | Priority                           | Estimate                        | References                 |
|------------------------------------------------------|------------------------------------|---------------------------------|----------------------------|
| Other                                                | Medium                             | None                            | None                       |
| Automatable                                          |                                    |                                 |                            |
| No                                                   |                                    |                                 |                            |
|                                                      |                                    |                                 |                            |
| Preconditions                                        |                                    |                                 |                            |
| Install an older en-GB locale build<br>central-l10n/ | l from: http://archive.mozilla.org | /pub/firefox/nightly/2016/09/20 | 16-09-30-03-03-15-mozilla- |
| Steps                                                |                                    |                                 |                            |
|                                                      |                                    |                                 |                            |

| Step                                                   | Expected Result                                                                                                    |                     |                     |
|--------------------------------------------------------|----------------------------------------------------------------------------------------------------|---------------------|---------------------|
| Launch Firefox with a new profile                      | Firefox is successfull                                                                                                    | y opened            |                     |
| In the URL bar, navigate to: resource://search-plugins | A list with search en                                                                                                    | gines is opened. It | t should look like: |
| JISCON                                                 | Or "encount/here's plannets.tot     The second second se | . C 🕻 Grann         | \$10 + # © =        |

- <sup>3</sup> Pay special attention to the search engines from the list (write the engines down)
- 4 Using the URL bar perform a search of your choice (for e.g search for "Mozilla")

The search is done using the default engine - Google in this case.

| Pay special attention to the URL and to the search engine's | The URL should look                                                                                                    | like.                                                                                                    |                                                                                                    |
|-------------------------------------------------------------|----------------------------------------------------------------------------------------------------|----------------------------------------------------------------------------------------------------|----------------------------------------------------------------------------------------------------|
|                                                             | 🛊 Paula Majnig Paul Bar P., X 👔 Paulas + Windows M. Pau, X 🕕 manifer- Edular Grouph X +                                                                                                    |                                                                                                    | - σ ×                                                                                                    |
| code (e.a. client=tiretox-b).                               | C      C      Type (here gauging the children of different different data and different data and data and data and data and data and data and data and data and                  |                                                                                                    | C 9.5ect 0 8 4 0 8                                                                                              |
|                                                             | Google resta = 🤍 1                                                                                                    |                                                                                                    | E Convold of                                                                                                    |
|                                                             | Name images Webschart (2011 1938) Mitcaulter Instrumenter interes                                                                                                    | <u>\</u>                                                                                                    | 0                                                                                                    |
|                                                             | Aproximate 121 000 300 (dc (valutate (0.34 accords))                                                                                                    |                                                                                                    |                                                                                                    |
|                                                             | Un memento privind confidențialistea de la<br>Google<br>reserverence area tácol (vene teo)                                                                                                    | Mazila Filedax<br>Desser sal                                                                                                    | Looking te scanna fa displanti? X<br>Dowey skopin<br>Farmi skopin doweh<br>Tanise de lookin<br>Tanise de lookin |
|                                                             | Descardo Finetica — Browser web gradut — Mozilia<br>hips inverse and a reprotective of<br>Descard Mozilia Preto, in tensors web gradut Preto, esto curi de a reprizeje gibbili seranti<br>descarti i a de descardanza possando i a debi                                                                                                    | Nordia Franke mis an exergete real polici donalist de Nordia<br>Foundation Franke era at dalles saugetor ca sunde de utilizates, dapé<br>Georgie Cheme de la Georgie, Berlitikest de apresiment |                                                                                                    |
|                                                             | Constrain un internet mai bun — Mozilia<br>Internetia espera +<br>Son? Nacilia – consul Freiho – kaja perso a platos internet consulti publich platell<br>Sonzilia y accessita basez                                                                                                    |                                                                                                    |                                                                                                    |
|                                                             | Informed for people, fiel profil — Moutha<br>Interview media or a "Inducrina scenes appri<br>Do you start or "Inducrina" for same difference — Myrcs is less the transit a guide polici resouce,<br>upon and accessible to al.                                                                                                    |                                                                                                    |                                                                                                    |
|                                                             | Mazilla Freito - Descâncare<br>Noas futto sa actina com v<br>New Freito Statuto S. 1. Estada Visiona<br>Mazilla Preto, descânare parală Mazilla Pretosită 5.1. Ultrea și nas na tare, eraine Pretos                                                                                                    |                                                                                                    |                                                                                                    |
|                                                             | Mazilia Finitos - Download<br>waare hoto os sutantes com - traduceira a cede pager<br>Martin - traduceira 1 - 1120 de suta - Castala - Written<br>Macilia Prible, ha ant sel executed Macilia Prible isor encol. Macilia sets the benchmark for<br>with transmit Macilia Prible a Inc. and an operative sets - sets - sets |                                                                                                    |                                                                                                    |
|                                                             | Mazzika   Facebook<br>https://www.facebook.com/immediate "- Tradecoreros acceler pages<br>Modella is a non-part of production that below an first facebook to coore, accessible, transparent, sub-<br>and-mart of all-book facebook to humaning.                                                                                                    |                                                                                                    | * * * <b>*</b><br>* * * *                                                                                       |
|                                                             | PhysRep automatically sends some data to Musilia as that are consequence your experiments.                                                                                                    |                                                                                                    | 👻 🛠 🗖 (2am) X                                                                                                   |

6 Update to the latest Firefox version (Open Menu-> Open Help Menu -> About Nightly -> Restart)

Firefox is successfully updated

5

- 7 Navigate to: resource://search-plugins/list.txt
- 8 Navigate to: resource://search-plugins/list.json

The list.txt is no longer available, a message saying that the file is not found is displayed instead.

A list containing search engines is opened. The json list contains the same search engines as the txt list (the order might be different). It should look like:

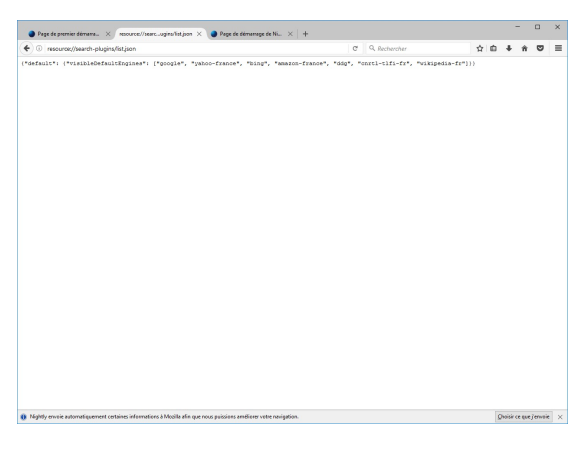

<sup>9</sup> Using the URL bar, perform the same search as in step 4 (pay special attention to the URL and search codes)

The search is done using the default engine - Google in this case.

The URL resulted after the search is the same as in step 4. The search codes are the same as in step 4.

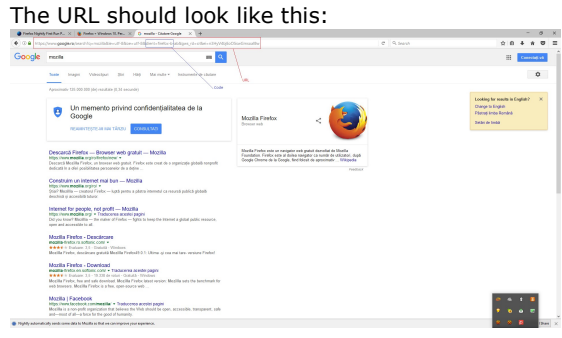

# C7276: Verify that search engines are preserved after update on a ja build

| <b>Typ</b><br>Othe<br><b>Aut</b><br>No | e<br>er<br>omatable                                                                                | <b>Priority</b><br>Medium                                                                                                    | <b>Estimate</b><br>None                                                                                                    | <b>References</b><br>None                                 |
|----------------------------------------|----------------------------------------------------------------------------------------------------|----------------------------------------------------------------------------------------------------|----------------------------------------------------------------------------------------------------|-----------------------------------------------------------|
| Prec                                   | onditions                                                                                          |                                                                                                    |                                                                                                    |                                                           |
| On Ma<br>/2016<br>On W<br>/2016        | ac OS X - install an old<br>5-09-30-03-03-15-moz<br>indows and Ubuntu - in<br>5-09-30-03-03-15-moz | ler ja-JP-mac locale build from: http://a<br>iilla-central-l10n/<br>nstall an older ja locale build from: http:<br>iilla-central-l10n/ | rchive.mozilla.org/pub<br>://archive.mozilla.org/                                                                                                    | )/firefox/nightly/2016/09<br>/pub/firefox/nightly/2016/09 |
| Step                                   | S                                                                                                  |                                                                                                    |                                                                                                    |                                                           |
|                                        | Step                                                                                               |                                                                                                    | Expected Result                                                                                                    |                                                           |
| 1                                      | Launch Firefox with                                                                                | a new profile                                                                                                    | Firefox is successf                                                                                                    | fully opened                                              |
| 2                                      | In the URL bar, navig                                                                              | gate to: resource://search-plugins                                                                                                    | A list with search of the search of the sear | engines is opened. It should look like:                   |
| 3                                      | Pay special attentior<br>(write the engines d                                                      | to the search engines from the list<br>own)                                                                                            |                                                                                                    |                                                           |
| 4                                      | Using the URL bar -<br>e.g search for "Mozil                                                       | perform a search of your choice (for<br>la")                                                                                           | The search is done case.                                                                                                    | e using the default engine - Google in this               |
| 5                                      | Pay special attention<br>code (e.g client=fire                                                     | to the URL and to the search engine's fox-b).                                                                                          | <section-header></section-header>                                                                                                    |                                                           |

6 Update to the latest Firefox version (Open Menu-> Open

Help Menu -> About Nightly -> Restart)

- 7 Navigate to: resource://search-plugins/list.txt
- 8 Navigate to: resource://search-plugins/list.json

The list.txt is no longer available, a message saying that the file is not found is displayed instead.

A list containing search engines is opened. The json list contains the same search engines as the txt list (the order might be different). It should look like:

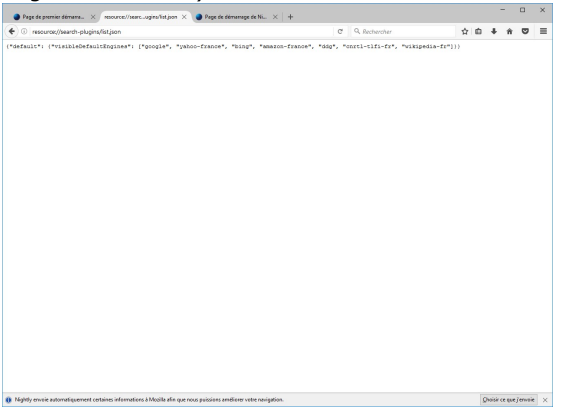

<sup>9</sup> Using the URL bar, perform the same search as in step 4 (pay special attention to the URL and search codes)

The search is done using the default engine - Google in this case.

The URL resulted after the search is the same as in step 4. The search codes are the same as in step 4.

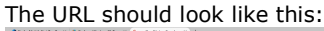

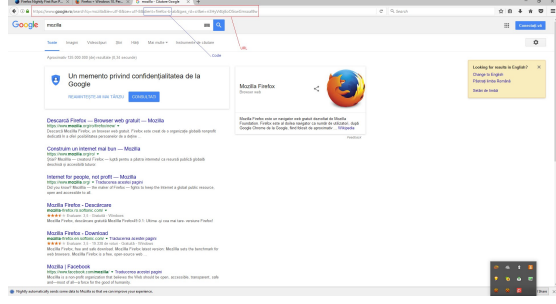

#### C7284: Verify that search engines are preserved after update on a pl build

| <b>Type</b><br>Other                                   | <b>Priority</b><br>Medium         | Estimate                        | References             |
|--------------------------------------------------------|-----------------------------------|---------------------------------|------------------------|
| Automatable                                            | healann                           | None                            | None                   |
| NO                                                     |                                   |                                 |                        |
| Preconditions                                          |                                   |                                 |                        |
| Install an older pl locale build from<br>central-l10n/ | n: http://archive.mozilla.org/pub | /firefox/nightly/2016/09/2016-0 | 9-30-03-03-15-mozilla- |
| Steps                                                  |                                   |                                 |                        |

|   | Step                                                                | Expected Result                                          |    |
|---|---------------------------------------------------------------------|----------------------------------------------------------|----|
| 1 | Launch Firefox with a new profile                                   | Firefox is successfully opened                           |    |
| 2 | In the URL bar, navigate to: resource://search-plugins<br>/list.txt | A list with search engines is opened. It should look lik | e: |
|   |                                                                     |                                                          |    |

- <sup>3</sup> Pay special attention to the search engines from the list (write the engines down)
- 4 Using the URL bar perform a search of your choice (for e.g search for "Mozilla")

The search is done using the default engine - Google in this case.

| av special attention to the URL and to the search engine's | The URL should look like.                                                                                                    |                                                                       |
|------------------------------------------------------------|----------------------------------------------------------------------------------------------------|-----------------------------------------------------------------------|
|                                                            | 🛊 Fanlas Majordy Fani Aue F., X 👔 Fanlas - Window H. Per, X 🔯 muniter - Entered couple — X 🔶                                                                                                    | - ø x                                                                 |
| ode (e a client=firefox-b)                                 | • C • The state of the second second second second states and states to the states of the states of the second second sec                                                                      | C 9.5mm 0 8 4 # 0 2                                                   |
|                                                            | Google meth                                                                                                    | E Constalig vi                                                        |
|                                                            | Saale Integer Westgar 201 100 Me sale - Industrie de later                                                                                                    | ٥                                                                     |
|                                                            | Aproximate 121 000 300 (bit (maximize (0.31 seconds))                                                                                                    |                                                                       |
|                                                            | Un memerato privindi confidențialitătea de la<br>Google<br>noserrețer, ar ar facer Vicen xuno                                                                                                    | <                                                                     |
|                                                            | Descards Filefice — Boyuser web gold/fi — MocIlla<br>Mich / Mich / M                                                                   | Service & Stante<br>a noise & Stante<br>approximate. Value<br>Product |
|                                                            | Constantian un informent mon ban — Macilla<br>hogo viene macilla parte :<br>d'ari Mantin — constant / reforts — cuta partes a patres immedid ca result publicà patres<br>destantia a processi devic                                                                                                    |                                                                       |
|                                                            | Indexend for paperde, not postfill — H-2020b<br>May over workstart of postfill and the sense paper<br>D2 post that "Builds — for each of Fridde — Syste is long to transit a guide palet, research,<br>open and anomalism is al.                                                                                                    |                                                                       |
|                                                            | Mostlin Farebra - Descriptions<br>expanse effects and a strain formation of the strain of the strain of the strain of the strain of the strain<br>factor for effect and strain or good all data for strain (5.5). Ultima of new matters revised Parket                                                                                                    |                                                                       |
|                                                            | Modals Fareful - Deveload<br>and the Attor is an internal and a set and page<br>and the Attor is and a set of the Attor is a set of the Attor<br>attor is a set of the Attor is a set of the Attor is and a set of the Internal Attor<br>attor is a set of the Attor is a set of the Attor is and an attor is and attor<br>attor is an attor if the Attor is a set of the Attor is and attor is and attor<br>attor is a set of the Attor is a set of the Attor is and attor is and attor<br>attor is a set of the Attor is a set of the Attor is and attor is and attor<br>attor is a set of the Attor is a set of the Attor is and attor is and attor<br>attor is a set of the Attor is a set of the Attor is and attor is and attor<br>attor is a set of the Attor is a set of the Attor is and attor is and attor<br>attor is a set of the Attor is a set of the Attor is a set of the Attor<br>attor is a set of the Attor is a set of the Attor is a set of the Attor<br>attor is a set of the Attor is a set of the Attor is a set of the Attor<br>attor is a set of the Attor is a set of the Attor is a set of the Attor<br>attor is a set of the Attor is a set of the Attor is a set of the Attor<br>attor is a set of the Attor is a set of the Attor is a set of the Attor<br>attor is a set of the Attor is a set of the Attor is a set of the Attor<br>attor is a set of the Attor is a set of the Attor is a set of the Attor<br>attor is a set of the Attor is a set of the Attor is a set of the Attor<br>attor is a set of the Attor is a set of the Attor is a set of the Attor<br>attor is a set of the Attor is a set of the Attor is a set of the Attor<br>attor is a set of the Attor is a set of the Attor is a set of the Attor<br>attor is a set of the Attor is a set of the Attor |                                                                       |
|                                                            | MACENT   ForeFore(it)<br>May Liven Architecture (inclusion) = Nutricerean anches pagel<br>Macente a a non-peter preprioration for below to Wild inclusion (inclusion), accusable, transparent, solu<br>and—mail dir arc. Hose North Hoge and Hose Manage.                                                                                                    | ······································                                |
|                                                            | Phythy advanticely and come data to Multite so that we conception your experience.                                                                                                    | 😕 😤 🖪 (2an) X                                                         |

6 Update to the latest Firefox version (Open Menu-> Open Help Menu -> About Nightly -> Restart)

Firefox is successfully updated

5

Navigate to: resource://search-plugins/list.txt
 Navigate to: resource://search-plugins/list.json
 A list containing search engines is opened. The json list contains the same search engines as the txt list (the order might be different). It should look like:

| Page de premier démana × resource//searcogins/ist.joor × Page de de | fémanage de Ni ×   +                                               |        |   |    | 0 | × |
|---------------------------------------------------------------------|--------------------------------------------------------------------|--------|---|----|---|---|
| resource://search-plugins/list.json                                 | C Q. Rechercher \$                                                 | r i di | ÷ | ŵ. | • | = |
| efault": ("risibleGefaultRogimes": ("grogle", "ywhoo-france",       | "Bing", "Amazon-france", "dig", "corti-tifi-fr", "wikipedia-fr"))) |        |   |    |   |   |
|                                                                     |                                                                    |        |   |    |   |   |
|                                                                     |                                                                    |        |   |    |   |   |
|                                                                     |                                                                    |        |   |    |   |   |
|                                                                     |                                                                    |        |   |    |   |   |
|                                                                     |                                                                    |        |   |    |   |   |
|                                                                     |                                                                    |        |   |    |   |   |

<sup>9</sup> Using the URL bar, perform the same search as in step 4 (pay special attention to the URL and search codes)

The search is done using the default engine - Google in this case.

The URL resulted after the search is the same as in step 4. The search codes are the same as in step 4.

The URL should look like this:

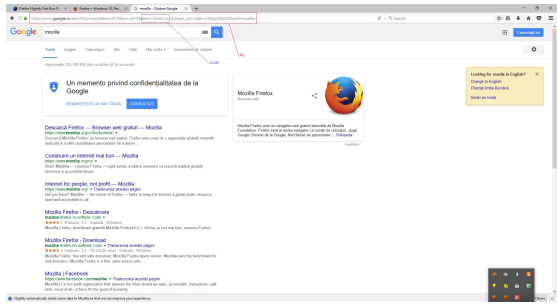

# C7285: Verify that search engines are preserved after update on an es-ES build

| Туре        | Priority | Estimate | References |
|-------------|----------|----------|------------|
| Other       | Medium   | None     | None       |
| Automatable |          |          |            |
| No          |          |          |            |
|             |          |          |            |

Preconditions

Install an older es-ES locale build from: http://archive.mozilla.org/pub/firefox/nightly/2016/09/2016-09-30-03-03-15-mozilla-central-l10n/

| 5                                                                                      |                                                                  |
|----------------------------------------------------------------------------------------|------------------------------------------------------------------|
| Step                                                                                   | Expected Result                                                  |
| Launch Firefox with a new profile                                                      | Firefox is successfully opened                                   |
| In the URL bar, navigate to: resource://search-plugins<br>/list.txt                    | A list with search engines is opened. It should look like:       |
|                                                                                        |                                                                  |
| Pay special attention to the search engines from the list (write the engines down)     |                                                                  |
| Using the URL bar - perform a search of your choice (for e.g search for "Mozilla")     | The search is done using the default engine - Google in th case. |
| Pay special attention to the URL and to the search engine code (e.g client=firefox-b). | e's The URL should look like.                                    |

6 Update to the latest Firefox version (Open Menu-> Open Help Menu -> About Nightly -> Restart)

Firefox is successfully updated

Navigate to: resource://search-plugins/list.txt
Navigate to: resource://search-plugins/list.json
Navigate to: resource://search-plugins/list.json
A list containing search engines is opened. The json list contains the same search engines as the txt list (the order might be different). It should look like:

| Page de premier démane × resource//searcogins/int.jon > | Poge de démonage de Ni × +        |                               |          |   |   |   | × |
|---------------------------------------------------------|-----------------------------------|-------------------------------|----------|---|---|---|---|
| resource://search-plugins/list.json                     | a                                 | Q. Rechercher                 | <u>م</u> | ÷ | ŵ | • | = |
| nfnitt, friedlicheitheithe                              | bo-frankt, Walgt, Yangt, Tangt, Y | nni-sidi-fer, vongenia-frej)) |          |   |   |   |   |
|                                                         |                                   |                               |          |   |   |   |   |

<sup>9</sup> Using the URL bar, perform the same search as in step 4 (pay special attention to the URL and search codes)

The search is done using the default engine - Google in this case.

The URL resulted after the search is the same as in step 4. The search codes are the same as in step 4.

The URL should look like this:

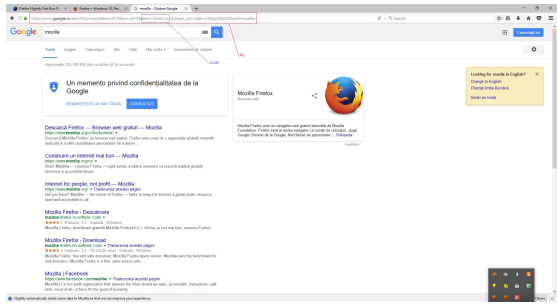

# C7286: Verify that search engines are preserved after update on an it build

| Туре                                        | Priority                       | Estimate                            | References                      |
|---------------------------------------------|--------------------------------|-------------------------------------|---------------------------------|
| Other                                       | Medium                         | None                                | None                            |
| Automatable                                 |                                |                                     |                                 |
| No                                          |                                |                                     |                                 |
|                                             |                                |                                     |                                 |
| Preconditions                               |                                |                                     |                                 |
| Install an older it locale<br>central-I10n/ | build from: http://archive.moz | illa.org/pub/firefox/nightly/2016/0 | 09/2016-09-30-03-03-15-mozilla- |

| Step                                                                            | Expected Result                                                 |
|---------------------------------------------------------------------------------|-----------------------------------------------------------------|
| Launch Firefox with a new profile                                               | Firefox is successfully opened                                  |
| In the URL bar, navigate to: resource://search-plug                             | gins A list with search engines is opened. It should look like: |
| Pay special attention to the search engines from th<br>(write the engines down) | e list                                                          |

- e.g search for "Mozilla")
- The search is done using the default engine Google in this case.

| Pay special attention to the URL and to the search engine's | The URL should look like                                                                                                    | 2.                                                                                                    |
|-------------------------------------------------------------|----------------------------------------------------------------------------------------------------|----------------------------------------------------------------------------------------------------|
| code (e.g. client-firefox-b)                                |                                                                                                    | C 9,5mm 0.0 4 # 0 II                                                                                                    |
| code (e.g chenc=helox=b).                                   | Google recits III Q                                                                                                    | II Consident                                                                                                    |
|                                                             | Saale Images Websityses 2014 1400 Mit miler + Instanentific Interes                                                                                                    | ٥                                                                                                    |
|                                                             | Aproximate 123 000 300 (de) resultate (0.34 security)                                                                                                    |                                                                                                    |
|                                                             | Un mermento privind confidențialitatea de la<br>Google<br>Reservețor anar tâcoz<br>Constituită                                                                                                    | etex < University of the second second |
|                                                             | Descards Filefice — Browser web grafult — Mozika<br>the provide any intermediae any intermetion of the provide any provide public surgery<br>encloses in a logislicity assessment of a define                                                                                                    | neo or angelet a sealed a forskelle (a forskelle), spåd<br>de til Googt, foet blevet et opennetter                                                                                                    |
|                                                             | Constantiante na linearea na lisan — Mazilia<br>Interviene ana apper a<br>Sear Master — constant (Parks — laga pente a plante interviend ca marsh publick plante<br>densibili y anachisti harar                                                                                                    |                                                                                                    |
|                                                             | Indexed for people, not profit — Moutilian<br>integraview and only of Moutilian control pages<br>Doly out sourt Routilian — Frankair UP Index — Spits to teng the trained a global paths resolution,<br>represent an execution in all.                                                                                                    |                                                                                                    |
|                                                             | Mourding Fireforce - Rescalancease<br>Neural et al. (Notation 20 Ministra Context<br>******* In Stations 2.1.) - Statistica - Statistica<br>Mourding Provide Academican graduated Ministration<br>Mourding Provide Academican graduated Ministration 2.0. Utimus of neural states, services Product<br>Mourding Provide Academican graduated Ministration 2.0. Utimus of neural states, services Product<br>Mourding Provide Academican graduated Ministration 2.0. Utimus of neural states, services Product<br>Mourding Provide Academican graduated Ministration 2.0. Utimus of neural states, services Product<br>Mourding Provide Academican States (States)                                                                                                    |                                                                                                    |
|                                                             | Mazzilla Finitos - Deverticant<br>matara hotos es suttance core y transcenso asento pagos<br>est est e i inclusiona 1 - 11.201 de visari - cituda - Timbien<br>Modelin Finito, has est arti este estensial. Mediar Finite Lane response Mediar ests the terestment for<br>esta transmis Mediar Finitos a sina, consecutiva de consecutiva de consecutiva<br>de consecutiva de la consecutiva de consecutiva de consecutiva de consecutiva de consecutiva<br>de consecutiva de consecutiva de consecutiva de consecutiva de consecutiva de consecutiva de consecutiva<br>de consecutiva de consecutiva de consecutiva de consecutiva de consecutiva de consecutiva de consecutiva de consecutiva de consecutiva de consecutiva<br>esta de consecutiva de consecutiva de consecutiva de consecutiva de consecutiva de consecutiva de consecutiva<br>de consecutiva de consecutiva de consecutiva de consecutiva de consecutiva de consecutiva de consecutiva de consecutiva de consecutiva<br>de consecutiva de consecutiva de consecutiva de consecutiva de consecutiva de consecutiva de consecutiva de consecutiva<br>de consecutiva de consecutiva de consecu |                                                                                                    |
|                                                             | MAXINI FACENCES<br>May a low backs commenties the "hadrone event page<br>Models is an op-part approximation that pleases for Max and Max and Sector and<br>and -ment of the -backs that back point and manufact.                                                                                                    | * * * *<br>* * * *                                                                                                    |
|                                                             | Phythy adventically sends serve data to Mazilla so that we can improve your experience.                                                                                                    | • 8 B (bas) ×                                                                                                    |

6 Update to the latest Firefox version (Open Menu-> Open Help Menu -> About Nightly -> Restart)

Firefox is successfully updated

5

Navigate to: resource://search-plugins/list.txt
 Navigate to: resource://search-plugins/list.json
 A list containing search engines is opened. The json list contains the same search engines as the txt list (the order might be different). It should look like:

| Page de premier démana × resource//searcogins/ist.joor × Page de de | fémanage de Ni ×   +                                               |        |   |    | 0 | × |
|---------------------------------------------------------------------|--------------------------------------------------------------------|--------|---|----|---|---|
| resource://search-plugins/list.json                                 | C Q. Rechercher \$                                                 | r i di | ÷ | ŵ. | • | = |
| efault": ("risibleGefaultRogimes": ("grogle", "ywhoo-france",       | "Bing", "Amazon-france", "dig", "corti-tifi-fr", "wikipedia-fr"))) |        |   |    |   |   |
|                                                                     |                                                                    |        |   |    |   |   |
|                                                                     |                                                                    |        |   |    |   |   |
|                                                                     |                                                                    |        |   |    |   |   |
|                                                                     |                                                                    |        |   |    |   |   |
|                                                                     |                                                                    |        |   |    |   |   |
|                                                                     |                                                                    |        |   |    |   |   |

<sup>9</sup> Using the URL bar, perform the same search as in step 4 (pay special attention to the URL and search codes)

The search is done using the default engine - Google in this case.

The URL resulted after the search is the same as in step 4. The search codes are the same as in step 4.

The URL should look like this:

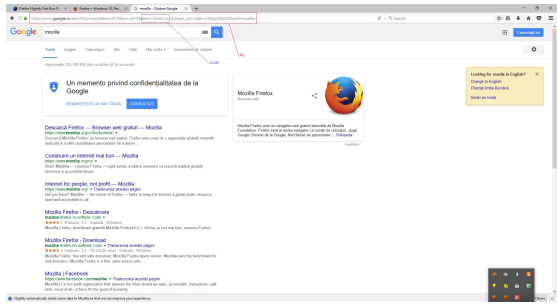

#### C7287: Verify that search engines are preserved after update on a NI build

| Typ<br>Oth   | er Medium                                                              | <b>Estimate</b><br>None         | <b>References</b><br>None      |
|--------------|------------------------------------------------------------------------|---------------------------------|--------------------------------|
| Aut<br>No    | comatable                                                              | None                            | None                           |
| rec          | onditions                                                              |                                 |                                |
| ısta<br>entr | ll an older NI locale build from: http://archive.mozilla.c<br>al-l10n/ | org/pub/firefox/nightly/2016/09 | 9/2016-09-30-03-03-15-mozilla- |
| Step         | DS                                                                     |                                 |                                |
|              | Step                                                                   | Expected Result                 |                                |
|              |                                                                        |                                 |                                |
| 1            | Launch Firefox with a new profile                                      | Firefox is successfu            | Illy opened                    |

- Pay special attention to the search engines from the list (write the engines down)
- 4 Using the URL bar perform a search of your choice (for e.g search for "Mozilla")

The search is done using the default engine - Google in this case.

| Pay special attention to the URL and to the search engine's | The URL should look like.                                                                                                    |                                                                                                    |
|-------------------------------------------------------------|----------------------------------------------------------------------------------------------------|----------------------------------------------------------------------------------------------------|
|                                                             | 🔮 Tanha Majah Fasi Kur F., X 👔 Tanha - Washim St. Par., X 🚯 mullar- Calum Couple — X +                                                                                                    | - ø x                                                                                                    |
| code (e a client=firefox-h)                                 | (a) (b) (b) Experiment property beam in the maintain out the family different function of a degree, the other complete distance the second second                 | C 9.5mm 2 8 4 8 2                                                                                                    |
|                                                             | Google mote                                                                                                    | III Connected ut                                                                                                    |
|                                                             | Same Sugar Velocitar 201 100 Microlev Subscription Links                                                                                                    | 0                                                                                                    |
|                                                             | Aproximative T281 000 3000 (del evaluative (0.34 avecuandre)                                                                                                    |                                                                                                    |
|                                                             | Un memerato privind confidențialitatea de la<br>Google<br>reparențero a se tricea<br>voere con                                                                                                    | <                                                                                                    |
|                                                             | Decards/Finitis — Bispussive web graduit — Mocilia<br>May how mails apportenties —<br>finite the second second          | wk produk davatela da Noorlik<br>mangdar (za svette de valikatela), dajd<br>Beleter de aproximiter - Urilligades<br>Innol1014 |
|                                                             | Constraint an interest of and but — Mazilia<br>logis how each appoint .<br>South Readin — constraint (Final — kinds peens a dates interest dates) apatesh<br>dateshira processing balance.                                                                                                    |                                                                                                    |
|                                                             | Indexed for people, not profit — Houting<br>traps view produces and profit — Houting<br>Doly on strain "Bodils — A making of Pades — Ayris is long the transit a global paties research,<br>represent an annual line all.                                                                                                    |                                                                                                    |
|                                                             | Modella Fibrelio - Constructionare<br>modella etivita industri contro<br>• • • • • • • • • • • • • • • • • • •                                                                                                     |                                                                                                    |
|                                                             | Modilia Fueldari - Develoadi<br>maarine setta on antica, con er takanen a tenda jagar<br>er et al. 1. 300 et al. 1. 300 et al. 1. 300 et al. 100 et al. 100 et al. 100 et al. 100 et al. 100 et al. 100<br>et al. 100 et al. 100 et al. 100 et al. 100 et al. 100 et al. 100 et al. 100 et al. 100 et al. 100 et al. 100 et<br>al. 100 et al. 100 et a |                                                                                                    |
|                                                             | ModBit   ExaMoNotic measurements = Productions and the installation of the installation of the installatio             | · · · · · · · · · · · · · · · · · · ·                                                                                         |
|                                                             | Phylip adveratically seeds serve ald is Multilla to that we can improve your segmence.                                                                                                    | 🗶 🗶 関 🛛 🗵                                                                                                    |

6 Update to the latest Firefox version (Open Menu-> Open Help Menu -> About Nightly -> Restart)

Firefox is successfully updated

5

Navigate to: resource://search-plugins/list.txt
Navigate to: resource://search-plugins/list.json
Navigate to: resource://search-plugins/list.json
A list containing search engines is opened. The json list contains the same search engines as the txt list (the order might be different). It should look like:

| Page de premier démane × resource//searcogins/int.jon > | Poge de démonage de Ni × +        |                               |          |   |   |   | × |
|---------------------------------------------------------|-----------------------------------|-------------------------------|----------|---|---|---|---|
| resource://search-plugins/list.json                     | a                                 | Q. Rechercher                 | <u>م</u> | ÷ | ŵ | • | = |
| nfnitt, friedlicheitheithe                              | bo-frankt, Walgt, Yangt, Tangt, Y | nni-sidi-fer, vongenia-frej)) |          |   |   |   |   |
|                                                         |                                   |                               |          |   |   |   |   |

<sup>9</sup> Using the URL bar, perform the same search as in step 4 (pay special attention to the URL and search codes)

The search is done using the default engine - Google in this case.

The URL resulted after the search is the same as in step 4. The search codes are the same as in step 4.

The URL should look like this:

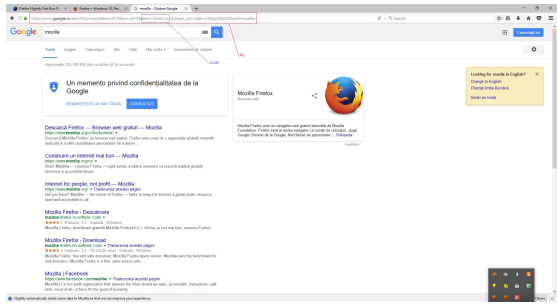

# C7288: Verify that search engines are preserved after update on a pt-BR build

| Туре        | Priority | Estimate | References |
|-------------|----------|----------|------------|
| Other       | Medium   | None     | None       |
| Automatable |          |          |            |
| No          |          |          |            |
|             |          |          |            |

Preconditions

Install an older pt-BR locale build from: http://archive.mozilla.org/pub/firefox/nightly/2016/09/2016-09-30-03-03-15-mozilla-central-l10n/

| эp | s                                                                                        |                                                                  |
|----|------------------------------------------------------------------------------------------|------------------------------------------------------------------|
|    | Step                                                                                     | Expected Result                                                  |
|    | Launch Firefox with a new profile                                                        | Firefox is successfully opened                                   |
|    | In the URL bar, navigate to: resource://search-plugins<br>/list.txt                      | A list with search engines is opened. It should look like:       |
|    | Pay special attention to the search engines from the list<br>(write the engines down)    |                                                                  |
|    | Using the URL bar - perform a search of your choice (for e.g search for "Mozilla")       | The search is done using the default engine - Google in th case. |
|    | Pay special attention to the URL and to the search engine's code (e.g client=firefox-b). |                                                                  |

6 Update to the latest Firefox version (Open Menu-> Open Help Menu -> About Nightly -> Restart)

Firefox is successfully updated

for people, not profit — Mozilia integlia mp. • Traducena aceste pape Navigate to: resource://search-plugins/list.txt
Navigate to: resource://search-plugins/list.json
Navigate to: resource://search-plugins/list.json
A list containing search engines is opened. The json list contains the same search engines as the txt list (the order might be different). It should look like:

| Page de premier démane × resource//searcogins/int.jon > | Poge de démonage de Ni × +                 |                               |          |   |   |   | × |
|---------------------------------------------------------|--------------------------------------------|-------------------------------|----------|---|---|---|---|
| resource://search-plugins/list.json                     | a                                          | Q. Rechercher                 | <u>م</u> | ÷ | ŵ | • | = |
| nfnitt, friedlicheitheithe                              | bo-frank", "kiş", "maxon-frankı", "kiş", " | nni-sidi-fer, vongenia-frej)) |          |   |   |   |   |
|                                                         |                                            |                               |          |   |   |   |   |

<sup>9</sup> Using the URL bar, perform the same search as in step 4 (pay special attention to the URL and search codes)

The search is done using the default engine - Google in this case.

The URL resulted after the search is the same as in step 4. The search codes are the same as in step 4.

The URL should look like this:

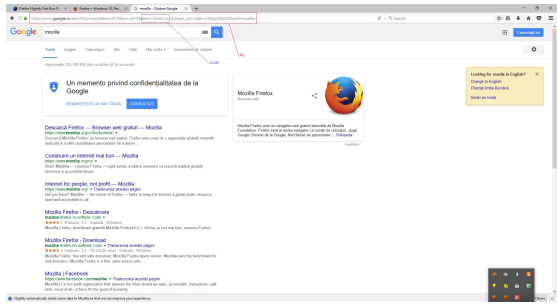

#### 1.3. Bug 1309588

This change will primarily be seen in that we are not bundling the "google-nocodes" engine for certain Locales. That is causing Google searches to have firefox-a on the end when they are used for default searches (in particular, this is how it works in a regular build).

All verification of this phase will be based on whether or not Google has codes or not.

Locales to be tested: Belarus, Russia, Ukraine, Kazakhstan, Turkey, Taiwan.

#### C7748: Search engines when Russian Firefox is used in Russia

| Туре          | Priority | Estimate | References |
|---------------|----------|----------|------------|
| Other         | Medium   | None     | None       |
| Automatable   |          |          |            |
| No            |          |          |            |
|               |          |          |            |
| Preconditions |          |          |            |

 Install an older "ru" locale build from: http://archive.mozilla.org/pub/firefox/nightly/2016/09/2016-09-30-03-03-15-mozillacentral/

| 5                                                                                     |                                                                   |
|---------------------------------------------------------------------------------------|-------------------------------------------------------------------|
| Step                                                                                  | Expected Result                                                   |
| Set a Russian locale and launch Firefox with a new profil                             | e. Firefox is successfully opened.                                |
| In the URL bar, navigate to: resource://search-plugins<br>/list.txt                   | A list with search engines is opened. It should look like:        |
| Pay special attention to the search engines from the list<br>(write the engines down) |                                                                   |
| Using the URL bar - perform a search of your choice (for e.g search for "Firefox")    | The search is done using the default engine - Yandex in the case. |
| Pay special attention to the URL                                                      | The URL should look like this:                                    |

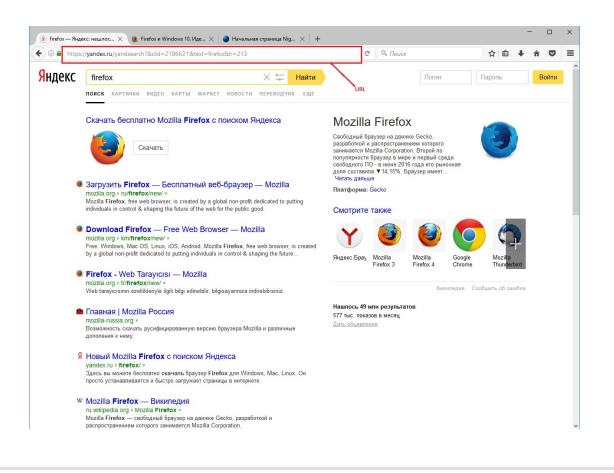

6 Using the search bar, perform any search using Google as an engine (pay attention to the URL)

There are no search codes included in the URL (firefox-b or firefox-ab).

The URL should look like this (the searched term was "mozilla"):

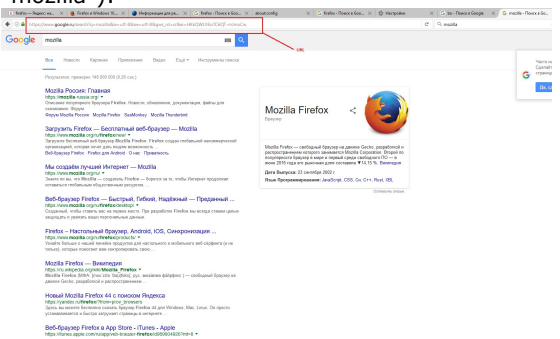

Note: Here is an example of an URL that is using the Google codes (searched for "mozilla"): https://www.google.ru/search?q=mozilla&ie=utf-8&oe=utf-8&client=firefox-b-ab&gws\_rd=cr& ei=PagQWPqMDdHzsAGe5LyQDA

| 7  | Update to the latest Firefox version (Open Menu-> Open<br>Help Menu -> About Nightly -> Restart) | Firefox is successfully updated                                                                                                    |
|----|--------------------------------------------------------------------------------------------------|----------------------------------------------------------------------------------------------------|
| 8  | Navigate to: resource://search-plugins/list.txt                                                  | The list.txt is no longer available: File not found message is displayed.                                                                                                  |
| 9  | Navigate to: resource://search-plugins/list.json                                                 | A list containing search engines is opened. The json list<br>contains the same search engines as the txt list (the order<br>might be different). It should look like this: |
|    |                                                                                                  | To add a png.                                                                                                    |
| 10 | Using the URL bar, perform the same search as in step 4 (pay special attention to the URL)       | The search is done using the default engine - Yandex in this case.<br>The URL resulted after the search is the same as in step 4.<br>The URL should look like this:        |

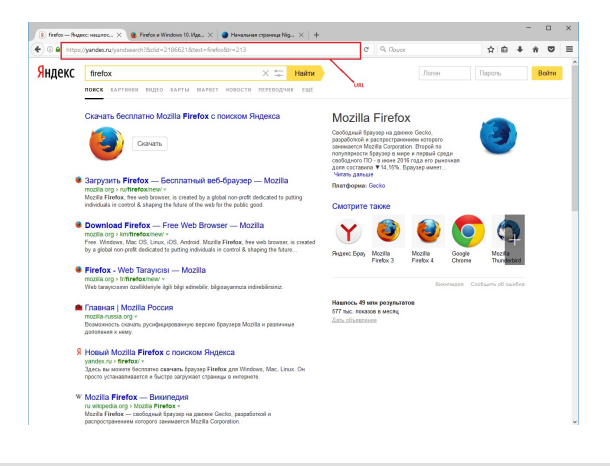

11 Using the search bar, perform any search using Google as an engine ( make the same search as in step 6 and pay attention to the URL) There are no search codes included in the URL (firefox-b or firefox-ab).

The URL should look like this (the searched term was "mozilla"):

| 1) Seller-Se | anno ea. X 🧕 Ferdin e trindout II X 🌒 Helpopequer are pr X 💪 ferdine-floeix e Soo X                                                                                                    | aboutcostig X G finites-flowce Ece X 10 Hecepoles                                                                                                    | X G be - Revora Geogle X G medite - Rovera Go |
|--------------|----------------------------------------------------------------------------------------------------|----------------------------------------------------------------------------------------------------|-----------------------------------------------|
| €)⊙≜ hiş     | schwer poopleachearth to mailtakies off-blazes off-blazes, of-otheis H022001607062F-robustiv                                                                                                    |                                                                                                    | C 9. maaita                                   |
| Google       | modile R                                                                                                    |                                                                                                    |                                               |
|              | Все товости Картини Притонния Вадко Бада Ниструмени полого                                                                                                    | - 14L                                                                                                    | 25                                            |
|              | Proynamou: represence 148 800 008 (0.25 cor.)                                                                                                    |                                                                                                    | G craw                                        |
|              | Mattilla Paccese: Fraseace<br>Maria Integlia cara organi<br>Ossana antigenetisti faregene Tahasi. Hansina, disensena, generanaga, baha gan<br>angana Mattilla Paccesi. Antigene Sandhary: Mactili Turudentet<br>Sangarati. Perfetx. — <u>Escottantinual ado:Cepayabo — Mactilia</u>                                                                                                    | Mozilla Firefox <                                                                                                    | ße                                            |
|              | Эктурат Полотина и и Парход. 18 МсКГ. Танко Танко се танко седан селбаними неконеризони<br>пратилиции: Статрата на так ули актор на натотика.<br>Вобщора Танко Танко как Анкол Каксана.<br>На создане пратили и Паркана Инстранти Миссан<br>Парка Поли повеба прази.<br>- Занит пов. на Парка - спартан Поля на так или Паркана прадокова                                                                                                    | Modila Planto — centritosandi (papose se passes Gelle, possificirenal in pactoporganismos erroros aniversarios Notalis (coposition, Diropal terror e la possificación (coposition, Diropal e avera a response parte al posto erroros 2015 may are passesen parte el posto erroros 2015 may are passesen parte el posto erroros 2015 may are passesen parte el posto erroros 2015 may are passes parte el posto erroros 2015 may are passes parte el posto erroros 2015 may are passes passes passes passes en passes el posto el posto el po |                                               |
|              | BoS-Graysep Fields — Excitati, Ficker, Haptersen, — Poppersen,<br>http://www.moste.org/unterfaces/staty =<br>Cogenati, etc., Cores, soc. in providence. The proprieter Fields wai recept communi-<br>tationary specific time reproduced advance.<br>Perfort — Horsenand Rowing, Actricit, ICG, Constructionary                                                                                                    | Odhatifis 3/Burl                                                                                                    |                                               |
|              | <ul> <li>Index investigation of the second second seco</li></ul> |                                                                                                    |                                               |
|              | Мордіla Firefox — Виклендуин<br>Ніра тих напрода служи мента, Ричких *<br>Вистаїя Ганков Пом Грон так балдіков, рус. назнікава фійрфанс ( — салбарныі брарану на<br>даннов баска, разрабоної и дапростанняния                                                                                                    |                                                                                                    |                                               |
|              | Hoesal Mozilla Firefox 64 o nonocom Pingenca<br>https://yandec.nu/threfax/hton-proc_intraces<br>Satris auxanete formanic counts (proper Finelen al gen Winders, Mar, Linux, De reports<br>youtanationation: a docup anyoperat colonada a temperativ                                                                                                    |                                                                                                    |                                               |
|              | Be5-6paysep Firefox a App Store - iTunes - Apple                                                                                                    |                                                                                                    |                                               |

Note: Here is an example of an URL that is using the Google codes (searched for "mozilla"): https://www.google.ru/search?q=mozilla&ie=utf-8&oe=utf-8&client=firefox-b-ab&gws\_rd=cr&

# C7841: Search engines when Russian Firefox is used in Belarus

| Typ<br>Oth<br>Aut<br>No | er Medium<br>comatable                                                                                                    | <b>Estimate</b><br>None                                            | <b>References</b><br>None       |
|-------------------------|----------------------------------------------------------------------------------------------------|--------------------------------------------------------------------|---------------------------------|
| Step                    | s                                                                                                    |                                                                    |                                 |
|                         | Step                                                                                                    | Expected Result                                                    |                                 |
| 1                       | Connect to a proxy located in Belarus                                                                                                    |                                                                    |                                 |
| 2                       | Launch Firefox (same Firefox used in the previous test case<br>"Search engines when Russian Firefox is used in Russia")<br>on a new profile | Firefox is successfully oper                                       | ned                             |
| 3                       | Navigate to about:config and check the preference<br>"browser.search.region"                                                                | The pref's value is set to B                                       | Υ.                              |
| 4                       | Navigate to: resource://search-plugins/list.json                                                                                            | A list containing search en<br>exactly like this:<br>To add a png. | gines is opened. It should look |
| 5                       | Using the URL bar - perform a search of your choice (for<br>e.g search for "Firefox")                                                       | <section-header></section-header>                                  | <complex-block></complex-block> |

<sup>6</sup> Using the search bar, perform any search using Google as an engine

There are no search codes included in the URL (firefox-b or firefox-ab).

The URL should look like this (the searched term was "mozilla"):

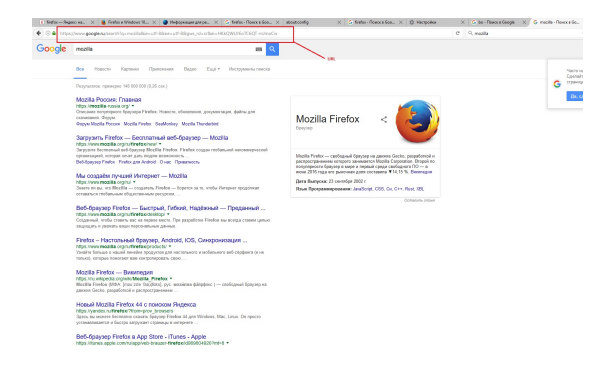

Note: Here is an example of an URL that is using the Google codes (searched for "mozilla"): https://www.google.ru/search?q=mozilla&ie=utf-8&oe=utf-8&client=firefox-b-ab&gws\_rd=cr& ei=PagQWPqMDdHzsAGe5LyQDA

# C7842: Search engines when Russian Firefox is used in Ukraine

| Typ<br>Oth<br>Aut<br>No | er Medium<br>comatable                                                                                                    | Estimate References<br>None None                                                                 |      |
|-------------------------|----------------------------------------------------------------------------------------------------|--------------------------------------------------------------------------------------------------|------|
| Step                    | s                                                                                                    |                                                                                                  |      |
|                         | Step                                                                                                    | Expected Result                                                                                  |      |
| 1                       | Connect to a proxy located in Ukraine                                                                                                    |                                                                                                  |      |
| 2                       | Launch Firefox (same Firefox used in the previous test case<br>"Search engines when Russian Firefox is used in Russia")<br>on a new profile | Firefox is successfully opened                                                                   |      |
| 3                       | Navigate to about:config and check the preference<br>"browser.search.region"                                                                | The pref's value is set to UA.                                                                   |      |
| 4                       | Navigate to: resource://search-plugins/list.json                                                                                            | A list containing search engines is opened. It should loo<br>exactly like this:<br>To add a png. | k    |
| 5                       | Using the URL bar - perform a search of your choice (for<br>e.g search for "Firefox")                                                       | <text><section-header></section-header></text>                                                   | this |

<sup>6</sup> Using the search bar, perform any search using Google as an engine

There are no search codes included in the URL (firefox-b or firefox-ab).

The URL should look like this (the searched term was "mozilla"):

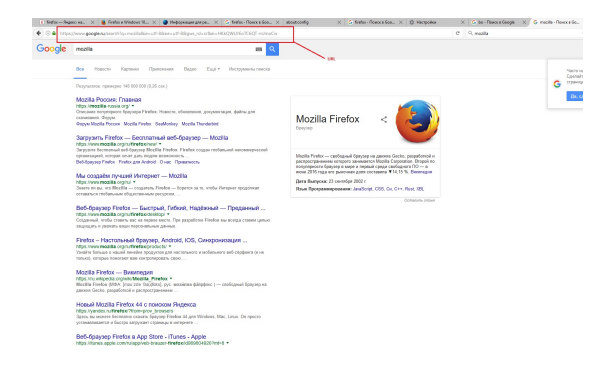

Note: Here is an example of an URL that is using the Google codes (searched for "mozilla"): https://www.google.ru/search?q=mozilla&ie=utf-8&oe=utf-8&client=firefox-b-ab&gws\_rd=cr& ei=PagQWPqMDdHzsAGe5LyQDA

# C7843: Search engines when Russian Firefox is used in Kazakhstan

| <b>Typ</b><br>Othe<br><b>Aut</b><br>No | e Priority I<br>er Medium M<br>omatable                                                                                                    | <b>Estimate</b><br>None                                             | <b>References</b><br>None         |
|----------------------------------------|----------------------------------------------------------------------------------------------------|---------------------------------------------------------------------|-----------------------------------|
| Step                                   | S                                                                                                    |                                                                     |                                   |
|                                        | Step                                                                                                    | Expected Result                                                     |                                   |
| 1                                      | Connect to a proxy located in Kazakhstan                                                                                                    |                                                                     |                                   |
| 2                                      | Launch Firefox (same Firefox used in the previous test case<br>"Search engines when Russian Firefox is used in Russia")<br>on a new profile | Firefox is successfully open                                        | ed                                |
| 3                                      | Navigate to about:config and check the preference<br>"browser.search.region"                                                                | The pref's value is set to KZ                                       | 2                                 |
| 4                                      | Navigate to: resource://search-plugins/list.json                                                                                            | A list containing search eng<br>exactly like this:<br>To add a png. | ines is opened. It should look    |
| 5                                      | Using the URL bar - perform a search of your choice (for<br>e.g search for "Firefox")                                                       | <section-header></section-header>                                   | <section-header></section-header> |

<sup>6</sup> Using the search bar, perform any search using Google as an engine

There are no search codes included in the URL (firefox-b or firefox-ab).

The URL should look like this (the searched term was "mozilla"):

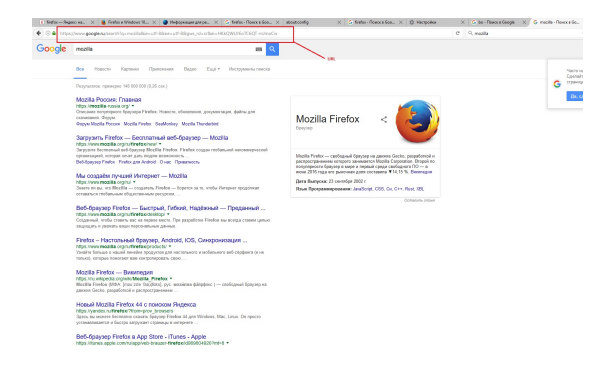

Note: Here is an example of an URL that is using the Google codes (searched for "mozilla"): https://www.google.ru/search?q=mozilla&ie=utf-8&oe=utf-8&client=firefox-b-ab&gws\_rd=cr& ei=PagQWPqMDdHzsAGe5LyQDA

# C7844: Search engines when Russian Firefox is used in Turkey

| <b>Typ</b><br>Othe<br><b>Aut</b> e<br>No | e Priority<br>er Medium<br>omatable                                                                                                    | <b>Estimate</b><br>None                                                       | <b>References</b><br>None       |
|------------------------------------------|----------------------------------------------------------------------------------------------------|-------------------------------------------------------------------------------|---------------------------------|
| Step                                     | S                                                                                                    |                                                                               |                                 |
|                                          | Step                                                                                                    | Expected Result                                                               |                                 |
| 1                                        | Connect to a proxy located in Turkey                                                                                                    | -                                                                             |                                 |
| 2                                        | Launch Firefox (same Firefox used in the previous test case<br>"Search engines when Russian Firefox is used in Russia")<br>on a new profile | Firefox is successfully opene                                                 | ed                              |
| 3                                        | Navigate to about:config and check the preference<br>"browser.search.region"                                                                | The pref's value is set to TR                                                 |                                 |
| 4                                        | Navigate to: resource://search-plugins/list.json                                                                                            | A list containing search eng<br>exactly like this:<br>To add a png.           | ines is opened. It should look  |
| 5                                        | Using the URL bar - perform a search of your choice (for<br>e.g search for "Firefox")                                                       | <section-header><text><complex-block></complex-block></text></section-header> | <complex-block></complex-block> |

<sup>6</sup> Using the search bar, perform any search using Google as an engine

There are no search codes included in the URL (firefox-b or firefox-ab).

The URL should look like this (the searched term was "mozilla"):

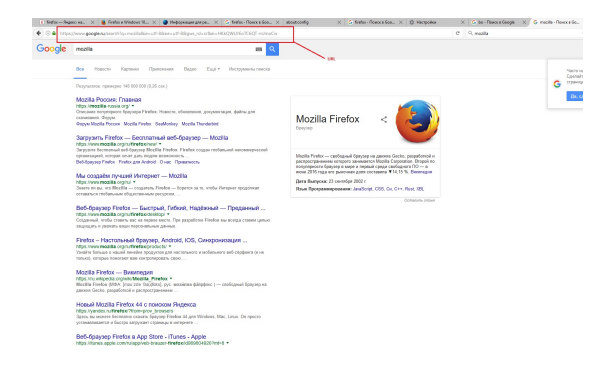

Note: Here is an example of an URL that is using the Google codes (searched for "mozilla"): https://www.google.ru/search?q=mozilla&ie=utf-8&oe=utf-8&client=firefox-b-ab&gws\_rd=cr& ei=PagQWPqMDdHzsAGe5LyQDA

# C7845: Search engines when Russian Firefox is used in Romania

| <b>Typ</b><br>Othe<br><b>Aut</b><br>No | e<br>er<br>omatable                                                     | <b>Priority</b><br>Medium                                                 | <b>Estimate</b><br>None                                                                                                    | <b>References</b><br>None                                                                                                    |
|----------------------------------------|-------------------------------------------------------------------------|---------------------------------------------------------------------------|----------------------------------------------------------------------------------------------------|----------------------------------------------------------------------------------------------------|
| Step                                   | s                                                                       |                                                                           |                                                                                                    |                                                                                                    |
|                                        | Step                                                                    |                                                                           | Expected Result                                                                                                    |                                                                                                    |
| 1                                      | If not in Romania, connec                                               | ct to a proxy located in Romania                                          |                                                                                                    |                                                                                                    |
| 2                                      | Launch Firefox (same Fin<br>"Search engines when Ru<br>on a new profile | efox used in the previous test case<br>Issian Firefox is used in Russia") | e Firefox is successfully opene                                                                                                    | ed                                                                                                    |
| 3                                      | Navigate to about:config<br>"browser.search.region"                     | and check the preference                                                  | The pref's value is set to RC                                                                                                    | )                                                                                                    |
| 4                                      | Navigate to: resource://s                                               | earch-plugins/list.json                                                   | A list containing search eng<br>exactly like this:<br>To add a png.                                                                                                    | ines is opened. It should look                                                                                                    |
| 5                                      | Using the URL bar - perfo<br>e.g search for "Firefox")                  | orm a search of your choice (for                                          | The search is done using th<br>case.<br>The URL contains the Googl<br>Note: Here is an example of<br>Google codes (searched for<br>https://www.google.ro/sear<br>&&client=firefox-b-ab&gfe_1<br>mv8weo_YDYDw&gws_rd=0 | e default engine - Google in this<br>e's search codes.<br>f an URL that is using the<br>"mozilla"):<br>rch?q=mozilla&ie=utf-8&oe=utf-<br>rd=cr&ei=-LEQWJu9I-<br>cr |

# C7928: Search engines when Kazakh Firefox is used in Kazakhstan

| Туре        | Priority | Estimate | References |
|-------------|----------|----------|------------|
| Other       | Medium   | None     | None       |
| Automatable |          |          |            |
| No          |          |          |            |
|             |          |          |            |

#### Preconditions

Install an older "kk" locale build from: http://archive.mozilla.org/pub/firefox/nightly/2016/09/2016-09-30-03-03-15-mozilla-central-l10n/

| Step | S                                                                                     |                                                                         |
|------|---------------------------------------------------------------------------------------|-------------------------------------------------------------------------|
|      | Step                                                                                  | Expected Result                                                         |
| 1    | Set a Kazakhstanian proxy and launch Firefox with a new profile.                      | Firefox is successfully opened.                                         |
| 2    | In the URL bar, navigate to: resource://search-plugins<br>/list.txt                   | A list with search engines is opened. It should look exactly like this: |
| 3    | Pay special attention to the search engines from the list<br>(write the engines down) |                                                                         |
| 4    | Using the URL bar - perform a search of your choice (for e.g search for "mozilla")    | The search is done using the default engine - Yandex in this case.      |
| 5    | Pay special attention to the URL                                                      | The URL should look like this:                                          |

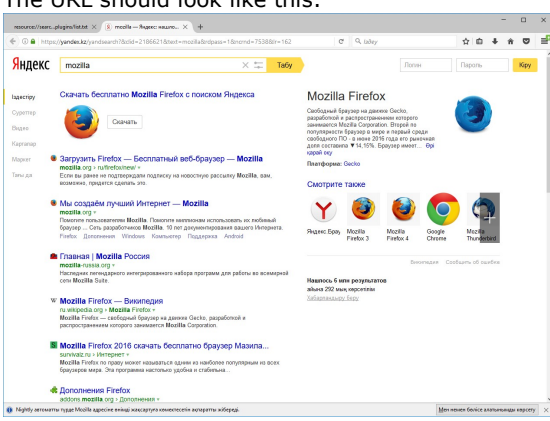
Using the search bar, perform any search using Google as

6

There are no search codes included in the URL (firefox-b or

- an engine (pay attention to the URL) firefox-ab). The URL should look like this (the searched term was "mozillian"): • a 9. B Google I caлғыш lian-profile . One denni aygap Note: Here is an example of an URL that is using the Google codes (searched for "mozillian"): https://www.google.ro/search?q=mozillian&ie=utf-8&oe=utf-8&client=firefox-b&gws\_rd=cr& ei=MLsRWLDFLqqp6ATrl5yADA 7 Update to the latest Firefox version (Open Menu-> Open Firefox is successfully updated Help Menu -> About Nightly -> Restart) 8 Navigate to: resource://search-plugins/list.txt The list.txt is no longer available: File not found message is displayed. 9 Navigate to: resource://search-plugins/list.json A list containing search engines is opened. The json list contains the same search engines as the txt list (the order might be different). It should look like this: To add a png. 10 Using the URL bar, perform the same search as in step 4 The search is done using the default engine - Yandex in this (pay special attention to the URL) case. The URL resulted after the search is the same as in step 4. The URL should look like this: listet × () moolis-Aspect searc... × + ☆ **☆ ☆ ☆ ☆ ☆ ☆ ☆ ☆** Яндекс Х 🞞 Табу Mozilla Firefox 3 Y
- 11 Using the search bar, perform any search using Google as an engine ( make the same search as in step 6 and pay attention to the URL)

There are no search codes included in the URL (firefox-b or firefox-ab).

The URL should look like this (the searched term was "mozillian"):

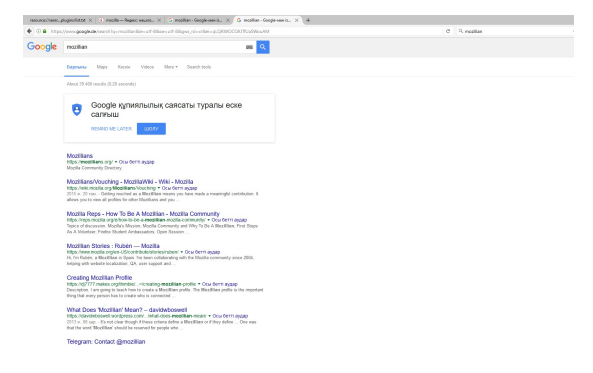

Note: Here is an example of an URL that is using the Google codes (searched for "mozillian"): https://www.google.ro/search?q=mozillian&ie=utf-8&oe=utf-8&client=firefox-b&gws\_rd=cr& ei=MLsRWLDFLqqp6ATrl5yADA

### C7929: Seach engines when Kazakh Firefox is used in Belarus

| Type<br>Othe<br>Auto<br>No | r Medium                                                                                                    | <b>Estimate</b><br>None                                                                                                    | <b>References</b><br>None                                                                                                    |
|----------------------------|----------------------------------------------------------------------------------------------------|----------------------------------------------------------------------------------------------------|----------------------------------------------------------------------------------------------------|
| Steps                      | Ston                                                                                                    | Expected Pecult                                                                                                    |                                                                                                    |
| 1                          | Connect to a proxy located in Belarus                                                                                                    |                                                                                                    |                                                                                                    |
| 2                          | Launch Firefox (same Firefox used in the previous test case<br>"Search engines when Kazakh Firefox is used in<br>Kazakhstan") on a new profile | Firefox is successfully opene                                                                                                    | ed                                                                                                    |
| 3                          | Navigate to about:config and check the preference<br>"browser.search.region"                                                                   | The pref's value is set to BY                                                                                                    |                                                                                                    |
| 4                          | Navigate to: resource://search-plugins/list.json                                                                                               | A list containing search engi<br>exactly like this:<br>{"RU": {"visibleDefaultEngin<br>nocodes", "ddg", "flip", "kaz<br>kk"]}, "default": {"visibleDef<br>"google", "ddg", "flip", "kaz-<br>"TR": {"visibleDefaultEngine<br>nocodes", "ddg", "flip", "kaz<br>kk"]}, "KZ": {"visibleDefaul<br>nocodes", "ddg", "flip", "kaz<br>kk"]}, "UA": {"visibleDefaul<br>nocodes", "ddg", "flip", "kaz<br>kk"]}, "BY": {"visibleDefaul<br>nocodes", "ddg", "flip", "kaz<br>kk"]}, "BY": {"visibleDefaul | ines is opened. It should look<br>hes": ["yandex", "google-<br>-kk", "twitter", "wikipedia-<br>afaultEngines": ["yandex",<br>-kk", "twitter", "wikipedia-kk"]},<br>es": ["yandex", "google-<br>-kk", "twitter", "wikipedia-<br>tEngines": ["yandex", "google-<br>-kk", "twitter", "wikipedia-<br>tEngines": ["yandex", "google-<br>-kk", "twitter", "wikipedia-<br>tEngines": ["yandex", "google-<br>-kk", "twitter", "wikipedia- |
| 5                          | Using the URL bar - perform a search of your choice (for<br>e.g search for "Mozilla")                                                          | <section-header><complex-block></complex-block></section-header>                                                                                                    |                                                                                                    |

6 Using the search bar, perform any search using Google as an engine

There are no search codes included in the URL (firefox-b or firefox-ab).

The URL should look like this (the searched term was

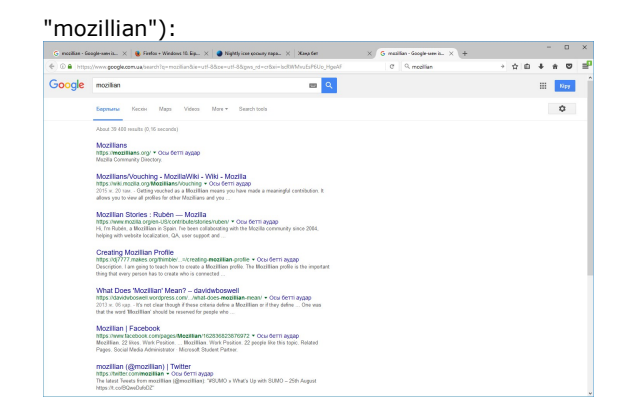

Note: Here is an example of an URL that is using the Google codes (searched for "mozillian"): https://www.google.ro/search?q=mozillian&ie=utf-8&oe=utf-8&client=firefox-b&gfe\_rd=cr& ei=5MgRWIXZNvOv8wf43pWIDg&gws\_rd=cr

### C7930: Search engines when Kazakh Firefox is used in Russia

| <b>Type</b><br>Othe<br><b>Aute</b><br>No | r Medium<br>matable                                                                                                    | <b>Estimate</b><br>None                                                                                                    | <b>References</b><br>None                                                                                                    |
|------------------------------------------|----------------------------------------------------------------------------------------------------|----------------------------------------------------------------------------------------------------|----------------------------------------------------------------------------------------------------|
| Steps                                    |                                                                                                    |                                                                                                    |                                                                                                    |
|                                          | Step                                                                                                    | Expected Result                                                                                                    |                                                                                                    |
| 1                                        | Connect to a proxy located in Russia                                                                                                    |                                                                                                    |                                                                                                    |
| 2                                        | Launch Firefox (same Firefox used in the previous test case<br>"Search engines when Kazakh Firefox is used in<br>Kazakhstan") on a new profile | Firefox is successfully open                                                                                                    | ed                                                                                                    |
| 3                                        | Navigate to about:config and check the preference<br>"browser.search.region"                                                                   | The pref's value is set to RI                                                                                                    | J.                                                                                                    |
| 4                                        | Navigate to: resource://search-plugins/list.json                                                                                               | A list containing search eng exactly like this:                                                                                                    | ines is opened. It should look                                                                                                    |
|                                          |                                                                                                    | <pre>{"RU": {"visibleDefaultEngi<br/>nocodes", "ddg", "flip", "ka:<br/>kk"]}, "default": {"visibleD<br/>"google", "ddg", "flip", "kaz<br/>"TR": {"visibleDefaultEngin<br/>nocodes", "ddg", "flip", "ka:<br/>kk"]}, "KZ": {"visibleDefau<br/>nocodes", "ddg", "flip", "ka:<br/>kk"]}, "UA": {"visibleDefau<br/>nocodes", "ddg", "flip", "ka:<br/>kk"]}, "BY": {"visibleDefau<br/>nocodes", "ddg", "flip", "ka:<br/>kk"]}</pre> | nes": ["yandex", "google-<br>z-kk", "twitter", "wikipedia-<br>efaultEngines": ["yandex",<br>-kk", "twitter", "wikipedia-kk"]},<br>es": ["yandex", "google-<br>z-kk", "twitter", "wikipedia-<br>ltEngines": ["yandex", "google-<br>z-kk", "twitter", "wikipedia-<br>ltEngines": ["yandex", "google-<br>z-kk", "twitter", "wikipedia-<br>ltEngines": ["yandex", "google-<br>z-kk", "twitter", "wikipedia- |
| 5                                        | Using the URL bar - perform a search of your choice (for<br>e.g search for "Mozilla")                                                          | <section-header></section-header>                                                                                                    | <section-header></section-header>                                                                                                    |

6 Using the search bar, perform any search using Google as

There are no search codes included in the URL (firefox-b or

an engine

firefox-ab). The URL should look like this (the searched term was "mozillian"):

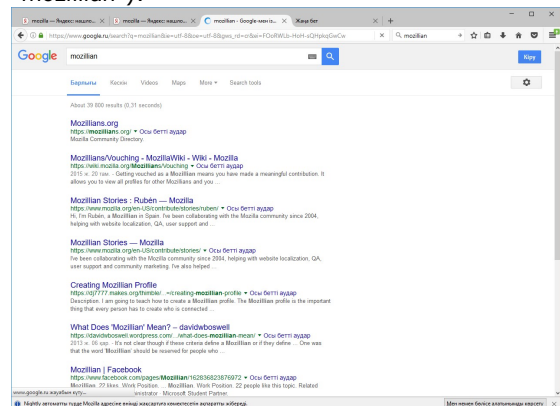

Note: Here is an example of an URL that is using the Google codes (searched for "mozillian"): https://www.google.ru/search?q=mozillian&ie=utf-8&oe=utf-8&client=firefox-b&gfe\_rd=cr& ei=TOMRWL6iIoir8wf9kKPoCw

#### C7931: Search engines when kazakh Firefox is used in Ukraine

| Type<br>Othe<br>Auto<br>No | e Priority I<br>r Medium I<br>omatable                                                                                                    | <b>Estimate</b><br>None                                                                                                    | <b>References</b><br>None                                                                                                    |
|----------------------------|----------------------------------------------------------------------------------------------------|----------------------------------------------------------------------------------------------------|----------------------------------------------------------------------------------------------------|
| Steps                      | Ston                                                                                                    | Expected Pocult                                                                                                    |                                                                                                    |
| 1                          | Connect to a proxy located in Ukraine                                                                                                    |                                                                                                    |                                                                                                    |
| 2                          | Launch Firefox (same Firefox used in the previous test case<br>"Search engines when Kazakh Firefox is used in<br>Kazakhstan") on a new profile | Firefox is successfully opene                                                                                                    | ed                                                                                                    |
| 3                          | Navigate to about:config and check the preference<br>"browser.search.region"                                                                   | The pref's value is set to UA                                                                                                    |                                                                                                    |
| 4                          | Navigate to: resource://search-plugins/list.json                                                                                               | A list containing search engi<br>exactly like this:<br>{"RU": {"visibleDefaultEngin<br>nocodes", "ddg", "flip", "kaz-<br>kk"]}, "default": {"visibleDefault<br>"google", "ddg", "flip", "kaz-<br>"TR": {"visibleDefaultEngine<br>nocodes", "ddg", "flip", "kaz<br>kk"]}, "KZ": {"visibleDefaul<br>nocodes", "ddg", "flip", "kaz<br>kk"]}, "UA": {"visibleDefaul<br>nocodes", "ddg", "flip", "kaz<br>kk"]}, "BY": {"visibleDefaul<br>nocodes", "ddg", "flip", "kaz<br>kk"]}, "BY": {"visibleDefaul<br>nocodes", "ddg", "flip", "kaz<br>kk"]} | ines is opened. It should look<br>hes": ["yandex", "google-<br>-kk", "twitter", "wikipedia-<br>afaultEngines": ["yandex",<br>-kk", "twitter", "wikipedia-kk"]},<br>es": ["yandex", "google-<br>-kk", "twitter", "wikipedia-<br>tEngines": ["yandex", "google-<br>-kk", "twitter", "wikipedia-<br>tEngines": ["yandex", "google-<br>-kk", "twitter", "wikipedia-<br>tEngines": ["yandex", "google-<br>-kk", "twitter", "wikipedia-<br>tEngines": ["yandex", "google-<br>-kk", "twitter", "wikipedia- |
| 5                          | Using the URL bar - perform a search of your choice (for<br>e.g search for "Mozilla")                                                          | <section-header><complex-block></complex-block></section-header>                                                                                                    | e default engine - Yandex in this                                                                                                    |

6 Using the search bar, perform any search using Google as an engine

There are no search codes included in the URL (firefox-b or firefox-ab).

The URL should look like this (the searched term was "mozillian"):

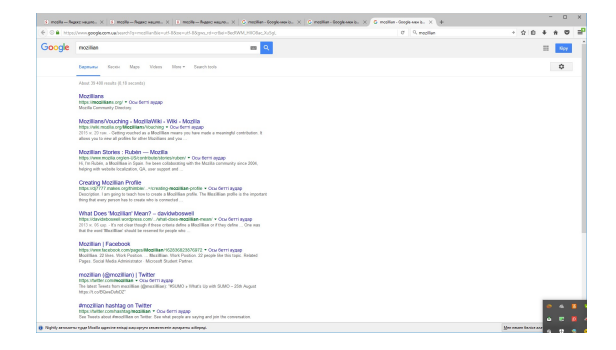

Note: Here is an example of an URL that is using the Google codes (searched for "mozillian"): https://www.google.com.ua/search?q=mozillian&ie=utf-8&oe=utf-8&client=firefox-b&gfe\_rd=cr& ei=a-cRWJWkJs3R8gfV2ZrADQ

### C7932: Search engines when Kazakh Firefox is used in Turkey

| -     |                                                                                                    |                                                                                                    |                                                                                                    |
|-------|----------------------------------------------------------------------------------------------------|----------------------------------------------------------------------------------------------------|----------------------------------------------------------------------------------------------------|
| Type  | Priority I                                                                                                    | Estimate                                                                                                    | References                                                                                                    |
| Auto  | medium                                                                                                    | none                                                                                                    | None                                                                                                    |
| No    |                                                                                                    |                                                                                                    |                                                                                                    |
| 110   |                                                                                                    |                                                                                                    |                                                                                                    |
| Steps |                                                                                                    |                                                                                                    |                                                                                                    |
|       | Step                                                                                                    | Expected Result                                                                                                    |                                                                                                    |
| 1     | Connect to a proxy located in Turkey.                                                                                                    |                                                                                                    |                                                                                                    |
| 2     | Launch Firefox (same Firefox used in the previous test case<br>"Search engines when Kazakh Firefox is used in<br>Kazakhstan") on a new profile | Firefox is launched.                                                                                                    |                                                                                                    |
| 3     | Navigate to about:config and check the preference<br>"browser.search.region"                                                                   | The pref's value is set to TR                                                                                                    |                                                                                                    |
| 4     | Navigate to: resource://search-plugins/list.json                                                                                               | A list containing search engi<br>exactly like this:                                                                                                    | nes is opened. It should look                                                                                                    |
|       |                                                                                                    | <pre>{"RU": {"visibleDefaultEngin<br/>nocodes", "ddg", "flip", "kaz<br/>kk"]}, "default": {"visibleDef<br/>"google", "ddg", "flip", "kaz-<br/>"TR": {"visibleDefaultEngine<br/>nocodes", "ddg", "flip", "kaz<br/>kk"]}, "KZ": {"visibleDefaul<br/>nocodes", "ddg", "flip", "kaz<br/>kk"]}, "UA": {"visibleDefaul<br/>nocodes", "ddg", "flip", "kaz<br/>kk"]}, "BY": {"visibleDefaul<br/>nocodes", "ddg", "flip", "kaz<br/>kk"]}, "BY": {"visibleDefaul<br/>nocodes", "ddg", "flip", "kaz<br/>kk"]}</pre> | nes": ["yandex", "google-<br>-kk", "twitter", "wikipedia-<br>faultEngines": ["yandex",<br>.kk", "twitter", "wikipedia-kk"]},<br>es": ["yandex", "google-<br>-kk", "twitter", "wikipedia-<br>tEngines": ["yandex", "google-<br>-kk", "twitter", "wikipedia-<br>tEngines": ["yandex", "google-<br>-kk", "twitter", "wikipedia-<br>tEngines": ["yandex", "google-<br>-kk", "twitter", "wikipedia- |
| 5     | Using the URL bar - perform a search of your choice (for<br>e.g search for "Mozilla")                                                          | <section-header></section-header>                                                                                                    |                                                                                                    |

6 Using the search bar, perform any search using Google as

There are no search codes included in the URL (firefox-b or

an engine

firefox-ab). The URL should look like this (the searched term was "mozillian"):

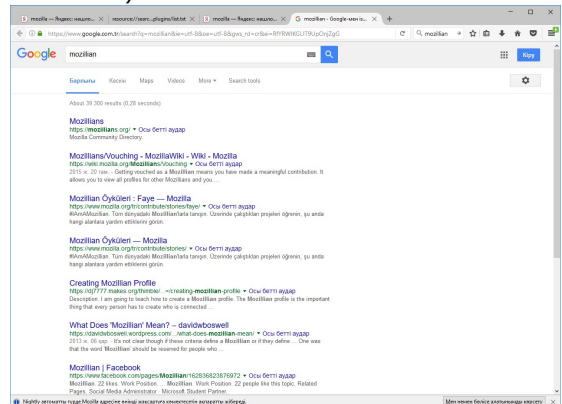

Note: Here is an example of an URL that is using the Google codes (searched for "mozillian"): https://www.google.com.tr/search?q=mozillian&ie=utf-8&oe=utf-8&client=firefox-b&gfe\_rd=cr& ei=zvYRWPHNKsHb8AfThYHwBw

## C7933: Search engines when kazakh Firefox is used in Romania

| <b>Type</b><br>Othe<br><b>Aute</b><br>No | e Priority<br>er Medium<br>omatable                                                                                                    | <b>Estimate</b><br>None                                                                                                    | <b>References</b><br>None                                                                                                    |
|------------------------------------------|----------------------------------------------------------------------------------------------------|----------------------------------------------------------------------------------------------------|----------------------------------------------------------------------------------------------------|
| Steps                                    | 5                                                                                                    |                                                                                                    |                                                                                                    |
|                                          | Step                                                                                                    | Expected Res                                                                                                    | ult                                                                                                    |
| 1                                        | If not in Romania, connect to a proxy located in Roman                                                                                      | ia                                                                                                    |                                                                                                    |
| 2                                        | Launch Firefox (same Firefox used in the previous test o<br>"Search engines when Kazakh Firefox is used in<br>Kazakhstan") on a new profile | case Firefox is succ                                                                                                    | essfully opened                                                                                                    |
| 3                                        | Navigate to about:config and check the preference<br>"browser.search.region"                                                                | The pref's valu                                                                                                    | e is set to RO                                                                                                    |
| 4                                        | Navigate to: resource://search-plugins/list.json                                                                                            | A list containin<br>exactly like thi                                                                                                    | g search engines is opened. It should look<br>s:                                                                                                    |
|                                          |                                                                                                    | {"RU": {"visib<br>nocodes", "ddg<br>kk"]}, "default<br>"google", "ddg<br>"TR": {"visible<br>nocodes", "ddg<br>kk"]}, "KZ": {<br>nocodes", "ddg<br>kk"]}, "UA": {<br>nocodes", "ddg<br>kk"]}, | eDefaultEngines": ["yandex", "google-<br>g", "flip", "kaz-kk", "twitter", "wikipedia-<br>": {"visibleDefaultEngines": ["yandex",<br>", "flip", "kaz-kk", "twitter", "wikipedia-kk"]},<br>DefaultEngines": ["yandex", "google-<br>g", "flip", "kaz-kk", "twitter", "wikipedia-<br>"visibleDefaultEngines": ["yandex", "google-<br>g", "flip", "kaz-kk", "twitter", "wikipedia-<br>"visibleDefaultEngines": ["yandex", "google-<br>g", "flip", "kaz-kk", "twitter", "wikipedia-<br>"visibleDefaultEngines": ["yandex", "google-<br>g", "flip", "kaz-kk", "twitter", "wikipedia-<br>"visibleDefaultEngines": ["yandex", "google-<br>g", "flip", "kaz-kk", "twitter", "wikipedia-<br>"visibleDefaultEngines": ["yandex", "google-<br>g", "flip", "kaz-kk", "twitter", "wikipedia- |
| 5                                        | Using the URL bar - perform a search of your choice (fo<br>e.g search for "Mozilla")                                                        | r The search is o<br>case.<br>The URL conta                                                                                                    | lone using the default engine - Google in this ins the Google's search codes.                                                                                                    |
|                                          |                                                                                                    | Note: Here is a<br>Google codes (<br>https://www.g<br>8&client=firefo<br>ei=qfcRWJG6D                                                                                                    | an example of an URL that is using the<br>(searched for "mozilla"):<br>oogle.ro/search?q=mozilla&ie=utf-8&oe=utf-<br>ox-b-ab&gws_rd=cr&<br>08OasgGxjoaACg                                                                                                    |

#### C7934: Search engines when Turkish Firefox is used in Turkey

| Туре        | Priority | Estimate | References |
|-------------|----------|----------|------------|
| Other       | Medium   | None     | None       |
| Automatable |          |          |            |
| No          |          |          |            |
|             |          |          |            |

#### Preconditions

Install an older "tr" locale build from: http://archive.mozilla.org/pub/firefox/nightly/2016/09/2016-09-30-03-03-15-mozilla-central-l10n/

| Step | S                                                                   |                                                                                                    |
|------|---------------------------------------------------------------------|----------------------------------------------------------------------------------------------------|
|      | Step                                                                | Expected Result                                                                                                    |
| 1    | Set a Turkish proxy and launch Firefox with a new profile.          | Firefox is successfully opened.                                                                                                    |
| 2    | In the URL bar, navigate to: resource://search-plugins<br>/list.txt | A list with search engines is opened. It should look exactly like this:                                                                                                    |
|      |                                                                     | - C X                                                                                                    |
|      |                                                                     | 🔄 🕜 resource/heardh-plugins/fet.bst 🖉 🔍 Arono 🗘 🖨 🔶 🗮                                                                                                    |
|      |                                                                     | vocalari-san<br>vocalari-san<br>vocal |
|      |                                                                     |                                                                                                    |
|      |                                                                     |                                                                                                    |
|      |                                                                     |                                                                                                    |
| -    |                                                                     |                                                                                                    |

- <sup>3</sup> Pay special attention to the search engines from the list (write the engines down)
- 4 Using the URL bar perform a search of your choice (for e.g search for "mozilla")

The search is done using the default engine - Yandex in this case.

<sup>5</sup> Pay special attention to the URL

#### The URL should look like this:

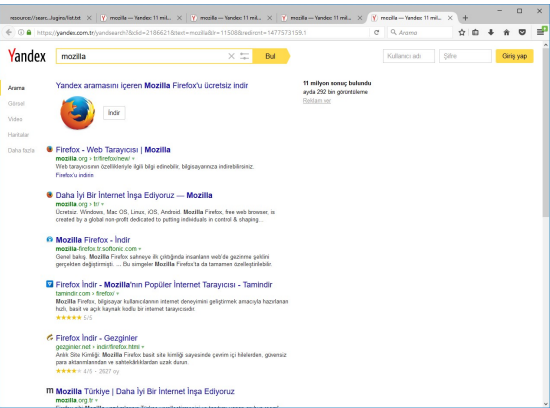

<sup>6</sup> Using the search bar, perform any search using Google as an engine (pay attention to the URL)

There are no search codes included in the URL (firefox-b or firefox-ab).

The URL should look like this (the searched term was "mozillian"):

| A https | ://www.google.com.tr/search?q=moziliandsie=utf=88.co=utf=88.gws_rd=cr8ai=TPoRWO8jildT9rO1oAw                                                                                                    | C | 9. moziliar | ١. |       |         | Ŷ       | ¢       | ÷   | ŵ     | ۵     |
|---------|----------------------------------------------------------------------------------------------------|---|-------------|----|-------|---------|---------|---------|-----|-------|-------|
| oogle   | mozilian 📼 🍳                                                                                                    |   |             |    |       |         | -       |         | 01  | nım ə | için. |
|         | Tümu Haritalar Görseller Videolar Haberler Daha fazla + Azama anışları                                                                                                    |   |             |    | Googl | ivia da | the his | zh ulaş | an. |       | ×     |
|         | Yakispic 39.300 sonuç bulandu (0.50 saniye)                                                                                                    |   | G           | 5  | Googl | e ile d | loğişti | 68.     |     |       |       |
|         | Mozillians<br>https://mozillians.org/ * Bu saylanin çevitisini yap<br>Monite / Community Duratinov                                                                                                    |   |             |    | Eve   | t, teş  | ekkir   | fer     |     |       |       |
|         | analisi Continuing Linecuty.                                                                                                    |   |             |    |       |         |         |         |     |       |       |
|         | What Does "Mozillan" Mean?   Hacking for Christ<br>https://biog.gennet/2013/11/binal-ace-mealillan-mean' ~ Bu saytann ceviriairi yap<br>31 Eil 2013 - The poposal seasion jian hisk to get the group to come up with statements about what<br>dees, or does not, make someone a Mozillian.       |   |             |    |       |         |         |         |     |       |       |
|         | Mozillian Öyküleri — Mozila<br>https://www.molla.org/tritonitributerbares/ +<br>#MeAMozilas. Tom disynabil Mozilliantata tanışın. Ücerinde çalıştıkları projetet öğrerin, şu anda<br>haşaj abadısa yayılmı tehterin görer.                                                                       |   |             |    |       |         |         |         |     |       |       |
|         | What Does "Mozillian" Mean? – david/wboswell<br>https://davidnoboarelli.word/press.com//miat-does-mobilia – Bu sayfarm (portain) yap<br>6 Kas 2013 - Im - Le clar broady filtera comina defea a Mozillian or if they defer One was that<br>the word Mozillian should be reserved for perple with |   |             |    |       |         |         |         |     |       |       |
|         | Mozillian Öyküleri : Faye — Mozilla<br>http://www.mozilu.org/tricrothole/stores/type •<br>#MeAMozillian. Tum Einsyadeki Mozillantata tanyan. Ozernde çalıştıkları projeksi öğrerin, şu anda<br>haşaj akalaş ayadış                                                                               |   |             |    |       |         |         |         |     |       |       |
|         | Mozillians/Vouching - MozillaWiki - Wiki - Mozilla<br>https://www.mozia.com/aceillames/Vouching - to support operation yapo<br>28 Ago 2015 - Getting watchet as a Mozillian march yore hav mode a meaningfal contribution. It<br>allowa you have all prefiles for other Mozillians and you       |   |             |    |       |         |         |         |     |       |       |
|         | Mozillian Öyküleri : Michael — Mozilla<br>https://www.mozila.org/hrtcontbute/stores/inchael •<br>#www.Mozilla.tr. on envolute Mozillarihrat surges. Ozervide calestikan prejeter ötyrein, su ante                                                                                                |   |             |    |       |         |         |         |     |       |       |

| 7  | Update to the latest Firefox version (Open Menu-> Open<br>Help Menu -> About Nightly -> Restart) | Firefox is successfully updated                                                                                                    |
|----|--------------------------------------------------------------------------------------------------|----------------------------------------------------------------------------------------------------|
| 8  | Navigate to: resource://search-plugins/list.txt                                                  | The list.txt is no longer available: File not found message is displayed.                                                                                                    |
| 9  | Navigate to: resource://search-plugins/list.json                                                 | A list containing search engines is opened. The json list<br>contains the same search engines as the txt list (the order<br>might be different). It should look like this:                                                                                                    |
|    |                                                                                                  | <pre>{"RU": {"visibleDefaultEngines": ["yandex-tr", "google-<br/>nocodes", "ddg", "twitter", "wikipedia-tr"]}, "default":<br/>{"visibleDefaultEngines": ["yandex-tr", "google", "ddg",<br/>"twitter", "wikipedia-tr"]}, "TR": {"visibleDefaultEngines":<br/>["yandex-tr", "google-nocodes", "ddg", "twitter",<br/>"wikipedia-tr"]}, "KZ": {"visibleDefaultEngines":<br/>["yandex-tr", "google-nocodes", "ddg", "twitter",<br/>"wikipedia-tr"]}, "UA": {"visibleDefaultEngines":<br/>["yandex-tr", "google-nocodes", "ddg", "twitter",<br/>"wikipedia-tr"]}, "UA": {"visibleDefaultEngines":<br/>["yandex-tr", "google-nocodes", "ddg", "twitter",<br/>"wikipedia-tr"]}, "BY": {"visibleDefaultEngines":<br/>["yandex-tr", "google-nocodes", "ddg", "twitter",<br/>"wikipedia-tr"]}, "BY": {"visibleDefaultEngines":<br/>["yandex-tr", "google-nocodes", "ddg", "twitter",<br/>"wikipedia-tr"]}}</pre> |
| 10 | Using the URL bar, perform the same search as in step 4 (pay special attention to the URL)       | The search is done using the default engine - Yandex in this<br>case.<br>The URL resulted after the search is the same as in step 4.<br>The URL should look like this:                                                                                                    |

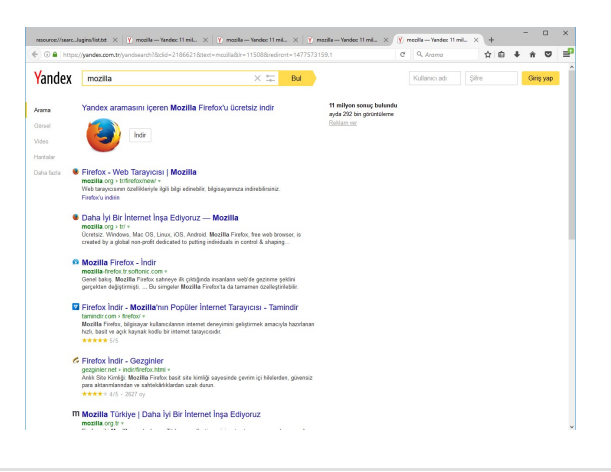

11 Using the search bar, perform any search using Google as an engine ( make the same search as in step 6 and pay attention to the URL) There are no search codes included in the URL (firefox-b or firefox-ab).

The URL should look like this (the searched term was "mozillian"):

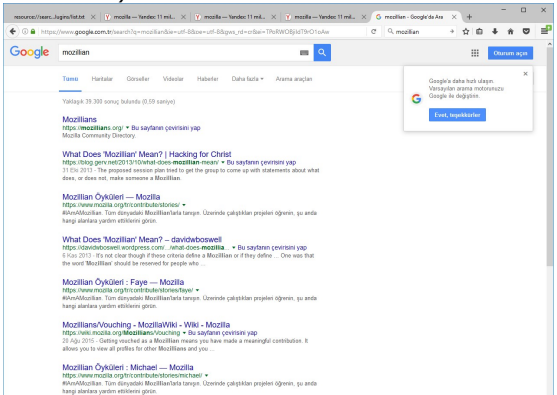

Note: Here is an example of an URL that is using the Google codes (searched for "mozillian"): https://www.google.com.tr/search?q=mozillian&ie=utf-8&oe=utf-8&client=firefox-b&gfe\_rd=cr& ei=kPoRWKaYD8rb8AfOr7zABA

#### C7935: Search engines when Turkish Firefox is used in Belarus

| <b>Type</b><br>Othe<br><b>Auto</b><br>No | r Priority<br>r Medium<br>omatable                                                                                                    | <b>Estimate</b><br>None                                                                                                    | <b>References</b><br>None                                                                                                    |
|------------------------------------------|----------------------------------------------------------------------------------------------------|----------------------------------------------------------------------------------------------------|----------------------------------------------------------------------------------------------------|
| Steps                                    |                                                                                                    |                                                                                                    |                                                                                                    |
| _                                        | Step                                                                                                    | Expected Result                                                                                                    |                                                                                                    |
| 1                                        | Connect to a proxy located in Belarus                                                                                                    |                                                                                                    |                                                                                                    |
| 2                                        | Launch Firefox (same Firefox used in the previous test case<br>"Search engines when Turkish Firefox is used in Turkey") of<br>a new profile | Firefox is successfully opened                                                                                                    | I                                                                                                    |
| 3                                        | Navigate to about:config and check the preference<br>"browser.search.region"                                                                | The pref's value is set to BY.                                                                                                    |                                                                                                    |
| 4                                        | Navigate to: resource://search-plugins/list.json                                                                                            | A list containing search engin<br>exactly like this:<br>{"RU": {"visibleDefaultEngine<br>nocodes", "ddg", "twitter", "w<br>{"visibleDefaultEngines": ["ya<br>"twitter", "wikipedia-tr"]}, "T<br>["yandex-tr", "google-nocode<br>"wikipedia-tr"]}, "KZ": {"visil<br>["yandex-tr", "google-nocode<br>"wikipedia-tr"]}, "UA": {"visil<br>["yandex-tr", "google-nocode<br>"wikipedia-tr"]}, "BY": {"visil<br>["yandex-tr", "google-nocode<br>"wikipedia-tr"]}, "BY": {"visil | es is opened. It should look<br>es": ["yandex-tr", "google-<br>vikipedia-tr"]}, "default":<br>andex-tr", "google", "ddg",<br>R": {"visibleDefaultEngines":<br>s", "ddg", "twitter",<br>bleDefaultEngines":<br>s", "ddg", "twitter",<br>bleDefaultEngines":<br>s", "ddg", "twitter",<br>bleDefaultEngines":<br>s", "ddg", "twitter", |
| 5                                        | Using the URL bar - perform a search of your choice (for<br>e.g search for "Firefox")                                                       | <section-header></section-header>                                                                                                    | default engine - Yandex in this                                                                                                    |

6 Using the search bar, perform any search using Google as an engine

There are no search codes included in the URL (firefox-b or firefox-ab).

The URL should look like this (the searched term was

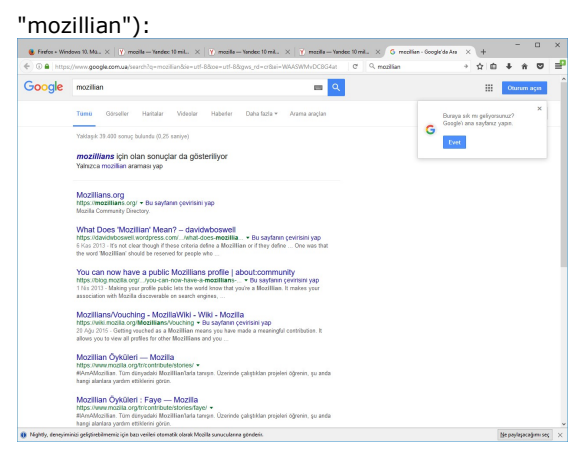

Note: Here is an example of an URL that is using the Google codes (searched for "mozillian"): https://www.google.com.ua/search?q=mozillian&ie=utf-8&oe=utf-8&client=firefox-b&gfe\_rd=cr& ei=iQASWILSKsbV8gf5mpiYBg

#### C7937: Search engines when Turkish Firefox is used in Russia

| Тур   | e                                                                         | Priority<br>Modium                                                    | Estimate                                                                                                    | References                                                                                                    |
|-------|---------------------------------------------------------------------------|-----------------------------------------------------------------------|----------------------------------------------------------------------------------------------------|----------------------------------------------------------------------------------------------------|
|       | matable                                                                   | medium                                                                | NOTE                                                                                                    | NOTE                                                                                                    |
| No    | Jinatable                                                                 |                                                                       |                                                                                                    |                                                                                                    |
|       |                                                                           |                                                                       |                                                                                                    |                                                                                                    |
| Steps | 5                                                                         |                                                                       |                                                                                                    |                                                                                                    |
|       | Step                                                                      |                                                                       | Expected Result                                                                                                    |                                                                                                    |
|       |                                                                           |                                                                       | <b>P</b>                                                                                                    |                                                                                                    |
| T     | Connect to a proxy located                                                | in Russia                                                             |                                                                                                    |                                                                                                    |
|       |                                                                           |                                                                       |                                                                                                    |                                                                                                    |
| 2     | Launch Firefox (same Firefo<br>"Search engines when Turk<br>a new profile | ox used in the previous test cas<br>ish Firefox is used in Turkey") o | e Firefox is successfully opene                                                                                                    | ed                                                                                                    |
| 3     | Navigate to about:config a<br>"browser.search.region"                     | nd check the preference                                               | The pref's value is set to RL                                                                                                    | J                                                                                                    |
| 4     | Navigate to: resource://sea                                               | arch-plugins/list.json                                                | A list containing search eng exactly like this:                                                                                                    | ines is opened. It should look                                                                                                    |
|       |                                                                           |                                                                       | <pre>{"RU": {"visibleDefaultEngi<br/>nocodes", "ddg", "twitter", '<br/>{"visibleDefaultEngines": ["<br/>"twitter", "wikipedia-tr"]}, "<br/>["yandex-tr", "google-nocod<br/>"wikipedia-tr"]}, "KZ": {"vis<br/>["yandex-tr", "google-nocod<br/>"wikipedia-tr"]}, "UA": {"vis<br/>["yandex-tr", "google-nocod<br/>"wikipedia-tr"]}, "BY": {"vis<br/>["yandex-tr", "google-nocod<br/>"wikipedia-tr"]}</pre> | nes": ["yandex-tr", "google-<br>'wikipedia-tr"]}, "default":<br>yandex-tr", "google", "ddg",<br>'TR": {"visibleDefaultEngines":<br>des", "ddg", "twitter",<br>sibleDefaultEngines":<br>des", "ddg", "twitter",<br>sibleDefaultEngines":<br>des", "ddg", "twitter",<br>sibleDefaultEngines":<br>des", "ddg", "twitter", |
| 5     | Using the URL bar - perform<br>e.g search for "Firefox")                  | n a search of your choice (for                                        | <section-header><text><complex-block></complex-block></text></section-header>                                                                                                    | e default engine - Yandex in this                                                                                                    |

6 Using the search bar, perform any search using Google as an engine

There are no search codes included in the URL (firefox-b or firefox-ab).

# The URL should look like this (the searched term was "mozillian"):

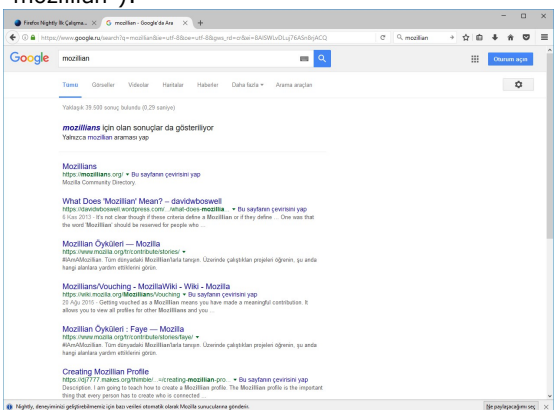

Note: Here is an example of an URL that is using the Google codes (searched for "mozillian"): https://www.google.ru/search?q=mozillian&ie=utf-8&oe=utf-8&client=firefox-b&gfe\_rd=cr& ei=agMSWL2GKIWr8wee9oGwAQ

#### C7938: Search engines when Turkish Firefox is used in Ukraine

| <b>Type</b><br>Othe | r Medium                                                                                                    | <b>Estimate</b><br>None                                                                                                    | <b>References</b><br>None                                                                                                    |
|---------------------|----------------------------------------------------------------------------------------------------|----------------------------------------------------------------------------------------------------|----------------------------------------------------------------------------------------------------|
| <b>Auto</b><br>No   | matable                                                                                                    |                                                                                                    |                                                                                                    |
| Steps               |                                                                                                    |                                                                                                    |                                                                                                    |
|                     | Step                                                                                                    | Expected Result                                                                                                    |                                                                                                    |
| 1                   | Connect to a proxy located in Ukraine                                                                                                    |                                                                                                    |                                                                                                    |
| 2                   | Launch Firefox (same Firefox used in the previous test case<br>"Search engines when Turkish Firefox is used in Turkey") or<br>a new profile | Firefox is successfully opene                                                                                                    | ed                                                                                                    |
| 3                   | Navigate to about:config and check the preference<br>"browser.search.region"                                                                | The pref's value is set to UA                                                                                                    | Υ                                                                                                    |
| 4                   | Navigate to: resource://search-plugins/list.json                                                                                            | A list containing search eng exactly like this:                                                                                                    | ines is opened. It should look                                                                                                    |
|                     |                                                                                                    | {"RU": {"visibleDefaultEngin<br>nocodes", "ddg", "twitter", '<br>{"visibleDefaultEngines": ["<br>"twitter", "wikipedia-tr"]}, "<br>["yandex-tr", "google-nocod<br>"wikipedia-tr"]}, "KZ": {"vis<br>["yandex-tr", "google-nocod<br>"wikipedia-tr"]}, "UA": {"vis<br>["yandex-tr", "google-nocod<br>"wikipedia-tr"]}, "BY": {"vis<br>["yandex-tr", "google-nocod<br>"wikipedia-tr"]}} | nes": ["yandex-tr", "google-<br>'wikipedia-tr"]}, "default":<br>yandex-tr", "google", "ddg",<br>TR": {"visibleDefaultEngines":<br>des", "ddg", "twitter",<br>sibleDefaultEngines":<br>les", "ddg", "twitter",<br>sibleDefaultEngines":<br>des", "ddg", "twitter",<br>sibleDefaultEngines":<br>des", "ddg", "twitter", |
| 5                   | Using the URL bar - perform a search of your choice (for<br>e.g search for "Firefox")                                                       | <section-header></section-header>                                                                                                    | e default engine - Yandex in this                                                                                                    |

6 Using the search bar, perform any search using Google as an engine

There are no search codes included in the URL (firefox-b or firefox-ab).

# The URL should look like this (the searched term was "mozillian"):

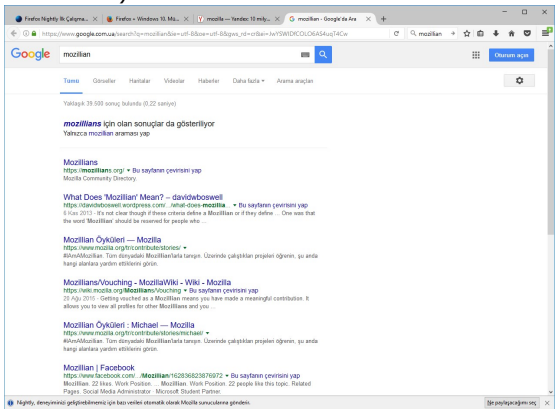

Note: Here is an example of an URL that is using the Google codes (searched for "mozillian"): https://www.google.com.ua/search?q=mozillian&ie=utf-8&oe=utf-8&client=firefox-b&gfe\_rd=cr& ei=YAYSWKjXLsfR8gf5hrbQBg

#### C7939: Search engines when Turkish Firefox is used in Kazakhstan

| Type  | Priority                                                                                                    | Ectimato                                                                                                    | Poforoncoc                                                                                                    |
|-------|----------------------------------------------------------------------------------------------------|----------------------------------------------------------------------------------------------------|----------------------------------------------------------------------------------------------------|
| Othe  | r Medium                                                                                                    | None                                                                                                    | None                                                                                                    |
| Auto  | matable                                                                                                    |                                                                                                    |                                                                                                    |
| No    |                                                                                                    |                                                                                                    |                                                                                                    |
|       |                                                                                                    |                                                                                                    |                                                                                                    |
| Steps |                                                                                                    |                                                                                                    |                                                                                                    |
|       | Step                                                                                                    | Expected Resu                                                                                                    | It                                                                                                    |
| 1     | Connect to a proxy located in Kazakhstan                                                                                |                                                                                                    |                                                                                                    |
| 2     | Launch Firefox (same Firefox used in the previous<br>"Search engines when Turkish Firefox is used in T<br>a new profile | s test case Firefox is succes<br>Turkey") on                                                                                                    | ssfully opened                                                                                                    |
| 3     | Navigate to about:config and check the preference<br>"browser.search.region"                                            | e The pref's value                                                                                                    | is set to KZ                                                                                                    |
| 4     | Navigate to: resource://search-plugins/list.json                                                                        | A list containing<br>exactly like this                                                                                                    | search engines is opened. It should look                                                                                                    |
| _     |                                                                                                    | {"RU": {"visible<br>nocodes", "ddg'<br>{"visibleDefault<br>"twitter", "wikip<br>["yandex-tr", "g<br>"wikipedia-tr"]}<br>["yandex-tr", "g<br>"wikipedia-tr"]}<br>["yandex-tr", "g<br>"wikipedia-tr"]}                                                                                                    | DefaultEngines": ["yandex-tr", "google-<br>', "twitter", "wikipedia-tr"]}, "default":<br>Engines": ["yandex-tr", "google", "ddg",<br>edia-tr"]}, "TR": {"visibleDefaultEngines":<br>toogle-nocodes", "ddg", "twitter",<br>, "KZ": {"visibleDefaultEngines":<br>toogle-nocodes", "ddg", "twitter",<br>, "UA": {"visibleDefaultEngines":<br>toogle-nocodes", "ddg", "twitter",<br>, "BY": {"visibleDefaultEngines":<br>toogle-nocodes", "ddg", "twitter",<br>, "BY": {"visibleDefaultEngines":<br>toogle-nocodes", "ddg", "twitter",<br>} |
| 5     | Using the URL bar - perform a search of your cho<br>e.g search for "Firefox")                                           | ice (for The search is de<br>case.<br>The URL should<br>Varies of the search is de<br>case.<br>The URL should<br>Varies of the should<br>Varies of the search is de<br>varies of the should<br>Varies of the should<br>Varies of the | bone using the default engine - Yandex in this<br>look like:                                                                                                    |

6 Using the search bar, perform any search using Google as an engine

There are no search codes included in the URL (firefox-b or firefox-ab).

Firefox İndir - Mozilla'nın Popüler İnternet Taravıcısı - Tamindir tamindir com > metour + Mozilla Firefux, bilgioayar kullanicilarinin internet denoyimin huti, basit vi apik kuynak kodlu bir internet tanayociselir. Firefox Indir - Gezginler gezginler net + indir/frefox.html + Anit Soe Kriefji: Mozilla Firefox bash ste kriefji say para aktamitandan ve sahtekirkikardan uzak duun. \*\*\*\*\*\* 41 - 2027 0/

Mozilla Türkiye | Daha İyi Bir İnternet İnşa Ediyoruz mozila.org /r v

inde çevrim içi hilelerden, gövens

# The URL should look like this (the searched term was "mozillian"):

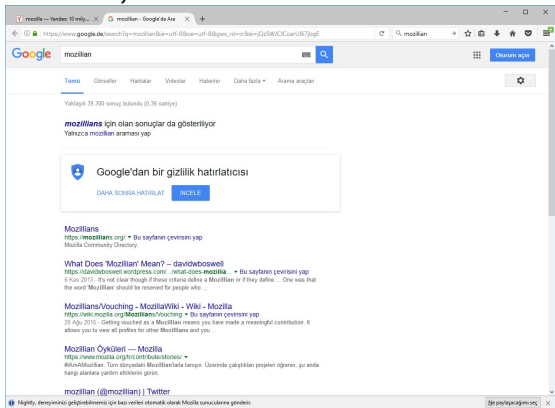

Note: Here is an example of an URL that is using the Google codes (searched for "mozillian"): https://www.google.de/search?q=mozillian&ie=utf-8&oe=utf-8&client=firefox-b&gfe\_rd=cr& ei=6QcSWKu2NMrw8AfpoI\_oDg

#### C7940: Search engines when Turkish Firefox is used in Romania

| <b>Type</b><br>Othe<br><b>Aute</b><br>No | e Priority<br>er Medium<br>omatable                                                                                                    | <b>Estimate</b><br>None                                                                                                    | <b>References</b><br>None                                                                                                    |
|------------------------------------------|----------------------------------------------------------------------------------------------------|----------------------------------------------------------------------------------------------------|----------------------------------------------------------------------------------------------------|
| Steps                                    | 5                                                                                                    |                                                                                                    |                                                                                                    |
|                                          | Step                                                                                                    | Expected Result                                                                                                    |                                                                                                    |
| 1                                        | If not in Romania, connect to a proxy located in Romania                                                                                   |                                                                                                    |                                                                                                    |
| 2                                        | Launch Firefox (same Firefox used in the previous test cas<br>"Search engines when Turkish Firefox is used in Turkey") of<br>a new profile | e Firefox is successfully o<br>on                                                                                                    | pened                                                                                                    |
| 3                                        | Navigate to about:config and check the preference<br>"browser.search.region"                                                               | The pref's value is set t                                                                                                    | to RO                                                                                                    |
| 4                                        | Navigate to: resource://search-plugins/list.json                                                                                           | A list containing search exactly like this:                                                                                                    | engines is opened. It should look                                                                                                    |
|                                          |                                                                                                    | <pre>{"RU": {"visibleDefault<br/>nocodes", "ddg", "twitte<br/>{"visibleDefaultEngines<br/>"twitter", "wikipedia-tr"<br/>["yandex-tr", "google-n<br/>"wikipedia-tr"]}, "KZ":<br/>["yandex-tr", "google-n<br/>"wikipedia-tr"]}, "UA":<br/>["yandex-tr", "google-n<br/>"wikipedia-tr"]}, "BY":<br/>["yandex-tr", "google-n<br/>"wikipedia-tr"]}</pre> | Engines": ["yandex-tr", "google-<br>er", "wikipedia-tr"]}, "default":<br>": ["yandex-tr", "google", "ddg",<br>']}, "TR": {"visibleDefaultEngines":<br>locodes", "ddg", "twitter",<br>{"visibleDefaultEngines":<br>locodes", "ddg", "twitter",<br>{"visibleDefaultEngines":<br>locodes", "ddg", "twitter",<br>{"visibleDefaultEngines":<br>locodes", "ddg", "twitter",<br>{"visibleDefaultEngines": |
| 5                                        | Using the URL bar - perform a search of your choice (for e.g search for "Mozilla")                                                         | The search is done usin<br>case.<br>The URL contains the G                                                                                                    | ng the default engine - Google in this<br>ioogle's search codes.                                                                                                    |
|                                          |                                                                                                    | Note: Here is an examp<br>Google codes (searcheo<br>https://www.google.ro/<br>8&client=firefox-b-ab&o                                                                                                    | ble of an URL that is using the<br>d for "mozilla"):<br>/search?q=mozilla&ie=utf-8&oe=utf-<br>gws_rd=cr&                                                                                                    |

ei=-ggSWJ\_jO8KXsAGr7rzwBA

#### C7936: Search engines when Ukrainian Firefox is used in Ukraine

| Туре        | Priority | Estimate | References |
|-------------|----------|----------|------------|
| Other       | Medium   | None     | None       |
| Automatable |          |          |            |
| No          |          |          |            |
|             |          |          |            |

Preconditions

Install an older "uk" locale build from: http://archive.mozilla.org/pub/firefox/nightly/2016/09/2016-09-30-03-03-15-mozilla-central/

| Step | IS                                                                                    |                                                                                                    |
|------|---------------------------------------------------------------------------------------|----------------------------------------------------------------------------------------------------|
|      | Step                                                                                  | Expected Result                                                                                                    |
| 1    | Set a Ukrainian proxy and launch Firefox with a new profile.                          | Firefox is successfully opened.                                                                                                    |
| 2    | In the URL bar, navigate to: resource://search-plugins<br>/list.txt                   | A list with search engines is opened. It should look exactly like this:                                                                                                    |
|      |                                                                                       | International Appendix A Constrained and Appendix A Constrained and Appendi |
| 3    | Pay special attention to the search engines from the list<br>(write the engines down) |                                                                                                    |
| 4    | Using the URL bar - perform a search of your choice (for e.g search for "mozilla")    | The search is done using the default engine - Google in this case.                                                                                                    |
| 5    | Pay special attention to the URL                                                      | There are no search codes included in the URL (firefox-b or firefox-ab).<br>The URL should look like this                                                                                                    |

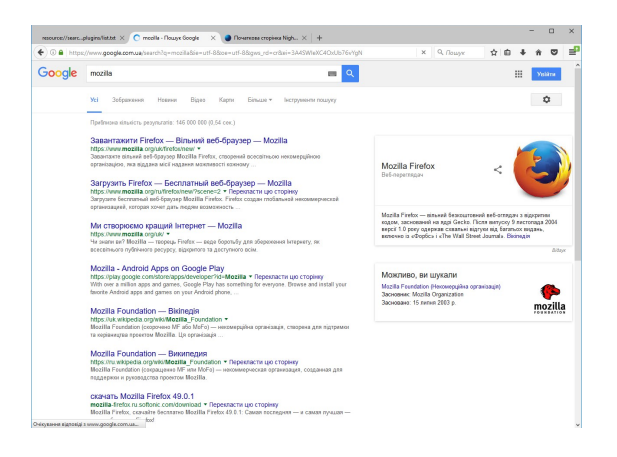

| 6 | Update to the latest Firefox version (Open Menu-> Open<br>Help Menu -> About Nightly -> Restart) | Firefox is successfully updated                                                                                                    |
|---|--------------------------------------------------------------------------------------------------|----------------------------------------------------------------------------------------------------|
| 7 | Navigate to: resource://search-plugins/list.txt                                                  | The list.txt is no longer available: File not found message is displayed.                                                                                            |
| 8 | Navigate to: resource://search-plugins/list.json                                                 | A list containing search engines is opened. The json list contains the same search engines as the txt list (the order might be different). It should look like this: |
| 9 | Using the URL bar, perform the same search as in step 4 (pay special attention to the URL)       | <text><text><section-header></section-header></text></text>                                                                                                    |

Note: Here is an example of an URL that is using the Google codes (searched for "mozilla"): https://www.google.com.ua/search?q=mozilla&ie=utf-8&oe=utf-8&client=firefox-b-ab&gfe\_rd=cr& ei=SxkSWMqVG9DR8geKy7boBg

скачать Mozilla Firefox 49.0.1 ноzіlla-firefox на зоболіс considowniaal \* Перекласти цю сторінку Mozilla Firefox, скучаїте бесплатно Mozilla Firefox 49.0.1: Саман последняя — и саман

#### C7941: Search engines when Ukrainian Firefox is used in Belarus

| Typ<br>Oth<br>Aut<br>No | er<br>omatable                                                           | <b>Priority</b><br>Medium                                                 | <b>Estimate</b><br>None                | Ro<br>No                                                                                                    | eferences<br>one                                       |              |
|-------------------------|--------------------------------------------------------------------------|---------------------------------------------------------------------------|----------------------------------------|----------------------------------------------------------------------------------------------------|--------------------------------------------------------|--------------|
| Step                    | S                                                                        |                                                                           |                                        |                                                                                                    |                                                        |              |
|                         | Step                                                                     |                                                                           | Expected Resu                          | lt                                                                                                    |                                                        |              |
| 1                       | Connect to a proxy locate                                                | ed in Belarus                                                             |                                        |                                                                                                    |                                                        |              |
| 2                       | Launch Firefox (same Fire<br>"Search engines when Uk<br>on a new profile | efox used in the previous test case<br>rainian Firefox is used in Ukraine | e Firefox is succes                    | ssfully opened                                                                                                    |                                                        |              |
| 3                       | Navigate to about:config<br>"browser.search.region"                      | and check the preference                                                  | The pref's value                       | is set to BY.                                                                                                    |                                                        |              |
| 4                       | Navigate to: resource://s                                                | earch-plugins/list.json                                                   | A list containing<br>exactly like this | ) search engines<br>:                                                                                                    | s is opened. It should loc                             | эk           |
| 5                       | Using the URL bar - perfo                                                | orm a search of your choice (for                                          | <section-header></section-header>      | cone using the de<br>arch codes inclu<br>back for the second state of the second<br>code state of the second state of the second<br>code state of the second state of the second s | efault engine - Google in<br>uded in the URL (firefox- | this<br>b or |

cozerano Mozzilla Findox 49.0.1 mezilia heritoxi us obnos: constromanda " repenances ujo crospeny biolini Freito, constro fecanzia Mozilla Findo 2018, 2019, 2019 escon forpoga Findo Mozzilla Focundation — Bivernegue Thips fun kejedo a dividi Mozilla — insomerocana ana Medilia finantico icanavane Mil anu Mini — insomerocana ana est aparanza aguia agui Mini anu Mini — insomerocana ana

Дебрате чина дічатась — ×

#### C7942: Search engines when Ukrainian Firefox is used in Russia

| <b>Type</b><br>Other<br><b>Automatable</b><br>No |                                                                          | <b>Priority</b><br>Medium                                                 | <b>Estimate</b><br>None                                                                                          | <b>References</b><br>None                                                      |
|--------------------------------------------------|--------------------------------------------------------------------------|---------------------------------------------------------------------------|----------------------------------------------------------------------------------------------------|--------------------------------------------------------------------------------|
| Steps                                            | 5                                                                        |                                                                           |                                                                                                    |                                                                                |
|                                                  | Step                                                                     |                                                                           | Expected Result                                                                                                  |                                                                                |
| 1                                                | Connect to a proxy locate                                                | ed in Russia                                                              |                                                                                                    |                                                                                |
| 2                                                | Launch Firefox (same Fire<br>"Search engines when Uk<br>on a new profile | efox used in the previous test cas<br>rrainian Firefox is used in Ukraine | e Firefox is successfully open                                                                                   | ed                                                                             |
| 3                                                | Navigate to about:config<br>"browser.search.region"                      | and check the preference                                                  | The pref's value is set to RI                                                                                    | U.                                                                             |
| 4                                                | Navigate to: resource://s                                                | search-plugins/list.json                                                  | A list containing search enge exactly like this:                                                                 | jines is opened. It should look                                                |
| 5                                                | Using the URL bar - perfo<br>e.g search for "Mozilla")                   | orm a search of your choice (for                                          | The search is done using th<br>case.<br>There are no search codes<br>firefox-ab).<br>The URL should look like th | ne default engine - Google in this<br>included in the URL (firefox-b or<br>is: |

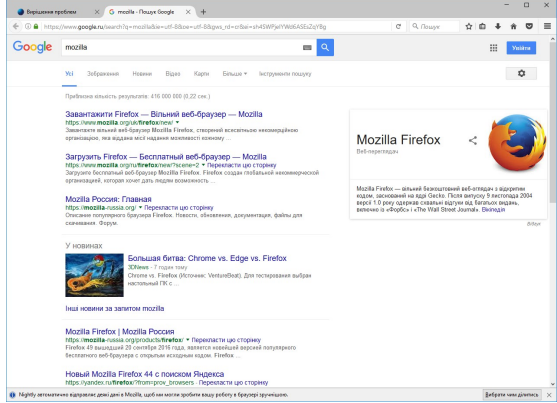

## C7943: Search engines when Ukrainian Firefox is used in Kazakhstan

| TypePriorityEOtherMediumNAutomatableNo                               |                                                                         | <b>Estimate</b><br>None                                                     | Re                                                                                                    | ferences<br>ne                                                                       |                                                                                                    |                                                                                                    |
|----------------------------------------------------------------------|-------------------------------------------------------------------------|-----------------------------------------------------------------------------|----------------------------------------------------------------------------------------------------|--------------------------------------------------------------------------------------|----------------------------------------------------------------------------------------------------|----------------------------------------------------------------------------------------------------|
| Step                                                                 | S                                                                       |                                                                             |                                                                                                    |                                                                                      |                                                                                                    |                                                                                                    |
|                                                                      | Step                                                                    |                                                                             | Expected Resu                                                                                                    | lt                                                                                   |                                                                                                    |                                                                                                    |
| 1                                                                    | Connect to a proxy locate                                               | ed in Kazakhstan                                                            |                                                                                                    |                                                                                      |                                                                                                    |                                                                                                    |
| 2                                                                    | Launch Firefox (same Fir<br>"Search engines when Uk<br>on a new profile | efox used in the previous test case<br>krainian Firefox is used in Ukraine" | e Firefox is succe<br>)                                                                                                    | ssfully opened                                                                       |                                                                                                    |                                                                                                    |
| 3                                                                    | Navigate to about:config<br>"browser.search.region"                     | and check the preference                                                    | The pref's value                                                                                                    | is set to KZ                                                                         |                                                                                                    |                                                                                                    |
| 4                                                                    | Navigate to: resource://s                                               | search-plugins/list.json                                                    | A list containing<br>exactly like this                                                                                                    | search engines<br>:                                                                  | is opened. It                                                                                                    | should look                                                                                                    |
| <sup>5</sup> Using the URL bar - perfor<br>e.g search for "Mozilla") |                                                                         | orm a search of your choice (for                                            | The search is do<br>case.<br>There are no se<br>firefox-ab).<br>The URL should                                                                                                    | one using the def<br>arch codes includ<br>look like this:                            | fault engine -<br>ded in the UF                                                                                                    | - Google in this<br>RL (firefox-b or                                                                                                    |
|                                                                      |                                                                         |                                                                             | G meetle · Douge Google X B Findon ra Windows 18 1                                                                                                    | ≤ ×   ● Roversee cropiese Nigh ×   +<br>S&ce=utf-&&gws_rd=cr&ei=vhSSWImSDBSRUey8iegM | С 9, Пошук ф 🛍                                                                                                    | ×                                                                                                    |
|                                                                      |                                                                         |                                                                             | Mile         Mile           Mile         Mile           Revenue onter view         Revenue onter view           Revenue onter view         Mile           Revenue onter view         Mile           Revenue onter view         Mile           Revenue onter view         Mile           Revenue onter view         Mile           Revenue onter view         Mile           Revenue onter view         Mile           Revenue onter view         Mile           Revenue onter view         Mile           Revenue onter view         Mile           Revenue onter view         Mile           Mile         Mile           Mile |                                                                                      | Modila Fredox<br>Biologramma:<br>Modily Proto-search department el dorse<br>testere d'agreent canan approver d'agreent<br>testere d'agreent canan approver d'agreent<br>testere d'agreent canan approver d'agreent<br>Maximum San approver d'agreent<br>Sancar d'agreent d'agreent<br>Sancar d'agreent d'agreent d'agreent<br>Sancar d'agreent d'agreent d'agre | 20 Television of the second second |

Mozilla Firefox — Bixinegis https://uk.wikipedia.org/wiki/Mozilla\_Firefox + Mozilla Firefox (wg. Mozista Galaptor: Xon our

## C7944: Search engines when Ukrainian Firefox is used in Turkey

| Typ<br>Oth<br>Aut<br>No | ee<br>er<br>comatable                                                    | <b>Priority</b><br>Medium                                                  | <b>Estimate</b><br>None                         | <b>References</b><br>None      |
|-------------------------|--------------------------------------------------------------------------|----------------------------------------------------------------------------|-------------------------------------------------|--------------------------------|
| Step                    | IS                                                                       |                                                                            |                                                 |                                |
|                         | Step                                                                     |                                                                            | Expected Result                                 |                                |
| 1                       | Connect to a proxy locate                                                | ed in Turkey                                                               |                                                 |                                |
| 2                       | Launch Firefox (same Fire<br>"Search engines when Uk<br>on a new profile | efox used in the previous test case<br>rainian Firefox is used in Ukraine" | e Firefox is successfully open<br>)             | ed                             |
| 3                       | Navigate to about:config<br>"browser.search.region"                      | and check the preference                                                   | The pref's value is set to TF                   | ξ                              |
| 4                       | Navigate to: resource://s                                                | earch-plugins/list.json                                                    | A list containing search eng exactly like this: | ines is opened. It should look |
| 5                       | Using the URL bar - perfo<br>e.g search for "Mozilla")                   | orm a search of your choice (for                                           | <section-header></section-header>               | <text></text>                  |

Firefox Indir - Gezginier ww.pagare.existedinies.tem 1994 - Carlow - Strands - Benarcose - Instein - Bel aspertazie 1994 - Strands - Strands - Benarcose - Instein - Bel aspertazie petitik - Gezerret Data Katy, Yetas Petersen, Gelgra Mozila Firefox, Portable - Gilon (PortableAges com - Portable Databasego com - Portable - Gilon (PortableAges com - Portable Databasego com - Portable - Gilon (PortableAges com - Portable Databasego com - Portable - Gilon (PortableAges com - Portable Databasego com - Portable - Gilon (PortableAges com - Portable )

65 of 159

## C7945: Search engines when Ukrainian Firefox is used in Romania

| <b>Typ</b><br>Oth | er Priority<br>Medium                                                                                     | <b>Estimate</b><br>None                                                                                                    | <b>References</b><br>None                                                                                                    |
|-------------------|----------------------------------------------------------------------------------------------------|----------------------------------------------------------------------------------------------------|----------------------------------------------------------------------------------------------------|
| Aut               | tomatable                                                                                                 |                                                                                                    |                                                                                                    |
| INO               |                                                                                                    |                                                                                                    |                                                                                                    |
| Step              | DS                                                                                                    |                                                                                                    |                                                                                                    |
|                   | Step                                                                                                    | Expected Res                                                                                                    | ult                                                                                                    |
| 1                 | If not in Romania, connect to a proxy loca                                                                | ated in Romania                                                                                                    |                                                                                                    |
| 2                 | Launch Firefox (same Firefox used in the<br>"Search engines when Ukrainian Firefox is<br>on a new profile | previous test case<br>s used in Ukraine")                                                                                           |                                                                                                    |
| 3                 | Navigate to about:config and check the p<br>"browser.search.region"                                       | reference The pref's valu                                                                                                    | e is set to RO                                                                                                    |
| 4                 | Navigate to: resource://search-plugins/lis                                                                | t.json A list containin<br>exactly like this                                                                                        | g search engines is opened. It should look<br>s:                                                                                                    |
| 5                 | Using the URL bar - perform a search of y<br>e.g search for "Mozilla")                                    | rour choice (for The search is d<br>case.<br>The URL contai<br>Here is an exai<br>https://www.gu<br>8&client=firefo<br>ej=sSESWLSP( | Ione using the default engine - Google in this<br>ins the Google's search codes.<br>mple of an URL that uses the google codes:<br>oogle.ro/search?q=mozilla&ie=utf-8&oe=utf-<br>x-b-ab&gws_rd=cr&<br>D&WLsgGCaZDoCw |

#### C7946: Search engines when Taiwanese Firefox is used in Taiwan

| Туре        | Priority | Estimate | References |  |  |  |
|-------------|----------|----------|------------|--|--|--|
| Other       | Medium   | None     | None       |  |  |  |
| Automatable |          |          |            |  |  |  |
| No          |          |          |            |  |  |  |
|             |          |          |            |  |  |  |

Preconditions

Install the latest zh-TW nightly build from http://archive.mozilla.org/pub/firefox/nightly/latest-mozilla-central-l10n/

| Step | 95                                                                                                    |                                                                                                    |
|------|----------------------------------------------------------------------------------------------------|----------------------------------------------------------------------------------------------------|
|      | Step                                                                                                    | Expected Result                                                                                                    |
| 1    | Set a Taiwanese proxy.                                                                                                    | Proxy is set to Taiwan.                                                                                                    |
| 2    | Open the folder where you installed the nighlty build and go<br>to "defaults" -> "pref" -> "channel-prefs.js" and edit the<br>update channel replacing "nightly" with "release". Save the<br>file | The change is saved.                                                                                                    |
| 3    | Wait two minutes so changes can take place.                                                                                                    |                                                                                                    |
| 4    | Open Nightly with a new profile.                                                                                                    | Nightly is opened.                                                                                                    |
| 5    | Go to about:config and type "app.update.channel".                                                                                                    | The update channel is set to "release".                                                                                                    |
| 6    | Perform a search in the URL bar.                                                                                                    | The search is made with Yahoo (the default search engine).                                                                                                    |
| 7    | Navigate to: resource://search-plugins/list.json                                                                                                    | A list containing search engines is opened. The json list<br>contains the same search engines as the txt list (the order<br>might be different). It should look like this:<br>{"default": {"visibleDefaultEngines": ["yahoo-zh-TW",<br>"google", "ddg", "findbook-zh-TW", "wikipedia-zh-TW",<br>"yahoo-zh-TW-HK", "yahoo-bid-zh-TW", "yahoo-answer-<br>zh-TW"]}, "TW": {"visibleDefaultEngines": ["yahoo-zh-TW",<br>"google-nocodes", "ddg", "findbook-zh-TW", "wikipedia-<br>zh-TW", "yahoo-zh-TW-HK", "yahoo-bid-zh-TW", "yahoo-<br>answer-zh-TW"]}, "HK": {"visibleDefaultEngines": ["yahoo-<br>zh-TW-HK", "google-nocodes", "ddg", "findbook-zh-TW",<br>"wikipedia-zh-TW", "yahoo-zh-TW", "yahoo-<br>answer-zh-TW"]} |
| 8    | Using the search bar, perform any search using Google as an engine (pay attention to the URL)                                                                                                    | There are no search codes included in the URL (firefox-b or<br>firefox-ab).<br>The URL should look like this (the searched term was<br>"mozillian"):                                                                                                    |

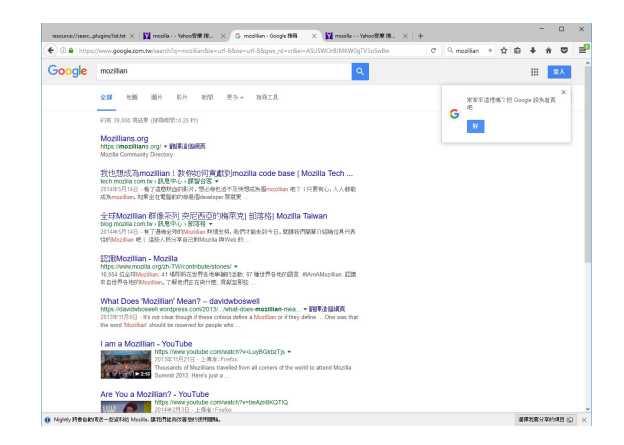

Note: Here is an example of an URL that is using the Google codes (searched for "mozilla"): https://www.google.ru/search?q=mozilla&ie=utf-8&oe=utf-8&client=firefox-b-ab&gws\_rd=cr&

#### C8056: Search engines when Taiwanese Firefox is used in Hong-Kong

| Туре        | Priority | Estimate | References |
|-------------|----------|----------|------------|
| Other       | Medium   | None     | None       |
| Automatable |          |          |            |
| No          |          |          |            |
|             |          |          |            |

Preconditions

Install the latest zh-TW nightly build from http://archive.mozilla.org/pub/firefox/nightly/latest-mozilla-central-l10n/

| Steps |                                                                                                    |                                                                                                    |  |  |
|-------|----------------------------------------------------------------------------------------------------|----------------------------------------------------------------------------------------------------|--|--|
|       | Step                                                                                                    | Expected Result                                                                                                    |  |  |
| 1     | Set a Hong Kong proxy.                                                                                                    | Proxy is set to Hong Kong.                                                                                                    |  |  |
| 2     | Open the folder where you installed the Nightly build and<br>go to "defaults" -> "pref" -> channel-prefs.js and from<br>update channel change "nightly" with "release". Save the<br>file. | The change is saved.                                                                                                    |  |  |
| 3     | Wait two minutes so changes can take place.                                                                                                    |                                                                                                    |  |  |
| 4     | Open Nightly with a new profile.                                                                                                    | Nightly is opened.                                                                                                    |  |  |
| 5     | Go to about:config and type "app.update.channel".                                                                                                    | The update channel is set to "release".                                                                                                    |  |  |
| 6     | In about:config check the preference<br>"browser.search.region"                                                                                                    | The pref's value is set to HK                                                                                                    |  |  |
| 7     | Navigate to: resource://search-plugins/list.json                                                                                                    | A list containing search engines is opened. It contains the following engines:                                                                                                    |  |  |
|       |                                                                                                    | <pre>{"default": {"visibleDefaultEngines": ["yahoo-zh-TW",<br/>"google", "ddg", "findbook-zh-TW", "wikipedia-zh-TW",<br/>"yahoo-zh-TW-HK", "yahoo-bid-zh-TW", "yahoo-answer-<br/>zh-TW"]}, "TW": {"visibleDefaultEngines": ["yahoo-zh-TW",<br/>"google-nocodes", "ddg", "findbook-zh-TW", "wikipedia-<br/>zh-TW", "yahoo-zh-TW-HK", "yahoo-bid-zh-TW", "yahoo-<br/>answer-zh-TW"]}, "HK": {"visibleDefaultEngines": ["yahoo-<br/>zh-TW-HK", "google-nocodes", "ddg", "findbook-zh-TW",<br/>"wikipedia-zh-TW", "yahoo-zh-TW", "yahoo-<br/>zh-TW-HK", "google-nocodes", "ddg", "findbook-zh-TW",<br/>"wikipedia-zh-TW", "yahoo-zh-TW", "yahoo-bid-zh-TW",<br/>"yahoo-answer-zh-TW"]}}</pre> |  |  |
| 8     | Using the URL bar perform a search of your choice (for e.g search for "Mozilla")                                                                                                    | • The search is done using the default engine Yahoo Hong Kong in this case.                                                                                                    |  |  |
| 9     | Using the search bar, perform any search using Google as an engine                                                                                                    | <ul> <li>There are no search codes included in the URL (firefoxb<br/>or firefoxab).</li> </ul>                                                                                                    |  |  |
|       |                                                                                                    | Note: Here is an example of an URL that is using the Google codes (searched for "mozilla"):                                                                                                    |  |  |

https://www.google.com.tw/search?q=mozilla&ie=utf-8&oe=utf-8&client=firefox-b-ab&gws\_rd=cr&

#### C8057: Search engines when Taiwanese Firefox is used outside of Taiwan or Hong-Kong

| Туре        | Priority | Estimate | References |
|-------------|----------|----------|------------|
| Other       | Medium   | None     | None       |
| Automatable |          |          |            |
| No          |          |          |            |
|             |          |          |            |

Preconditions

Install the latest zh-TW nightly build from http://archive.mozilla.org/pub/firefox/nightly/latest-mozilla-central-l10n/

| Steps |                                                                                                    |                                                                                                    |  |  |
|-------|----------------------------------------------------------------------------------------------------|----------------------------------------------------------------------------------------------------|--|--|
|       | Step                                                                                                    | Expected Result                                                                                                    |  |  |
| 1     | Set a Romania proxy.                                                                                                    | Proxy is set to Romania.                                                                                                    |  |  |
| 2     | Open the folder where you installed the Nightly build and<br>go to "defaults" -> "pref" -> channel-prefs.js and from<br>update channel change "nightly" with "release". Save the<br>file. | The change is saved.                                                                                                    |  |  |
| 3     | Wait two minutes so changes can take place.                                                                                                    |                                                                                                    |  |  |
| 4     | Open Nightly with a new profile.                                                                                                    | Nightly is opened.                                                                                                    |  |  |
| 5     | Go to about:config and type "app.update.channel".                                                                                                    | The update channel is set to "release".                                                                                                    |  |  |
| 6     | In about:config check the preference<br>"browser.search.region".                                                                                                    | The pref's value is set to JP                                                                                                    |  |  |
| 7     | Navigate to: resource://search-plugins/list.json                                                                                                    | A list containing search engines is opened. The json list<br>contains the same search engines as the txt list (the order<br>might be different). It contains the following engines:<br>{"default": {"visibleDefaultEngines": ["yahoo-zh-TW",<br>"google", "ddg", "findbook-zh-TW", "wikipedia-zh-TW",<br>"yahoo-zh-TW-HK", "yahoo-bid-zh-TW", "yahoo-answer-<br>zh-TW"]}, "TW": {"visibleDefaultEngines": ["yahoo-zh-TW",<br>"google-nocodes", "ddg", "findbook-zh-TW", "wikipedia-<br>zh-TW", "yahoo-zh-TW-HK", "yahoo-bid-zh-TW", "wikipedia-<br>zh-TW", "google-nocodes", "ddg", "findbook-zh-TW", "yahoo-<br>answer-zh-TW"]}, "HK": {"visibleDefaultEngines": ["yahoo-<br>zh-TW-HK", "google-nocodes", "ddg", "findbook-zh-TW",<br>"wikipedia-zh-TW", "yahoo-zh-TW", "yahoo-bid-zh-TW",<br>"yahoo-answer-zh-TW"]}} |  |  |
| 8     | Using the URL bar perform a search of your choice (for e.g search for "Mozilla")                                                                                                    | The search is done using the default engine Google in this case.                                                                                                    |  |  |
| 9     | Using the search bar, perform any search using Google as an engine                                                                                                    | • There ARE search codes included in the URL (firefoxb or firefoxab).                                                                                                    |  |  |
|       |                                                                                                    | Note: Here is an example of an URL that is using the Google codes (searched for "mozilla"):                                                                                                    |  |  |

https://www.google.com.tw/search?q=mozilla&ie=utf-8&oe=utf-8&client=firefox-b-ab&gws\_rd=cr&
2. Basic search testing

2.1. to be run from US

No US proxy is needed.

Please note that on the en-US builds - in other countries outside of the US, Google will be the default and use a specific search code (firefox-b or firefox-ab). When used inside the US, it will not have a search code at all.

#### C7289: Perform searches from all the available search fields - en-US build (US)

| <b>Type</b><br>Other     | <b>Priority</b><br>Medium | <b>Estimate</b><br>None | <b>References</b><br>None |
|--------------------------|---------------------------|-------------------------|---------------------------|
| <b>Automatable</b><br>No |                           |                         |                           |
| Preconditions            |                           |                         |                           |

1. Install the latest en-US build from: http://archive.mozilla.org/pub/firefox/nightly/latest-mozilla-central/

2. If testing is not done in the US, set US proxy using the instructions:

On Windows:

-On IE: Settings -> Internet Options -> Connections -> LAN settings -> check "Use a proxy server..." -> enter Address:54.69.94.161 and Port: 3128 -> click on OK button.

-On Edge: More -> Settings -> View advanced settings -> Open proxy settings -> set Use a proxy server to ON -> enter Address:54.69.94.161 and Port: 3128 -> click on Save button.

Mac OS X:

- Go to Network -> Ethernet -> Advanced -> Proxies -> check Web Proxy (HTTP) and Secure Web Proxy (HTTPS) -> enter Secure Web Proxy Server 54.69.94.161 : 3128 -> OK button -> Apply button.

Ubuntu:

- System Settings -> Network -> select Manual -> enter HTTP Proxy and HTTPS Proxy to 54.69.94.161 : 3128 -> Apply system wide

| Step | S                                            |                                                                            |
|------|----------------------------------------------|----------------------------------------------------------------------------|
|      | Step                                         | Expected Result                                                            |
| 1    | Launch Firefox with a new profile            | Firefox is successfully opened.                                            |
| 2    | Perform a search from the Location Bar.      | The search is successfully performed (Yahoo is the default search engine). |
| 3    | Perform a search from the Search Bar.        | The search is successfully performed (Yahoo is the default search engine). |
| 4    | Perform a search from the about:newtab page. | The search is successfully performed (Yahoo is the default search engine). |
| 5    | Perform a search from the about:home page.   | The search is successfully performed (Yahoo is the default search engine). |

#### C7294: Add a new search engine - en-US build (US)

| Туре        | Priority | Estimate | References |
|-------------|----------|----------|------------|
| Other       | Medium   | None     | None       |
| Automatable |          |          |            |
| No          |          |          |            |
|             |          |          |            |

#### Preconditions

1. Install the latest en-US build from: http://archive.mozilla.org/pub/firefox/nightly/latest-mozilla-central/

2. Set US proxy

#### On Windows:

-On IE: Settings -> Internet Options -> Connections -> LAN settings -> check "Use a proxy server..." -> enter Address:54.69.94.161 and Port: 3128 -> click on OK button. -On Edge: More -> Settings -> View advanced settings -> Open proxy settings -> set Use a proxy server to ON -> enter Address:54.69.94.161 and Port: 3128 -> click on Save button.

#### Mac OS X:

- Go to Network -> Ethernet -> Advanced -> Proxies -> check Web Proxy (HTTP) and Secure Web Proxy (HTTPS) -> enter Secure Web Proxy Server 54.69.94.161 : 3128 -> OK button -> Apply button.

#### Ubuntu:

- System Settings -> Network -> select Manual -> enter HTTP Proxy and HTTPS Proxy to 54.69.94.161 : 3128 -> Apply system wide

| Step | NS                                                                                                    |                                                                                                    |
|------|----------------------------------------------------------------------------------------------------|----------------------------------------------------------------------------------------------------|
|      | Step                                                                                                    | Expected Result                                                                                                    |
| 1    | Launch Firefox and open a new tab (Ctrl/Cmd+T).                                                                                    | Firefox is successfully opened.                                                                                                    |
| 2    | Navigate to: resource://search-plugins/list.json                                                                                   | A list containing search engines is opened.                                                                                           |
| 3    | Open the drop down from the Search box field by clicking<br>on the magnifying glass icon and select "Change Search<br>Settings"    | Options menu opens with Search tab selected (or about:preferences#search)                                                             |
| 4    | Select "Add more search engines" link                                                                                              | https://addons.mozilla.org/en-US/firefox/search/?atype=4/<br>web site is opened.                                                      |
| 5    | Install an add-on from the provided list (for example<br>YouTube) and then check it to be the default search engine,<br>when asked | The add-on (YouTube) is installed properly, is added to the list of available engines and is properly set as a default search engine. |
| 6    | Search using the search field from the new tab page, search bar, URL bar, and about:home page.                                     | All four searches use the newly installed provider (YouTube).                                                                         |
| 7    | Restart Firefox and check the search engines installed.                                                                            | The default search engine is the one that was set at step 6.                                                                          |
| 8    | Navigate to: resource://search-plugins/list.json                                                                                   | The search engine added in step 5 is not present on the search engines list.                                                          |

# C7297: Change the default search engine - en-US build (US)

| Typ<br>Oth<br>Aut<br>No                  | er Medium<br>comatable                                                                                                    | <b>Estimate</b><br>None                      | <b>References</b><br>None                                                      |
|------------------------------------------|----------------------------------------------------------------------------------------------------|----------------------------------------------|--------------------------------------------------------------------------------|
| Prec                                     | onditions                                                                                                    |                                              |                                                                                |
| 1.                                       | Install the latest en-US build from: http://archive.mozilla.org                                                                                                    | g/pub/firefox/nightly                        | /latest-mozilla-central/                                                       |
| 2.                                       | If testing is not done in the US, set US proxy using the instru                                                                                                    | uctions:                                     |                                                                                |
| On W<br>-On I<br>Addre<br>-On E<br>Addre | /indows:<br>E: Settings -> Internet Options -> Connections -> LAN setti<br>ess:54.69.94.161 and Port: 3128 -> click on OK button.<br>Edge: More -> Settings -> View advanced settings -> Open p<br>ess:54.69.94.161 and Port: 3128 -> click on Save button. | ngs -> check "Use a<br>proxy settings -> set | proxy server" -> enter<br>Use a proxy server to ON -> enter                    |
| Mac (<br>- Go<br>Web<br>Ubun<br>- Svs    | OS X:<br>to Network -> Ethernet -> Advanced -> Proxies -> check We<br>Proxy Server 54.69.94.161 : 3128 -> OK button -> Apply bu<br>tu:<br>tem Settings -> Network -> select Manual -> enter HTTP Pro                                                        | eb Proxy (HTTP) and<br>utton.                | Secure Web Proxy (HTTPS) -> enter Secure                                       |
| Step                                     |                                                                                                    |                                              |                                                                                |
|                                          | Step                                                                                                    | Expected Res                                 | ult                                                                            |
| 1                                        | Launch Firefox and open a new tab (Ctrl/Cmd+T)                                                                                                    |                                              |                                                                                |
| 2                                        | Navigate to: resource://search-plugins/list.json                                                                                                    | A list containir                             | ng search engines is opened.                                                   |
| 3                                        | Click on the magnifying glass from the Search toolbox and choose "Change Search Settings".                                                                                                    | d Options menu<br>about:preferer             | opens with Search tab selected (or<br>nces#search)                             |
| 4                                        | Change the default engine, for e.g. set Bing the default engine.                                                                                                    | Default engine                               | correctly updated                                                              |
| 5                                        | Search using the search field from the new tab page, search bar, URL bar, and about:home page.                                                                                                    | All four search                              | es use the newly set default engine (eBay)                                     |
| 6                                        | Restart Firefox and check the search engines installed                                                                                                    | The default set<br>(in step 4)               | arch engine is the one that was set previously                                 |
| 7                                        | Perform some new searches                                                                                                    | The search use                               | e the newly set default engine (eBay)                                          |
| 8                                        | Navigate to: resource://search-plugins/list.json                                                                                                    | The search en<br>comparison wi               | gines list does not suffer any modification (by<br>th the list seen in step 2) |

# C7299: Remove and restore search options - en-US build (US)

| <b>Type</b><br>Other                                                                                   | <b>Priority</b><br>Medium                                                                                                    | <b>Estimate</b>                                                                                                    | References                                               |
|----------------------------------------------------------------------------------------------------|----------------------------------------------------------------------------------------------------|----------------------------------------------------------------------------------------------------|----------------------------------------------------------|
| Automatable                                                                                            | Medium                                                                                                    | None                                                                                                    | NOTE                                                     |
| No                                                                                                    |                                                                                                    |                                                                                                    |                                                          |
| Preconditions                                                                                          |                                                                                                    |                                                                                                    |                                                          |
| 1. Install the latest e                                                                                | n-US build from: http://archive.                                                                                                    | .mozilla.org/pub/firefox/nightly/la                                                                                                    | test-mozilla-central/                                    |
| 2.If testing is not done                                                                               | in the US, set US proxy using th                                                                                                    | ne instructions:                                                                                                    |                                                          |
| -On IE: Settings -> Inte<br>Address:54.69.94.161 a<br>-On Edge: More -> Sett<br>Address:54.69.94.161 a | ernet Options -> Connections -><br>and Port: 3128 -> click on OK b<br>tings -> View advanced settings<br>and Port: 3128 -> click on Save | > LAN settings -> check "Use a prouted of the settings -> check "Use a prouted of the set of the set of the | oxy server" -> enter<br>se a proxy server to ON -> enter |
| Mac OS X:<br>- Go to Network -> Eth<br>Web Proxy Server 54.69                                          | ernet -> Advanced -> Proxies -:<br>9.94.161 : 3128 -> OK button -                                                                        | > check Web Proxy (HTTP) and Se<br>> Apply button.                                                                                                    | ecure Web Proxy (HTTPS) -> enter Secure                  |
| Ubuntu:<br>- System Settings -> N                                                                      | etwork -> select Manual -> ente                                                                                                    | er HTTP Proxy and HTTPS Proxy to                                                                                                    | o 54.69.94.161 : 3128 -> Apply system wide               |
| Steps                                                                                                  |                                                                                                    |                                                                                                    |                                                          |
|                                                                                                    |                                                                                                    |                                                                                                    |                                                          |

1 Launch Firefox and open a new tab (Ctrl/Cmd+T)

| 2 | Navigate to: resource://search-plugins/list.json                                                 | A list containing search engines is opened                                                                                                    |
|---|--------------------------------------------------------------------------------------------------|----------------------------------------------------------------------------------------------------|
| 3 | Click on the magnifying glass from the Search toolbox and choose "Change Search Settings"        | Options menu opens with Search tab selected (or about:preferences#search)                                                                                                   |
| 4 | Select one search engine from the "One-click search engines" list, and click the "Remove" button | The selected search engine is no longer displayed on the list                                                                                                    |
| 5 | Open the drop down menu from the Search Toolbar and open/refresh about:preferences#search        | The search engine removed is no longer displayed on both<br>lists                                                                                                    |
| 6 | Restart Firefox                                                                                  | Verify that the removed engine is not present on the one click search engine list                                                                                           |
| 7 | Navigate to: resource://search-plugins/list.json                                                 | The search engines list was not affected by the modifications made in step 4 (even if the removed search engine is one of the engines present on the list.json from step 2) |
| 8 | Open a new tab and a private window and repeat step 4                                            | The search engine is removed (no longer present on the<br>One-click search engines list and Default Engines list in<br>about:preferences#search)                            |

| 9  | Navigate to: resource://search-plugins/list.json                              | The search engines list was not affected by the modifications made in step 4 (even if the removed search engine is one of the engines present on the list.json from step 2) |
|----|-------------------------------------------------------------------------------|----------------------------------------------------------------------------------------------------|
| LO | Select "Change Search Settings" and click on 'Restore default Search engines' | The search engines previously removed are placed back in Firefox                                                                                                    |
| 11 | Restart Firefox                                                               |                                                                                                    |
| 12 | Open a new tab/private window and open the drop down from the search toolbar  | All the search engines are present, including the ones removed in steps 4 and 8                                                                                             |

# C7301: Reorder search engines - en-US build (US)

| Typ<br>Oth                               | er<br>comatable                                                                                            | <b>Priority</b><br>Medium                                                                                                    | <b>Estimate</b><br>None                           | <b>References</b><br>None                                                                              |
|------------------------------------------|----------------------------------------------------------------------------------------------------|----------------------------------------------------------------------------------------------------|---------------------------------------------------|----------------------------------------------------------------------------------------------------|
| No                                       |                                                                                                    |                                                                                                    |                                                   |                                                                                                    |
| Prec                                     | onditions                                                                                                  |                                                                                                    |                                                   |                                                                                                    |
| 1.                                       | Install the latest en-l                                                                                    | JS build from: http://archive.mozilla.org/                                                                                                    | /pub/firefox/nightly                              | /latest-mozilla-central/                                                                               |
| 2.                                       | If testing is not done                                                                                     | in the US, set US proxy using the instruc                                                                                                    | ctions:                                           |                                                                                                    |
| On W<br>-On I<br>Addre<br>-On E<br>Addre | /indows:<br>E: Settings -> Intern<br>ess:54.69.94.161 and<br>Edge: More -> Setting<br>ess:54.69.94.161 and | et Options -> Connections -> LAN settin<br>I Port: 3128 -> click on OK button.<br>gs -> View advanced settings -> Open pr<br>I Port: 3128 -> click on Save button. | gs -> check "Use a<br>oxy settings -> se          | a proxy server" -> enter<br>t Use a proxy server to ON -> enter                                        |
| Mac (<br>- Go<br>Web                     | OS X:<br>to Network -> Etherr<br>Proxy Server 54.69.9                                                      | let -> Advanced -> Proxies -> check Wel<br>4.161 : 3128 -> OK button -> Apply but                                                                                  | o Proxy (HTTP) and<br>ton.                        | l Secure Web Proxy (HTTPS) -> enter Secure                                                             |
| Ubun<br>- Sys                            | tu:<br>tem Settings -> Netv                                                                                | vork -> select Manual -> enter HTTP Prox                                                                                                    | xy and HTTPS Prox                                 | y to 54.69.94.161 : 3128 -> Apply system wide                                                          |
| Step                                     | 05                                                                                                    |                                                                                                    |                                                   |                                                                                                    |
|                                          | Step                                                                                                    |                                                                                                    | Expected Res                                      | sult                                                                                                   |
| 1                                        | Launch Firefox and                                                                                         | l open a new tab (Ctrl/Cmd+T)                                                                                                    |                                                   |                                                                                                    |
| 2                                        | Navigate to: resou                                                                                         | rce://search-plugins/list.json                                                                                                    | A list containii                                  | ng search engines is opened                                                                            |
| 3                                        | Click on the magni<br>choose "Change Se                                                                    | fying glass from the Search toolbox and<br>earch Settings"                                                                                                    | Options menu<br>about:prefere                     | opens with Search tab selected (or<br>nces#search)                                                     |
| 4                                        | Select a search en<br>list, and move it's                                                                  | gine from the "One-click search engines"<br>position up in the list by dragging it                                                                                 | The search en                                     | gine position is moved up in the list                                                                  |
| 5                                        | Open the drop dow<br>about:home, abou<br>(toolbar)                                                         | on menu from the Search fields in t:newtab and from the search box                                                                                                 | The search en                                     | gine is placed correctly on all three places                                                           |
| 6                                        | Search                                                                                                    |                                                                                                    | The search re                                     | sults are from the default engine                                                                      |
| 7                                        | Restart Firefox                                                                                            |                                                                                                    |                                                   |                                                                                                    |
| 8                                        | Navigate to: resou                                                                                         | rce://search-plugins/list.json                                                                                                    | The search en<br>modifications<br>and so is their | gines list was not affected by the<br>from step 4 (the engines are the same and<br><sup>-</sup> order) |

#### C7303: Downgrade/Upgrade - en-US build (US)

| Туре        | Priority | Estimate | References |
|-------------|----------|----------|------------|
| Other       | Medium   | None     | None       |
| Automatable |          |          |            |
| No          |          |          |            |

#### Preconditions

- 1. Older version of Firefox is available here: http://archive.mozilla.org/pub/firefox/nightly/2016/09/2016-09-30-03-03-15-mozilla-central/
- 2. Latest en-US build is available here: http://archive.mozilla.org/pub/firefox/nightly/latest-mozilla-central/
- 3. If testing is not done in the US, set US proxy using the instructions: On Windows: -On IE: Settings -> Internet Options -> Connections -> LAN settings -> check "Use a proxy server..." -> enter Address:54.69.94.161 and Port: 3128 -> click on OK button. -On Edge: More -> Settings -> View advanced settings -> Open proxy settings -> set Use a proxy server to ON -> enter Address:54.69.94.161 and Port: 3128 -> click on Save button.

Mac OS X:

- Go to Network -> Ethernet -> Advanced -> Proxies -> check Web Proxy (HTTP) and Secure Web Proxy (HTTPS) -> enter Secure Web Proxy Server 54.69.94.161 : 3128 -> OK button -> Apply button.

Ubuntu:

- System Settings -> Network -> select Manual -> enter HTTP Proxy and HTTPS Proxy to 54.69.94.161 : 3128 -> Apply system wide

| Step                                                                                                    | Expected Result                                            |
|----------------------------------------------------------------------------------------------------|------------------------------------------------------------|
| Install an older version of Firefox.                                                                                                    |                                                            |
| Launch Firefox with a new profile                                                                                                    | Firefox is successfully opened                             |
| In the URL bar, navigate to: resource://search-plugins<br>/list.txt (write the engines down)                                                                  | A list with search engines is opened. It should look like: |
| Perform some searches (use different locations)                                                                                                    | All the searches are properly done                         |
| Change some of the Search options (change the search<br>engines order, change the default search engine, add some<br>new search engines, remove some of them) | Changing the Search options is allowed                     |
| Update Firefox (Open Menu-> Open Help Menu -> About<br>Nightly -> Restart)                                                                                    | Firefox is successfully updated and restarted              |

| Perform some searches                                                                                                    | All searches are properly done                                                                                                    |
|----------------------------------------------------------------------------------------------------|----------------------------------------------------------------------------------------------------|
| Check that all the changes done in step 5 were preserved                                                                                                    | All changes were kept after the update                                                                                                    |
| In the URL bar, navigate to: resource://search-plugins<br>/list.txt                                                                                                    | File not found message is displayed                                                                                                    |
| In the URL bar, navigate to: resource://search-plugins<br>/list.json                                                                                                    | A list containing search engines is opened. The json list contains the same search engines as the txt list (the ord night be different). It should look like:                                                                 |
|                                                                                                    |                                                                                                    |
| Downgrade Firefox (install again the version from step 1)<br>In the URL bar, navigate to: resource://search-plugins<br>/list.json                                                                                                    | File not found message is displayed.                                                                                                    |
| Downgrade Firefox (install again the version from step 1)<br>In the URL bar, navigate to: resource://search-plugins<br>/list.json<br>In the URL bar, navigate to: resource://search-plugins<br>/list.txt                                                                                                    | File not found message is displayed.<br>A list with search engines is opened. It should look like:                                                                                                    |
| Downgrade Firefox (install again the version from step 1) In the URL bar, navigate to: resource://search-plugins /list.json In the URL bar, navigate to: resource://search-plugins /list.txt Change some Search option (e.g change the default search                                                                                  | <text></text>                                                                                                    |
| Downgrade Firefox (install again the version from step 1)<br>In the URL bar, navigate to: resource://search-plugins<br>/list.json<br>In the URL bar, navigate to: resource://search-plugins<br>/list.txt<br>Change some Search option (e.g change the default search<br>engine and remove some search engines)<br>Update Firefox again | File not found message is displayed.   A list with search engines is opened. It should look like:   Image: State of the search engines is opened. It should look like:   Changes successfully made   Update successfully done |

- 17 In the URL bar, navigate to: resource://search-plugins /list.txt
- 18 In the URL bar, navigate to: resource://search-plugins /list.json

A list containing search engines is opened. The json list contains the same search engines as the txt list (the order might be different). It should look like:

File not found message is displayed.

| resource://search-plugins/list.json                                                                                                    | c                                                            | Q, Search                                            | \$                           | n +                | ŵ    | •   |
|----------------------------------------------------------------------------------------------------|--------------------------------------------------------------|------------------------------------------------------|------------------------------|--------------------|------|-----|
| fault": ("visibleDefaultEngines": ("google", "yahoo", "amazondotoom<br>ogle", "yahoo-en-CA", "bing", "amazondotoom", "ddg", "twitter", "wi<br>mondotoom", "ddg", "twitter", "wikipedia"))) | ", "bing", "ddg", "twitter",<br>kipedia"]), "US"; ("visible) | "wikipedia")), "Ch"; ("<br>DefeultEngines": ("yshoo" | visibleDefan<br>, "google-nd | ltEngin<br>codes", | *bin | a", |
|                                                                                                    |                                                              |                                                      |                              |                    |      |     |
|                                                                                                    |                                                              |                                                      |                              |                    |      |     |
|                                                                                                    |                                                              |                                                      |                              |                    |      |     |
|                                                                                                    |                                                              |                                                      |                              |                    |      |     |
|                                                                                                    |                                                              |                                                      |                              |                    |      |     |
|                                                                                                    |                                                              |                                                      |                              |                    |      |     |
|                                                                                                    |                                                              |                                                      |                              |                    |      |     |
|                                                                                                    |                                                              |                                                      |                              |                    |      |     |

Partner search [ENGQA] - TestRail

#### 2.2. To be run from Europe

| C7291: Perform searches from all the available search fields - en-US build (European country) |          |          |            |  |  |
|-----------------------------------------------------------------------------------------------|----------|----------|------------|--|--|
| Туре                                                                                          | Priority | Estimate | References |  |  |
| Other                                                                                         | Medium   | None     | None       |  |  |
| Automatable                                                                                   |          |          |            |  |  |
| No                                                                                            |          |          |            |  |  |

Preconditions

1. Install the latest en-US build from: http://archive.mozilla.org/pub/firefox/nightly/latest-mozilla-central/

2. If proxy was set system wide, disable it.

| Steps | 5                                            |                                                                             |
|-------|----------------------------------------------|-----------------------------------------------------------------------------|
|       | Step                                         | Expected Result                                                             |
| 1     | Launch Firefox with a new profile            | Firefox is successfully opened.                                             |
| 2     | Perform a search from the Location Bar.      | The search is successfully performed (Google is the default search engine). |
| 3     | Perform a search from the Search Bar.        | The search is successfully performed (Google is the default search engine). |
| 4     | Perform a search from the about:newtab page. | The search is successfully performed (Google is the default search engine). |
| 5     | Perform a search from the about:home page.   | The search is successfully performed (Google is the default search engine). |

# C7293: Add a new search engine - en-US build (European country)

| <b>.</b> | _                                                                  | Dutantha                                                               | F - time to                                               | Defense                                                                                |
|----------|--------------------------------------------------------------------|------------------------------------------------------------------------|-----------------------------------------------------------|----------------------------------------------------------------------------------------|
| Other    |                                                                    | Priority<br>Medium                                                     | Estimate                                                  | None                                                                                   |
| Διιτ     | omatable                                                           | Medium                                                                 | None                                                      | None                                                                                   |
| No       | omatable                                                           |                                                                        |                                                           |                                                                                        |
|          |                                                                    |                                                                        |                                                           |                                                                                        |
| Prec     | onditions                                                          |                                                                        |                                                           |                                                                                        |
| 1<br>2   | Install the latest en-US bui<br>If proxy was set system wi         | ld from: http://archive.mozilla.o<br>de, disable it.                   | rg/pub/firefox/nightly/                                   | latest-mozilla-central/                                                                |
| Step     | S                                                                  |                                                                        |                                                           |                                                                                        |
|          | Step                                                               |                                                                        | Expected Resu                                             | ılt                                                                                    |
| 1        | Launch Firefox and open                                            | a new tab (Ctrl/Cmd+T).                                                |                                                           |                                                                                        |
| 2        | Navigate to: resource://                                           | search-plugins/list.json                                               | A list containin                                          | g search engines is opened.                                                            |
| 3        | Open the drop down fror<br>on the magnifying glass<br>Settings"    | n the Search box field by clicking<br>icon and select "Change Search   | g Options menu o<br>about:preferen                        | opens with Search tab selected (or<br>ces#search)                                      |
| 4        | Select "Add more search                                            | engines" link                                                          | https://addons<br>web site is ope                         | .mozilla.org/en-US/firefox/search/?atype=4/<br>ned.                                    |
| 5        | Install an add-on from th<br>YouTube) and then check<br>when asked | ne provided list (for example<br>( it to be the default search enging) | The add-on (Yo<br>ne, list of available<br>search engine. | uTube) is installed properly, is added to the engines and is properly set as a default |
| 6        | Search using the search search bar, URL bar, and                   | field from the new tab page,<br>about:home page.                       | All four searche<br>(YouTube).                            | es use the newly installed provider                                                    |
| 7        | Restart Firefox and check                                          | < the search engines installed                                         | The default sea                                           | rch engine is the one that was set at step 5.                                          |
| 8        | Navigate to: resource://                                           | search-plugins/list.json                                               | The search eng search eng                                 | ine added in step 5 is not present on the list.                                        |

# C7296: Change the default search engine - en-US build (European country)

| Typ<br>Oth<br>Aut<br>No | er Medium<br>comatable                                                                                        | <b>Estimate</b><br>None                   | <b>References</b><br>None                                      |
|-------------------------|----------------------------------------------------------------------------------------------------|-------------------------------------------|----------------------------------------------------------------|
| Prec                    | onditions                                                                                                    |                                           |                                                                |
| 1.<br>2.                | Install the latest en-US build from: http://archive.mozilla.org/<br>If proxy was set system wide, disable it. | pub/firefox/nightly/lates                 | t-mozilla-central/                                             |
| Step                    | )S                                                                                                    |                                           |                                                                |
|                         | Step                                                                                                    | Expected Result                           |                                                                |
| 1                       | Launch Firefox and open a new tab (Ctrl/Cmd+T).                                                               |                                           |                                                                |
| 2                       | Navigate to: resource://search-plugins/list.json                                                              | A list containing sea                     | rch engines is opened.                                         |
| 3                       | Click on the magnifying glass from the Search toolbox and choose "Change Search Settings".                    | Options menu opens<br>about:preferences#s | with Search tab selected (or search)                           |
| 4                       | Change the default engine, for e.g. set Bing the default engine.                                              | Default engine corre                      | ctly updated                                                   |
| 5                       | Search using the search field from the new tab page, search bar, URL bar, and about:home page.                | All four searches use                     | e the newly set default engine (eBay)                          |
| 6                       | Restart Firefox and check the search engines installed                                                        | The default search e<br>(in step 4)       | ngine is the one that was set previously                       |
| 7                       | Perform some searches                                                                                         | The search use the r                      | newly set default engine (eBay)                                |
| 8                       | Navigate to: resource://search-plugins/list.json                                                              | The search engines comparison with the    | list does not suffer any modification (by list seen in step 2) |

# C7298: Remove and restore search options - en-US build (European country)

| <b>Typ</b><br>Othe<br><b>Aut</b> e<br>No | e<br>er<br>omatable                                            | <b>Priority</b><br>Medium                          | Estimate<br>None                                                                                     | <b>References</b><br>None                                                               |
|------------------------------------------|----------------------------------------------------------------|----------------------------------------------------|----------------------------------------------------------------------------------------------------|-----------------------------------------------------------------------------------------|
| Preco                                    | onditions                                                      |                                                    |                                                                                                    |                                                                                         |
| 1. ]<br>2. ]                             | Install the latest en-US build<br>If proxy was set system wide | from: http://archive.mozilla.org/<br>, disable it. | pub/firefox/nightly/latest-mozilla                                                                   | a-central/                                                                              |
| Step                                     | S                                                              |                                                    |                                                                                                    |                                                                                         |
|                                          | Step                                                           |                                                    | Expected Result                                                                                      |                                                                                         |
| 1                                        | Launch Firefox and open a                                      | new tab (Ctrl/Cmd+T)                               |                                                                                                    |                                                                                         |
| 2                                        | Navigate to: resource://sea                                    | arch-plugins/list.json                             | A list containing search eng                                                                         | ines is opened.                                                                         |
| 3                                        | Click on the magnifying gla<br>choose "Change Search Se        | ass from the Search toolbox and<br>ttings"         | Options menu opens with Sabout:preferences#search)                                                   | earch tab selected (or                                                                  |
| 4                                        | Select one search engine fi<br>engines" list, and click the    | rom the "One-click search<br>"Remove" button       | The selected search engine<br>list                                                                   | is no longer displayed on the                                                           |
| 5                                        | Open the drop down menu open/refresh about:prefere             | from the Search Toolbar and<br>ences#search        | The search engine removed<br>lists                                                                   | is no longer displayed on both                                                          |
| 6                                        | Restart Firefox                                                |                                                    | Verify that the removed eng<br>click search engine list                                              | jine is not present on the one                                                          |
| 7                                        | Navigate to: resource://sea                                    | arch-plugins/list.json                             | The search engines list was<br>modifications made in step<br>engine is one of the engines<br>step 2) | not affected by the<br>4 (even if the removed search<br>5 present on the list.json from |
| 8                                        | Open a new tab in a privat                                     | e window and repeat step 4                         | The search engine is remove<br>One-click search engines lis<br>about:preferences#search)             | ed (no longer present on the<br>t and Default Engines list in                           |
| 9                                        | Navigate to: resource://sea                                    | arch-plugins/list.json                             | The search engines list was<br>modifications made in step<br>engine is one of the engines<br>step 2) | not affected by the<br>4 (even if the removed search<br>5 present on the list.json from |
| 10                                       | Select "Change Search Set<br>default Search engines'           | tings" and click on 'Restore                       | The search engines previous<br>Firefox                                                               | sly removed are placed back in                                                          |

11 Restart Firefox

12 Open a new tab in a private window and open the drop down from the search toolbar

All the search engines are present, including the ones removed in steps 4 and 8

# C7300: Reorder search engines - en-US build (European country)

| Typ<br>Othe<br>Aut<br>No<br>Prece | e<br>er<br>omatable<br>onditions<br>Install the latest en-US bui | Priority<br>Medium<br>Id from: http://archive.mozilla.org            | Estimate<br>None<br>/pub/firefox/nightly/la                | References<br>None                                                                   |
|-----------------------------------|------------------------------------------------------------------|----------------------------------------------------------------------|------------------------------------------------------------|--------------------------------------------------------------------------------------|
| 2.                                | If proxy was set system wi                                       | de, disable it.                                                      |                                                            |                                                                                      |
| Step                              | S                                                                |                                                                      |                                                            |                                                                                      |
|                                   | Step                                                             |                                                                      | Expected Resul                                             | lt                                                                                   |
| 1                                 | Launch Firefox and open                                          | a new tab (Ctrl/Cmd+T)                                               |                                                            |                                                                                      |
| 2                                 | Navigate to: resource://                                         | search-plugins/list.json                                             | A list containing                                          | search engines is opened                                                             |
| 3                                 | Click on the magnifying choose "Change Search                    | glass from the Search toolbox and<br>Settings"                       | Options menu op<br>about:preference                        | pens with Search tab selected (or<br>es#search)                                      |
| 4                                 | Select a search engine fr<br>list, and move it's positic         | om the "One-click search engines'<br>n up in the list by dragging it | ' The search engi                                          | ne position is moved up in the list                                                  |
| 5                                 | Open the drop down mer<br>about:home, about:newt<br>(toolbar)    | nu from the Search fields in<br>ab and from the search box           | The search engin                                           | ne is placed correctly on all three places                                           |
| 6                                 | Search                                                           |                                                                      | The search resul                                           | Its are from the default engine                                                      |
| 7                                 | Restart Firefox                                                  |                                                                      |                                                            |                                                                                      |
| 8                                 | Navigate to: resource://                                         | search-plugins/list.json                                             | The search engin<br>modifications fro<br>and so is their o | nes list was not affected by the<br>om step 4 (the engines are the same and<br>rder) |

## C7302: Downgrade/Upgrade - en-US build (European country)

| Typ                  | e                                                                                                  | Priority<br>Medium                                                                                | Estimate                                                                                                    | References                                                                |
|----------------------|----------------------------------------------------------------------------------------------------|---------------------------------------------------------------------------------------------------|----------------------------------------------------------------------------------------------------|---------------------------------------------------------------------------|
|                      | en<br>omatable                                                                                     | medium                                                                                            | NOTE                                                                                                    | None                                                                      |
| No                   | undlable                                                                                           |                                                                                                   |                                                                                                    |                                                                           |
|                      |                                                                                                    |                                                                                                   |                                                                                                    |                                                                           |
| Preco                | onditions                                                                                          |                                                                                                   |                                                                                                    |                                                                           |
| 1. (<br>2. l<br>3. l | Older version of Firefox is<br>central/<br>Latest en-US build is avai<br>If proxy was set system v | available here: http://archive.mozi<br>lable here: http://archive.mozilla.or<br>vide, disable it. | lla.org/pub/firefox/r<br>g/pub/firefox/nightl                                                                                                    | nightly/2016/09/2016-09-30-03-03-15-mozilla-<br>y/latest-mozilla-central/ |
| Step                 | S                                                                                                  |                                                                                                   |                                                                                                    |                                                                           |
|                      | Step                                                                                               |                                                                                                   | Expected Res                                                                                                    | ult                                                                       |
| 1                    | Install an older version                                                                           | of Firefox.                                                                                       |                                                                                                    |                                                                           |
| 2                    | Launch Firefox with a n                                                                            | ew profile                                                                                        | Firefox is succe                                                                                                    | essfully opened                                                           |
| 3                    | In the URL bar, navigat<br>/list.txt (write the engin                                              | e to: resource://search-plugins<br>nes down)                                                      | A list with sear<br>Controllers dynamical by the search<br>Controllers dynamical by the search<br>Controllers dynamical by the search<br>Controllers dynamical by the search<br>Controllers dynamical by the search<br>Controllers dynamical by the search<br>Controllers dynamical by the search<br>Controllers dynamical by the search | rch engines is opened. It should look like:                               |
| 4                    | Perform some searches                                                                              | (use different locations)                                                                         | All the searche                                                                                                    | es are properly done                                                      |
| 5                    | Change some of the Se<br>engines order, change t<br>new search engines, re                         | arch options (change the search<br>he default search engine, add some<br>move some of them)       | Changing the S                                                                                                    | Search options is allowed                                                 |
| 6                    | Update Firefox (Open N<br>Nightly -> Restart)                                                      | 1enu-> Open Help Menu -> About                                                                    | Firefox is succe                                                                                                    | essfully updated and restarted                                            |
| 7                    | Perform some searches                                                                              |                                                                                                   | All searches ar                                                                                                    | e properly done                                                           |
| 8                    | Check that all the chan                                                                            | ges done in step 5 were preserved                                                                 | All changes we                                                                                                    | ere kept after the update                                                 |
| 9                    | In the URL bar, navigat                                                                            | e to: resource://search-plugins                                                                   | No file found n                                                                                                    | nessage is displayed                                                      |

88 of 159

| /I | ist  | txt |
|----|------|-----|
| 71 | ist. | ιλι |

10 In the URL bar, navigate to: resource://search-plugins /list.json

A list containing search engines is opened. The json list contains the same search engines as the txt list (the order might be different). It should look like:

| escurce//serc.ugin/litjon × +                                                                                                    |                                                |                                                 |                             |           |      |      | -            |     | > |
|----------------------------------------------------------------------------------------------------|------------------------------------------------|-------------------------------------------------|-----------------------------|-----------|------|------|--------------|-----|---|
| resource://search-plugins/list.json                                                                                                    | c                                              | 9, Search                                       |                             | ŵ         | ¢    | ŧ    | ŵ            | •   | 1 |
| efault": ("visibleDefaultEngines": ("google", "yahoo", "amazondotoom", "bi<br>roogle", "yahoo-em-CA", "bing", "emarondotoom", "ddg", "twitter", "wikipedi<br>amondotoom", "ddg", "twitter", "wikipedia"])) | ng", "dig", "twitter"<br>a"]), "US": ("visible | , "wikipedia")), "CA"<br>DefaultIngines": ("yal | ("visibleb<br>100", "google | fa<br>- D | ultE | ep", | es":<br>"bin | a=, |   |
|                                                                                                    |                                                |                                                 |                             |           |      |      |              |     |   |
|                                                                                                    |                                                |                                                 |                             |           |      |      |              |     |   |
|                                                                                                    |                                                |                                                 |                             |           |      |      |              |     |   |
|                                                                                                    |                                                |                                                 |                             |           |      |      |              |     |   |
|                                                                                                    |                                                |                                                 |                             |           |      |      |              |     |   |
|                                                                                                    |                                                |                                                 |                             |           |      |      |              |     |   |
|                                                                                                    |                                                |                                                 |                             |           |      |      |              |     |   |
|                                                                                                    |                                                |                                                 |                             |           |      |      |              |     |   |
|                                                                                                    |                                                |                                                 |                             |           |      |      |              |     |   |
|                                                                                                    |                                                |                                                 |                             |           |      |      |              |     |   |
|                                                                                                    |                                                |                                                 |                             |           |      |      |              |     |   |
|                                                                                                    |                                                |                                                 |                             |           |      |      |              |     |   |
|                                                                                                    |                                                |                                                 |                             |           |      |      |              |     |   |

- <sup>11</sup> Downgrade Firefox (install again the version from step 1)
- 12 In the URL bar, navigate to: resource://search-plugins /list.json
- 13 In the URL bar, navigate to: resource://search-plugins /list.txt

File not found message is displayed.

A list with search engines is opened. It should look like:

| (i) resource://search-plugins/list.txt | C 9. Search | ☆ û ♣ â ♥ Ξ |
|----------------------------------------|-------------|-------------|
|                                        |             |             |
| mazondoteom                            |             |             |
| porterhidden                           |             |             |
| vitter                                 |             |             |
| ikipedia                               |             |             |
| ahoo                                   |             |             |
| Mnoo-es-CAIN103es                      |             |             |
| porte-monotes                          |             |             |
|                                        |             |             |
|                                        |             |             |
|                                        |             |             |
|                                        |             |             |
|                                        |             |             |
|                                        |             |             |
|                                        |             |             |
|                                        |             |             |
|                                        |             |             |
|                                        |             |             |
|                                        |             |             |
|                                        |             |             |
|                                        |             |             |
|                                        |             |             |
|                                        |             |             |
|                                        |             |             |
|                                        |             |             |
|                                        |             |             |
|                                        |             |             |
|                                        |             |             |
|                                        |             |             |
|                                        |             |             |
|                                        |             |             |
|                                        |             |             |
|                                        |             |             |
|                                        |             |             |
|                                        |             |             |
|                                        |             |             |
|                                        |             |             |
|                                        |             |             |
|                                        |             |             |
|                                        |             |             |
|                                        |             |             |
|                                        |             |             |
|                                        |             |             |
|                                        |             |             |
|                                        |             |             |
|                                        |             |             |

| 14 | Change some Search option (e.g change the default search engine and remove some search engines) | Changes successfully made                                                                                             |
|----|-------------------------------------------------------------------------------------------------|----------------------------------------------------------------------------------------------------|
| 15 | Update Firefox again                                                                            | Update successfully done                                                                                              |
| 16 | Perform some searches                                                                           | Searches are properly done respecting the latest changes made in step 14                                              |
| 17 | In the URL bar, navigate to: resource://search-plugins<br>/list.txt                             | File not found message is displayed.                                                                                  |
| 18 | In the URL bar, navigate to: resource://search-plugins<br>/list.json                            | A list containing search engines is opened. The json list contains the same search engines as the txt list (the order |

might be different). It should look like:

| resource//searcugins/istjion × +                                                                                                    |                                             |                                      |                                    |                |              | -                | 0     |  |
|----------------------------------------------------------------------------------------------------|---------------------------------------------|--------------------------------------|------------------------------------|----------------|--------------|------------------|-------|--|
|                                                                                                    | c                                           | Q. Search                            |                                    | ά              | ¢.           | 4 1              | • •   |  |
| udrauit, "Tasildefailtopinasi ("Poola", "pakos", "masomarcoat, "pigg<br>popis", "pakos-milk", hiog", "associations", "dog", "huites", "wikpedia")<br>masociatoom", "dog", "huites", "wikipedia")) | ", "ddg", "twitter"<br>)), "US": ("vimible) | , "wikipedia")),<br>DefaultEngines": | "CA": ("visible<br>("yshoo", "goog | Defau<br>le-no | ltEn<br>code | gines"<br>s", "b | ing", |  |
|                                                                                                    |                                             |                                      |                                    |                |              |                  |       |  |
|                                                                                                    |                                             |                                      |                                    |                |              |                  |       |  |
|                                                                                                    |                                             |                                      |                                    |                |              |                  |       |  |
|                                                                                                    |                                             |                                      |                                    |                |              |                  |       |  |
|                                                                                                    |                                             |                                      |                                    |                |              |                  |       |  |
|                                                                                                    |                                             |                                      |                                    |                |              |                  |       |  |
|                                                                                                    |                                             |                                      |                                    |                |              |                  |       |  |
|                                                                                                    |                                             |                                      |                                    |                |              |                  |       |  |

# 3. Phase 2 - bug 1276740

Verification of bug 1276740 - centralize all search plugins shipped in Firefox to mozilla-central

# C8061: Verify XML file on en-US build from Romania

| <b>Type</b>              | <b>Priority</b> | <b>Estimate</b> | <b>References</b> |
|--------------------------|-----------------|-----------------|-------------------|
| Other                    | Medium          | None            | None              |
| <b>Automatable</b><br>No |                 |                 |                   |

# Preconditions

Install an older en-US build without fix (http://archive.mozilla.org/pub/firefox/nightly/2016/09/2016-09-30-03-03-15-mozilla-central/) and Latest Nightly.

| Step | )S                                                                                                    |                                                                                                    |
|------|----------------------------------------------------------------------------------------------------|----------------------------------------------------------------------------------------------------|
|      | Step                                                                                                    | Expected Result                                                                                                    |
| 1    | Launch both Firefox versions with new profile                                                                                                    | Both Firefox are successfully opened                                                                                                    |
| 2    | In the URL bar, navigate to: resource://search-plugins/                                                                                                    | Verify both FF contains same XML files: yahoo,<br>amazondotcom, bing, google, google-nocodes, twitter,<br>wikipedia, yahoo, yahoo-en-CA, ddg,                                    |
| 3    | Verify content of XML files is the same on both builds. To access the xml file, for example the google.xml use the link: view-source:resource://search-plugins/google.xml | The files content is the same on both builds.                                                                                                    |
| 4    | On the old Firefox build without the fix, add one new search engine. Also change the order of the search engine.                                                          | Search engine added successful.<br>Order of search engine can be updated.                                                                                                    |
| 5    | Using the URL bar - perform a search of your choice (for e.g search for "Firefox")                                                                                        | The search is done using the default engine - Google in this case.                                                                                                    |
| 6    | Pay special attention to the URL and to the search engine's code (e.g client=firefox-b).                                                                                  | Validate that search engine has one code like:<br>client=firefox-b or client=firefox-b-ab                                                                                        |
| 7    | Update to the latest Firefox version (Open Menu-> Open<br>Help Menu -> About Nightly -> Restart)                                                                          | Firefox is successfully updated                                                                                                    |
| 8    | Verify the order of the search engines. Also verify if the new added Search engine is still there.                                                                        | Search engine order is the same as the one set two step before. The added search engine is still there.                                                                          |
| 9    | Using the URL bar, perform the same search as in step 6 (pay special attention to the URL and search codes)                                                               | The search is done using the default engine - Google in this case.<br>The URL resulted after the search is the same as in step 6.<br>The search codes are the same as in step 6. |

## C8062: Verify XML file on en-US build from Canada

| Туре        | Priority | Estimate | References |
|-------------|----------|----------|------------|
| Other       | Medium   | None     | None       |
| Automatable |          |          |            |
| No          |          |          |            |

Preconditions

Install an older en-US build without fix (http://archive.mozilla.org/pub/firefox/nightly/2016/09/2016-09-30-03-03-15-mozilla-central/) and Latest Nightly.

#### Setup a proxy for Canada

| Step                                                                                                    | Expected Result                                                                                                    |
|----------------------------------------------------------------------------------------------------|----------------------------------------------------------------------------------------------------|
| Launch both Firefox versions with new profile                                                                                                    | Both Firefox are successfully opened                                                                                                    |
| In the URL bar, navigate to: resource://search-plugins/                                                                                                    | Verify both FF contains same XML files: yahoo,<br>amazondotcom, bing, google, google-nocodes, twitter,<br>wikipedia, yahoo, yahoo-en-CA, ddg,                                    |
| Verify content of XML files is the same on both builds. To access the xml file, for example the google.xml use the link: view-source:resource://search-plugins/google.xml | The files content is the same on both builds.                                                                                                    |
| On the old Firefox build without the fix, add one new search engine. Also change the order of the search engine.                                                          | Search engine added successful.<br>Order of search engine can be updated.                                                                                                    |
| Using the URL bar - perform a search of your choice (for e.g search for "Firefox")                                                                                        | The search is done using the default engine - Google in this case.                                                                                                    |
| Pay special attention to the URL and to the search engine's code (e.g client=firefox-b).                                                                                  | Validate that URL doesn't have codes like: client=firefox-b or client=firefox-b-ab                                                                                               |
| Update to the latest Firefox version (Open Menu-> Open<br>Help Menu -> About Nightly -> Restart)                                                                          | Firefox is successfully updated                                                                                                    |
| Verify the order of the search engines. Also verify if the new added Search engine is still there.                                                                        | Search engine order is the same as the one set two step before. The added search engine is still there.                                                                          |
| Using the URL bar, perform the same search as in step 6 (pay special attention to the URL and search codes)                                                               | The search is done using the default engine - Google in this case.<br>The URL resulted after the search is the same as in step 6.<br>The search codes are the same as in step 6. |

## C8063: Verify XML file on en-US build from US

| Туре        | Priority | Estimate | References |
|-------------|----------|----------|------------|
| Other       | Medium   | None     | None       |
| Automatable |          |          |            |
| No          |          |          |            |

Preconditions

Install an older en-US build without fix (http://archive.mozilla.org/pub/firefox/nightly/2016/09/2016-09-30-03-03-15-mozilla-central/) and Latest Nightly.

Setup a proxy for US

| Step                                                                                                    | Expected Result                                                                                                    |
|----------------------------------------------------------------------------------------------------|----------------------------------------------------------------------------------------------------|
| Launch both Firefox versions with new profile                                                                                                    | Both Firefox are successfully opened                                                                                                    |
| In the URL bar, navigate to: resource://search-plugins/                                                                                                    | Verify both FF contains same XML files:amazondotcom.xml,<br>bing.xml, ddg.xml,google-nocodes.xml, google.xml,<br>twitter.xml, wikipedia.xml, yahoo-en-CA.xml, yahoo.xml          |
| Verify content of XML files is the same on both builds. To access the xml file, for example the google.xml use the link: view-source:resource://search-plugins/google.xml | The files content is the same on both builds.                                                                                                    |
| On the old Firefox build without the fix, add one new search engine. Also change the order of the search engine.                                                          | Search engine added successful.<br>Order of search engine can be updated.                                                                                                    |
| Using the URL bar - perform a search of your choice (for e.g search for "Firefox")                                                                                        | The search is done using the default engine - Yahoo in this case.                                                                                                    |
| Pay special attention to the URL and to the search engine's code.                                                                                                    | Validate that search engine has the proper yahoo codes.                                                                                                    |
| Update to the latest Firefox version (Open Menu-> Open<br>Help Menu -> About Nightly -> Restart)                                                                          | Firefox is successfully updated                                                                                                    |
| Verify the order of the search engines. Also verify if the new added Search engine is still there.                                                                        | Search engine order is the same as the one set two step before. The added search engine is still there.                                                                          |
| Using the URL bar, perform the same search as in step 6 (pay special attention to the URL and search codes)                                                               | The search is done using the default engine - Google in this case.<br>The URL resulted after the search is the same as in step 6.<br>The search codes are the same as in step 6. |

## C8064: Verify XML file on de build

| Туре        | Priority | Estimate | References |
|-------------|----------|----------|------------|
| Other       | Medium   | None     | None       |
| Automatable |          |          |            |
| No          |          |          |            |

### Preconditions

Install an older ed build without fix (http://archive.mozilla.org/pub/firefox/nightly/2016/09/2016-09-30-03-03-15-mozilla-centrall10n/) and Latest Nightly.

| Step | 95                                                                                                    |                                                                                                    |
|------|----------------------------------------------------------------------------------------------------|----------------------------------------------------------------------------------------------------|
|      | Step                                                                                                    | Expected Result                                                                                                    |
| 1    | Launch both Firefox versions with new profile                                                                                                    | Both Firefox are successfully opened                                                                                                    |
| 2    | In the URL bar, navigate to: resource://search-plugins/                                                                                                    | Verify both FF contains same XML files: amazondotcom-<br>de.xml, bing.xml, ddg.xml, leo_ende_de.xml, etc                                                                            |
| 3    | Verify content of XML files is the same on both builds. To access the xml file, for example the google.xml use the link: view-source:resource://search-plugins/google.xml | The files content is the same on both builds.                                                                                                    |
| 4    | On the old Firefox build without the fix, add one new search engine. Also change the order of the search engine.                                                          | Search engine added successful.<br>Order of search engine can be updated.                                                                                                    |
| 5    | Using the URL bar - perform a search of your choice (for e.g search for "Firefox")                                                                                        | The search is done using the default engine - Google in this case.                                                                                                    |
| 6    | Pay special attention to the URL and to the search engine's code (e.g client=firefox-b).                                                                                  | Validate that search engine has one code like:<br>client=firefox-b or client=firefox-b-ab                                                                                           |
| 7    | Update to the latest Firefox version (Open Menu-> Open<br>Help Menu -> About Nightly -> Restart)                                                                          | Firefox is successfully updated                                                                                                    |
| 8    | Verify the order of the search engines. Also verify if the new added Search engine is still there.                                                                        | Search engine order is the same as the one set two step before. The added search engine is still there.                                                                             |
| 9    | Using the URL bar, perform the same search as in step 6 (pay special attention to the URL and search codes)                                                               | The search is done using the default engine - Google in this<br>case.<br>The URL resulted after the search is the same as in step 6.<br>The search codes are the same as in step 6. |

## C8441: Verify XML file on es-AR build

| Туре        | Priority | Estimate | References |
|-------------|----------|----------|------------|
| Other       | Medium   | None     | None       |
| Automatable |          |          |            |
| No          |          |          |            |

Preconditions

Install an older es-AR build without fix ( https://archive.mozilla.org/pub/firefox/nightly/2016/11/2016-11-01-03-02-07-mozilla-central-l10n/ ) and Latest Nightly.

| Step | S                                                                                                    |                                                                                                    |
|------|----------------------------------------------------------------------------------------------------|----------------------------------------------------------------------------------------------------|
|      | Step                                                                                                    | Expected Result                                                                                                    |
| 1    | Launch both Firefox versions with new profile                                                                                                    | Both Firefox are successfully opened                                                                                                    |
| 2    | In the URL bar, navigate to: resource://search-plugins/                                                                                                    | Verify both FF contains same XML files: amazondotcom,<br>ddg, drae, google, mercadolibre-ar,wikipedia-es, yahoo-ar                                                                  |
| 3    | Verify content of XML files is the same on both builds. To access the xml file, for example the google.xml use the link: view-source:resource://search-plugins/google.xml | The files content is the same on both builds. Make sure drae.xml from build without fix is equal withdrae-es-AR.xml from the latest build with the fix                              |
| 4    | On the old Firefox build without the fix, add one new search engine. Also change the order of the search engine.                                                          | Search engine added successful.<br>Order of search engine can be updated.                                                                                                    |
| 5    | Using the URL bar - perform a search of your choice (for e.g search for "Firefox")                                                                                        | The search is done using the default engine - Google in this case.                                                                                                    |
| 6    | Pay special attention to the URL and to the search engine's code (e.g client=firefox-b).                                                                                  | Validate that search engine has one code like:<br>client=firefox-b or client=firefox-b-ab                                                                                           |
| 7    | Set DRae the default engine and perform a search of your choice.                                                                                                    | The search is done using DRae.                                                                                                    |
| 8    | Update to the latest Firefox version (Open Menu-> Open<br>Help Menu -> About Nightly -> Restart)                                                                          | Firefox is successfully updated                                                                                                    |
| 9    | Verify the order of the search engines. Also verify if the new added Search engine is still there.                                                                        | Search engine order is the same as the one set two step<br>before. The added search engine is still there. Validate<br>default search engine is DRae.                               |
| LO   | Using the URL bar, perform the same search as in step 6(With Google) (pay special attention to the URL and search codes)                                                  | The search is done using the default engine - Google in this<br>case.<br>The URL resulted after the search is the same as in step 6.<br>The search codes are the same as in step 6. |
| 11   | Set DRae the default engine and write something in search bar. Perform a search.                                                                                          | DRae is set default without any error. Verify DRae works<br>correctly, and has same result as the one from step7.<br>The URL resulted after the search is the same as in step 7.    |

## C8442: Verify XML file on es-CL build

| Туре        | Priority | Estimate | References |  |  |
|-------------|----------|----------|------------|--|--|
| Other       | Medium   | None     | None       |  |  |
| Automatable |          |          |            |  |  |
| No          |          |          |            |  |  |

Preconditions

Install an older es-CL build without fix ( https://archive.mozilla.org/pub/firefox/nightly/2016/09/2016-09-30-03-03-15-mozilla-central-l10n/ ) and Latest Nightly.

| Step | teps                                                                                                    |                                                                                                    |  |  |  |
|------|----------------------------------------------------------------------------------------------------|----------------------------------------------------------------------------------------------------|--|--|--|
|      | Step                                                                                                    | Expected Result                                                                                                    |  |  |  |
| 1    | Launch both Firefox versions with new profile                                                                                                    | Both Firefox are successfully opened                                                                                                    |  |  |  |
| 2    | In the URL bar, navigate to: resource://search-plugins/                                                                                                    | Verify both FF contains same XML files: bing, ddg, drae, google, mercadolibre-CL, wikipedia-es, yahoo-cl                                                                            |  |  |  |
| 3    | Verify content of XML files is the same on both builds. To access the xml file, for example the google.xml use the link: view-source:resource://search-plugins/google.xml | The files content is the same on both builds.                                                                                                    |  |  |  |
| 4    | On the old Firefox build without the fix, add one new search engine. Also change the order of the search engine.                                                          | Search engine added successful.<br>Order of search engine can be updated.                                                                                                    |  |  |  |
| 5    | Using the URL bar - perform a search of your choice (for e.g search for "Firefox")                                                                                        | The search is done using the default engine - Google in this case.                                                                                                    |  |  |  |
| 6    | Pay special attention to the URL and to the search engine's code (e.g client=firefox-b).                                                                                  | Validate that search engine has one code like:<br>client=firefox-b or client=firefox-b-ab                                                                                           |  |  |  |
| 7    | Update to the latest Firefox version (Open Menu-> Open<br>Help Menu -> About Nightly -> Restart)                                                                          | Firefox is successfully updated                                                                                                    |  |  |  |
| 8    | Verify the order of the search engines. Also verify if the new added Search engine is still there.                                                                        | Search engine order is the same as the one set two step before. The added search engine is still there.                                                                             |  |  |  |
| 9    | Using the URL bar, perform the same search as in step 6(With Google) (pay special attention to the URL and search codes)                                                  | The search is done using the default engine - Google in this<br>case.<br>The URL resulted after the search is the same as in step 6.<br>The search codes are the same as in step 6. |  |  |  |

## C8443: Verify XML file on es-ES build

| Туре        | Priority | Estimate | References |  |  |
|-------------|----------|----------|------------|--|--|
| Other       | Medium   | None     | None       |  |  |
| Automatable |          |          |            |  |  |
| No          |          |          |            |  |  |

Preconditions

Install an older es-ES build without fix ( https://archive.mozilla.org/pub/firefox/nightly/2016/09/2016-09-30-03-03-15-mozilla-central-l10n/ ) and Latest Nightly.

| Step | S                                                                                                    |                                                                                                    |
|------|----------------------------------------------------------------------------------------------------|----------------------------------------------------------------------------------------------------|
|      | Step                                                                                                    | Expected Result                                                                                                    |
| 1    | Launch both Firefox versions with new profile                                                                                                    | Both Firefox are successfully opened                                                                                                    |
| 2    | In the URL bar, navigate to: resource://search-plugins/                                                                                                    | Verify both FF contains same XML files: bing, ddg, drae,<br>google, twitter, wikipedia-es, yahoo-es                                                                                 |
| 3    | Verify content of XML files is the same on both builds. To access the xml file, for example the google.xml use the link: view-source:resource://search-plugins/google.xml | The files content is the same on both builds.                                                                                                    |
| 4    | On the old Firefox build without the fix, add one new search engine. Also change the order of the search engine.                                                          | Search engine added successful.<br>Order of search engine can be updated.                                                                                                    |
| 5    | Using the URL bar - perform a search of your choice (for e.g search for "Firefox")                                                                                        | The search is done using the default engine - Google in this case.                                                                                                    |
| 6    | Pay special attention to the URL and to the search engine's code (e.g client=firefox-b).                                                                                  | Validate that search engine has one code like:<br>client=firefox-b or client=firefox-b-ab                                                                                           |
| 7    | Update to the latest Firefox version (Open Menu-> Open<br>Help Menu -> About Nightly -> Restart)                                                                          | Firefox is successfully updated                                                                                                    |
| 8    | Verify the order of the search engines. Also verify if the new added Search engine is still there.                                                                        | Search engine order is the same as the one set two step before. The added search engine is still there.                                                                             |
| 9    | Using the URL bar, perform the same search as in step 6(With Google) (pay special attention to the URL and search codes)                                                  | The search is done using the default engine - Google in this<br>case.<br>The URL resulted after the search is the same as in step 6.<br>The search codes are the same as in step 6. |

## C8445: Verify XML file on KK build is used in Romania

| Туре        | Priority | Estimate | References |  |  |
|-------------|----------|----------|------------|--|--|
| Other       | Medium   | None     | None       |  |  |
| Automatable |          |          |            |  |  |
| ١٥          |          |          |            |  |  |

Preconditions

Install an older "kk" build without fix ( https://archive.mozilla.org/pub/firefox/nightly/2016/09/2016-09-30-03-03-15-mozilla-central-l10n/ ) and "kk" Latest Nightly ( https://archive.mozilla.org/pub/firefox/nightly/latest-mozilla-central-l10n/ ).

| Step                                                                                                    | Expected Result                                                                                                    |
|----------------------------------------------------------------------------------------------------|----------------------------------------------------------------------------------------------------|
| Launch both Firefox versions with new profile                                                                                                    | Both Firefox are successfully opened                                                                                                    |
| In the URL bar, navigate to: resource://search-plugins/                                                                                                    | Verify both FF contains same XML files: ddg, flip, google-<br>nocodes, google, kaz-kk, twitter, wikipedia-kk.<br>The difference is for:<br>- yandex.xml - on build without fix<br>- yandex-kk.xml - on latest build with the fix |
| Verify content of XML files is the same on both builds. To access the xml file, for example the google.xml use the link: view-source:resource://search-plugins/google.xml | The files content is the same on both builds. Make sure yandex.xml from build without fix is equal with yandex-kk.xml from the latest build with the fix                                                                         |
| On the old Firefox build without the fix, add one new search engine. Also change the order of the search engine.                                                          | Search engine added successful.<br>Order of search engine can be updated.                                                                                                    |
| Using the URL bar - perform a search of your choice (for e.g search for "Firefox")                                                                                        | The search is done using the default engine - Google in this case.                                                                                                    |
| Pay special attention to the URL and to the search engine's code (e.g client=firefox-b).                                                                                  | Validate that search engine has one code like:<br>client=firefox-b or client=firefox-b-ab                                                                                                    |
| Perform a search using Yandex search engine.                                                                                                    | Search is done. Validate if search result has codes.                                                                                                    |
| Update to the latest Firefox version (Open Menu-> Open<br>Help Menu -> About Nightly -> Restart)                                                                          | Firefox is successfully updated                                                                                                    |
| Verify the order of the search engines. Also verify if the new added Search engine is still there.                                                                        | Search engine order is the same as the one set two step before. The added search engine is still there.                                                                                                    |
| Using the URL bar, perform the same search as in step 6(With Google) (pay special attention to the URL and search codes)                                                  | The search is done using the default engine - Google in this<br>case.<br>The URL resulted after the search is the same as in step 6.<br>The search codes are the same as in step 6.                                              |
| Using the URL bar, perform the same search as in step 7, with Yandex. (pay special attention to the URL and search                                                        | The search is done using the Yandex engine.<br>The URL resulted after the search is the same as in step 7.                                                                                                    |

codes)

The search codes are the same as in step 7.

## C8447: Verify XML file on KK build is used in Kazakhstan

| Туре        | Priority | Estimate | References |  |  |
|-------------|----------|----------|------------|--|--|
| Other       | Medium   | None     | None       |  |  |
| Automatable |          |          |            |  |  |
| No          |          |          |            |  |  |

Preconditions

Install an older "kk" build without fix ( https://archive.mozilla.org/pub/firefox/nightly/2016/09/2016-09-30-03-03-15-mozilla-central-l10n/ ) and "kk" Latest Nightly ( https://archive.mozilla.org/pub/firefox/nightly/latest-mozilla-central-l10n/ ).

#### Set a VPN for Kazakhstanian.

| Step                                                                                                    | Expected Result                                                                                                    |
|----------------------------------------------------------------------------------------------------|----------------------------------------------------------------------------------------------------|
| Launch both Firefox versions with new profile                                                                                                    | Both Firefox are successfully opened                                                                                                    |
| In the URL bar, navigate to: resource://search-plugins/                                                                                                    | Verify both FF contains same XML files: ddg, flip, google-<br>nocodes, google, kaz-kk, twitter, wikipedia-kk.<br>The difference is for:<br>- yandex.xml - on build without fix<br>- yandex-kk.xml - on latest build with the fix |
| Verify content of XML files is the same on both builds. To access the xml file, for example the google.xml use the link: view-source:resource://search-plugins/google.xml | The files content is the same on both builds. Make sure yandex.xml from build without fix is equal with yandex-kk.xml from the latest build with the fix                                                                         |
| On the old Firefox build without the fix, add one new search engine. Also change the order of the search engine.                                                          | Search engine added successful.<br>Order of search engine can be updated.                                                                                                    |
| Using the URL bar - perform a search of your choice (for e.g search for "Firefox")                                                                                        | The search is done using the default engine - Yandex in this case.                                                                                                    |
| Pay special attention to the URL and to the search engine's code (e.g client=firefox-b).                                                                                  | Validate that search engine has codes.                                                                                                    |
| Update to the latest Firefox version (Open Menu-> Open<br>Help Menu -> About Nightly -> Restart)                                                                          | Firefox is successfully updated                                                                                                    |
| Verify the order of the search engines. Also verify if the new added Search engine is still there.                                                                        | Search engine order is the same as the one set two step before. The added search engine is still there.                                                                                                    |
| Using the URL bar, perform the same search as in step 6(With Yandex) (pay special attention to the URL and search codes)                                                  | The search is done using the default engine - Yandex in this case.<br>The URL resulted after the search is the same as in step 6.<br>The search codes are the same as in step 6.                                                 |

## C8534: Verify XML file on KK build when used in Belarus

| Туре        | Priority | Estimate | References |  |
|-------------|----------|----------|------------|--|
| Other       | Medium   | None     | None       |  |
| Automatable |          |          |            |  |
| ۱o          |          |          |            |  |

Preconditions

Install an older "kk" build without the fix ( https://archive.mozilla.org/pub/firefox/nightly/2016/09/2016-09-30-03-03-15-mozilla-central-l10n/ ) and the "kk" Latest Nightly ( https://archive.mozilla.org/pub/firefox/nightly/latest-mozilla-central-l10n/ ).

#### Set a VPN for Belarus.

| Step | DS                                                                                                    |                                                                                                    |
|------|----------------------------------------------------------------------------------------------------|----------------------------------------------------------------------------------------------------|
|      | Step                                                                                                    | Expected Result                                                                                                    |
| 1    | Launch both Firefox versions with new profiles                                                                                                    | Both Firefox are successfully opened                                                                                                    |
| 2    | In the URL bar, navigate to: resource://search-plugins/                                                                                                    | Verify both FF contains same XML files: ddg, flip, google-<br>nocodes, google, kaz-kk, twitter, wikipedia-kk.<br>The difference is for:<br>- yandex.xml - on build without fix<br>- yandex-kk.xml - on latest build with the fix |
| 3    | Verify that the content of each XML file is the same on both<br>builds. To access the xml file, for example the google.xml<br>use the link: view-source:resource://search-plugins<br>/google.xml | The files content is the same on both builds. Make sure yandex.xml from build without fix is equal with yandex-kk.xml from the latest build with the fix                                                                         |
| 4    | On the old Firefox build without the fix, add one new search engine. Also change the order of the search engine.                                                                                 | Search engine added successful.<br>Order of search engine can be updated.                                                                                                    |
| 5    | Using the URL bar - perform a search of your choice (for e.g search for "Firefox")                                                                                                    | The search is done using the default engine - Yandex in this case.                                                                                                    |
| 6    | Pay special attention to the URL and to the search engine's code (e.g client=firefox-b).                                                                                                    | Validate that search engine has codes.                                                                                                    |
| 7    | Update to the latest Firefox version (Open Menu-> Open<br>Help Menu -> About Nightly -> Restart)                                                                                                 | Firefox is successfully updated                                                                                                    |
| 8    | Verify the order of the search engines. Also verify if the new added Search engine is still there.                                                                                               | Search engine order is the same as the one set in step 4. The added search engine is still there.                                                                                                    |
| 9    | Using the URL bar, perform the same search as in step 6(With Yandex) (pay special attention to the URL and search codes)                                                                         | The search is done using the default engine - Yandex in this case.<br>The URL resulted after the search is the same as in step 6.<br>The search codes are the same as in step 6.                                                 |

## C8535: Verify XML file on KK build when used in Russia

| Type Priority Estimate References |        |      |      |  |  |
|-----------------------------------|--------|------|------|--|--|
| Other                             | Medium | None | None |  |  |
| Automatable                       |        |      |      |  |  |
| 10                                |        |      |      |  |  |

Preconditions

Install an older "kk" build without the fix ( https://archive.mozilla.org/pub/firefox/nightly/2016/09/2016-09-30-03-03-15-mozilla-central-l10n/ ) and the "kk" Latest Nightly ( https://archive.mozilla.org/pub/firefox/nightly/latest-mozilla-central-l10n/ ).

#### Set a VPN for Russia.

| tep | IS                                                                                                    |                                                                                                    |
|-----|----------------------------------------------------------------------------------------------------|----------------------------------------------------------------------------------------------------|
|     | Step                                                                                                    | Expected Result                                                                                                    |
|     | Launch both Firefox versions with new profiles                                                                                                    | Both Firefox are successfully opened                                                                                                    |
| 2   | In the URL bar, navigate to: resource://search-plugins/                                                                                                    | Verify both FF contains same XML files: ddg, flip, google-<br>nocodes, google, kaz-kk, twitter, wikipedia-kk.<br>The difference is for:<br>- yandex.xml - on build without fix<br>- yandex-kk.xml - on latest build with the fix |
|     | Verify that the content of each XML file is the same on both<br>builds. To access the xml file, for example the google.xml<br>use the link: view-source:resource://search-plugins<br>/google.xml | The files content is the same on both builds. Make sure yandex.xml from the older build (without the fix) is equal with yandex-kk.xml from the latest build (with the fix).                                                      |
|     | On the old Firefox build without the fix, add one new search engine. Also change the order of the search engine.                                                                                 | Search engine added successful.<br>Order of search engine can be updated.                                                                                                    |
|     | Using the URL bar - perform a search of your choice (for e.g search for "Firefox")                                                                                                    | The search is done using the default engine - Yandex in this case.                                                                                                    |
|     | Pay special attention to the URL and to the search engine's code (e.g client=firefox-b).                                                                                                    | Validate that search engine has codes.                                                                                                    |
|     | Update to the latest Firefox version (Open Menu-> Open<br>Help Menu -> About Nightly -> Restart)                                                                                                 | Firefox is successfully updated                                                                                                    |
|     | Verify the order of the search engines. Also verify if the new added Search engine is still there.                                                                                               | Search engine order is the same as the one set in step 4.<br>The added search engine is still there.                                                                                                    |
|     | Using the URL bar, perform the same search as in step 6(With Yandex) (pay special attention to the URL and search codes)                                                                         | The search is done using the default engine - Yandex in this<br>case.<br>The URL resulted after the search is the same as in step 6.<br>The search codes are the same as in step 6.                                              |

## C8536: Verify XML file on KK build when used in Ukraine

| Type Priority Estimate References |        |      |      |  |  |
|-----------------------------------|--------|------|------|--|--|
| Other                             | Medium | None | None |  |  |
| Automatable                       |        |      |      |  |  |
| lo                                |        |      |      |  |  |

Preconditions

Install an older "kk" build without the fix ( https://archive.mozilla.org/pub/firefox/nightly/2016/09/2016-09-30-03-03-15-mozilla-central-l10n/ ) and the "kk" Latest Nightly (http://archive.mozilla.org/pub/firefox/nightly/latest-mozilla-central-l10n/).

#### Set a VPN for Ukraine.

| ter | DS                                                                                                    |                                                                                                    |
|-----|----------------------------------------------------------------------------------------------------|----------------------------------------------------------------------------------------------------|
|     | Step                                                                                                    | Expected Result                                                                                                    |
| -   | Launch both Firefox versions with new profiles                                                                                                    | Both Firefox are successfully opened                                                                                                    |
| 2   | In the URL bar, navigate to: resource://search-plugins/                                                                                                    | Verify both FF contains same XML files: ddg, flip, google-<br>nocodes, google, kaz-kk, twitter, wikipedia-kk.<br>The difference is for:<br>- yandex.xml - on build without fix<br>- yandex-kk.xml - on latest build with the fix |
|     | Verify that the content of each XML file is the same on both<br>builds. To access the xml file, for example the google.xml<br>use the link: view-source:resource://search-plugins<br>/google.xml | The files content is the same on both builds. Make sure yandex.xml from the older build (without the fix) is equal with yandex-kk.xml from the latest build (with the fix).                                                      |
|     | On the old Firefox build without the fix, add one new search engine. Also change the order of the search engine.                                                                                 | Search engine added successful.<br>Order of search engine can be updated.                                                                                                    |
|     | Using the URL bar - perform a search of your choice (for e.g search for "Firefox")                                                                                                    | The search is done using the default engine - Yandex in this case.                                                                                                    |
|     | Pay special attention to the URL and to the search engine's code (e.g client=firefox-b).                                                                                                    | Validate that search engine has codes.                                                                                                    |
|     | Update to the latest Firefox version (Open Menu-> Open<br>Help Menu -> About Nightly -> Restart)                                                                                                 | Firefox is successfully updated                                                                                                    |
|     | Verify the order of the search engines. Also verify if the new added Search engine is still there.                                                                                               | Search engine order is the same as the one set in step 4.<br>The added search engine is still there.                                                                                                    |
| 1   | Using the URL bar, perform the same search as in step 6(With Yandex) (pay special attention to the URL and search codes)                                                                         | The search is done using the default engine - Yandex in this case.<br>The URL resulted after the search is the same as in step 6.<br>The search codes are the same as in step 6.                                                 |

## C8537: Verify XML file on KK build when used in Turkey

| Туре        | Priority | Estimate | References |
|-------------|----------|----------|------------|
| Other       | Medium   | None     | None       |
| Automatable |          |          |            |
| No          |          |          |            |

Preconditions

Install an older "kk" build without the fix ( https://archive.mozilla.org/pub/firefox/nightly/2016/09/2016-09-30-03-03-15-mozilla-central-l10n/ ) and the "kk" Latest Nightly (http://archive.mozilla.org/pub/firefox/nightly/latest-mozilla-central-l10n/).

#### Set a VPN for Turkey.

| • |                                                                                                    |                                                                                                    |
|---|----------------------------------------------------------------------------------------------------|----------------------------------------------------------------------------------------------------|
|   | Step                                                                                                    | Expected Result                                                                                                    |
|   | Launch both Firefox versions with new profiles                                                                                                    | Both Firefox are successfully opened                                                                                                    |
|   | In the URL bar, navigate to: resource://search-plugins/                                                                                                    | Verify both FF contains same XML files: ddg, flip, google-<br>nocodes, google, kaz-kk, twitter, wikipedia-kk.<br>The difference is for:<br>- yandex.xml - on build without fix<br>- yandex-kk.xml - on latest build with the fix |
|   | Verify that the content of each XML file is the same on both<br>builds. To access the xml file, for example the google.xml<br>use the link: view-source:resource://search-plugins<br>/google.xml | The files content is the same on both builds. Make sure yandex.xml from the older build (without the fix) is equal with yandex-kk.xml from the latest build (with the fix).                                                      |
|   | On the old Firefox build without the fix, add one new search engine. Also change the order of the search engine.                                                                                 | Search engine added successful.<br>Order of search engine can be updated.                                                                                                    |
|   | Using the URL bar - perform a search of your choice (for e.g search for "Firefox")                                                                                                    | The search is done using the default engine - Yandex in this case.                                                                                                    |
|   | Pay special attention to the URL and to the search engine's code (e.g client=firefox-b).                                                                                                    | Validate that search engine has codes.                                                                                                    |
|   | Update to the latest Firefox version (Open Menu-> Open<br>Help Menu -> About Nightly -> Restart)                                                                                                 | Firefox is successfully updated                                                                                                    |
|   | Verify the order of the search engines. Also verify if the new added Search engine is still there.                                                                                               | Search engine order is the same as the one set in step 4.<br>The added search engine is still there.                                                                                                    |
|   | Using the URL bar, perform the same search as in step 6(With Yandex) (pay special attention to the URL and search codes)                                                                         | The search is done using the default engine - Yandex in this case.<br>The URL resulted after the search is the same as in step 6.<br>The search codes are the same as in step 6.                                                 |

## C8446: Verify XML file on ru build used in Russia

| Туре        | Priority | Estimate | References |
|-------------|----------|----------|------------|
| Other       | Medium   | None     | None       |
| Automatable |          |          |            |
| No          |          |          |            |

Preconditions

Install an older "ru" build without fix ( http://archive.mozilla.org/pub/firefox/nightly/2016/11/2016-11-01-03-02-07-mozilla-central-l10n/ ) and "ru" Latest Nightly ( https://archive.mozilla.org/pub/firefox/nightly/latest-mozilla-central-l10n/ ).

#### Connect to a Russian VPN

| Step | 05                                                                                                    |                                                                                                    |
|------|----------------------------------------------------------------------------------------------------|----------------------------------------------------------------------------------------------------|
|      | Step                                                                                                    | Expected Result                                                                                                    |
| 1    | Launch both Firefox versions with new profile                                                                                                    | Both Firefox are successfully opened                                                                                                    |
| 2    | In the URL bar, navigate to: resource://search-plugins/                                                                                                    | Verify both FF contains same XML files: ddg, google-<br>nocodes, google, mailru, ozonru, priceru, wikipedia-ru,<br>yandex-ru.                                                    |
| 3    | Verify content of XML files is the same on both builds. To access the xml file, for example the google.xml use the link: view-source:resource://search-plugins/google.xml | The files content is the same on both builds. Make sure yandex-ru.xml from build without fix is equal with yandex-ru.xml from the latest build with the fix                      |
| 4    | On the old Firefox build without the fix, add one new search engine. Also change the order of the search engine.                                                          | Search engine added successful.<br>Order of search engine can be updated.                                                                                                    |
| 5    | Using the URL bar - perform a search of your choice (for e.g search for "Firefox")                                                                                        | The search is done using the default engine - Yandex in this case.                                                                                                    |
| 6    | Pay special attention to the URL.                                                                                                    | Validate that search engine has codes                                                                                                    |
| 7    | Update to the latest Firefox version (Open Menu-> Open<br>Help Menu -> About Nightly -> Restart)                                                                          | Firefox is successfully updated                                                                                                    |
| 8    | Verify the order of the search engines. Also verify if the new added Search engine is still there.                                                                        | Search engine order is the same as the one set two step before. The added search engine is still there.                                                                          |
| 9    | Using the URL bar, perform the same search as in step 6(With Yandex) (pay special attention to the URL and search codes)                                                  | The search is done using the default engine - Yandex in this case.<br>The URL resulted after the search is the same as in step 6.<br>The search codes are the same as in step 6. |

## C8538: Verify XML file on RU build when is used in Belarus

| Туре        | Priority | Estimate | References |
|-------------|----------|----------|------------|
| Other       | Medium   | None     | None       |
| Automatable |          |          |            |
| No          |          |          |            |

Preconditions

Install an older "ru" build without fix ( http://archive.mozilla.org/pub/firefox/nightly/2016/11/2016-11-01-03-02-07-mozilla-central-l10n/ ) and "ru" Latest Nightly ( https://archive.mozilla.org/pub/firefox/nightly/latest-mozilla-central-l10n/ ).

#### Set a VPN for Belarus

| Step | 05                                                                                                    |                                                                                                    |
|------|----------------------------------------------------------------------------------------------------|----------------------------------------------------------------------------------------------------|
|      | Step                                                                                                    | Expected Result                                                                                                    |
| 1    | Launch both Firefox versions with new profile                                                                                                    | Both Firefox are successfully opened                                                                                                    |
| 2    | In the URL bar, navigate to: resource://search-plugins/                                                                                                    | Verify both FF contains same XML files: ddg, google-<br>nocodes, google, mailru, ozonru, priceru, wikipedia-ru,<br>yandex-ru.                                                       |
| 3    | Verify that the content of each XML file is the same on both<br>builds. To access the xml file, for example the google.xml<br>use the link: view-source:resource://search-plugins<br>/google.xml | The files content is the same on both builds. Make sure yandex.xml from build without fix is equal with yandex-<br>ru.xml from the latest build with the fix                        |
| 4    | On the old Firefox build without the fix, add one new search engine. Also change the order of the search engine.                                                                                 | Search engine added successful.<br>Order of search engine can be updated.                                                                                                    |
| 5    | Using the URL bar - perform a search of your choice (for e.g search for "Firefox")                                                                                                    | The search is done using the default engine - Yandex in this case.                                                                                                    |
| 6    | Pay special attention to the URL.                                                                                                    | Validate that search engine has codes                                                                                                    |
| 7    | Update to the latest Firefox version (Open Menu-> Open<br>Help Menu -> About Nightly -> Restart)                                                                                                 | Firefox is successfully updated                                                                                                    |
| 8    | Verify the order of the search engines. Also verify if the new added Search engine is still there.                                                                                               | Search engine order is the same as the one set in step 4.<br>The added search engine is still there.                                                                                |
| 9    | Using the URL bar, perform the same search as in step 6(With Yandex) (pay special attention to the URL and search codes)                                                                         | The search is done using the default engine - Yandex in this<br>case.<br>The URL resulted after the search is the same as in step 6.<br>The search codes are the same as in step 6. |

## C8539: Verify XML file on RU build when is used in Ukraine

| Туре        | Priority | Estimate | References |
|-------------|----------|----------|------------|
| Automatable | Medium   | None     | None       |
| No          |          |          |            |

Preconditions

Install an older "ru" build without fix ( http://archive.mozilla.org/pub/firefox/nightly/2016/11/2016-11-01-03-02-07-mozilla-central-l10n/ ) and "ru" Latest Nightly ( https://archive.mozilla.org/pub/firefox/nightly/latest-mozilla-central-l10n/ ).

#### Set a VPN for Ukraine.

| Step | DS                                                                                                    |                                                                                                    |
|------|----------------------------------------------------------------------------------------------------|----------------------------------------------------------------------------------------------------|
|      | Step                                                                                                    | Expected Result                                                                                                    |
| 1    | Launch both Firefox versions with new profile                                                                                                    | Both Firefox are successfully opened                                                                                                    |
| 2    | In the URL bar, navigate to: resource://search-plugins/                                                                                                    | Verify both FF contains same XML files: ddg, google-<br>nocodes, google, mailru, ozonru, priceru, wikipedia-ru,<br>yandex-ru.                                                       |
| 3    | Verify that the content of each XML file is the same on both<br>builds. To access the xml file, for example the google.xml<br>use the link: view-source:resource://search-plugins<br>/google.xml | The files content is the same on both builds. Make sure yandex-ru.xml from build without fix is equal with yandex-ru.xml from the latest build with the fix                         |
| 4    | On the old Firefox build without the fix, add one new search engine. Also change the order of the search engine.                                                                                 | Search engine added successfully.<br>Order of search engine can be updated.                                                                                                    |
| 5    | Using the URL bar - perform a search of your choice (for e.g search for "Firefox")                                                                                                    | The search is done using the default engine - Yandex in this case.                                                                                                    |
| 6    | Pay special attention to the URL.                                                                                                    | Validate that search engine has codes                                                                                                    |
| 7    | Update to the latest Firefox version (Open Menu-> Open<br>Help Menu -> About Nightly -> Restart)                                                                                                 | Firefox is successfully updated                                                                                                    |
| 8    | Verify the order of the search engines. Also verify if the new added Search engine is still there.                                                                                               | Search engine order is the same as the one set in step 4.<br>The added search engine is still there.                                                                                |
| 9    | Using the URL bar, perform the same search as in step 6(With Yandex) (pay special attention to the URL and search codes)                                                                         | The search is done using the default engine - Yandex in this<br>case.<br>The URL resulted after the search is the same as in step 6.<br>The search codes are the same as in step 6. |

## C8540: Verify XML file on Ru build when is used in Kazakhstan

| Туре        | Priority | Estimate | References |
|-------------|----------|----------|------------|
| Other       | Medium   | None     | None       |
| Automatable |          |          |            |
| No          |          |          |            |

Preconditions

Install an older "ru" build without fix ( http://archive.mozilla.org/pub/firefox/nightly/2016/11/2016-11-01-03-02-07-mozilla-central-l10n/ ) and "ru" Latest Nightly ( https://archive.mozilla.org/pub/firefox/nightly/latest-mozilla-central-l10n/ ).

#### Set a VPN for Kazakhstan.

| ιeμ | Stor                                                                                                    |                                                                                                    |
|-----|----------------------------------------------------------------------------------------------------|----------------------------------------------------------------------------------------------------|
|     | Step                                                                                                    |                                                                                                    |
|     | Launch both Firefox versions with new profile                                                                                                    | Both Firefox are successfully opened                                                                                                    |
|     | In the URL bar, navigate to: resource://search-plugins/                                                                                                    | Verify both FF contains same XML files: ddg, google-<br>nocodes, google, mailru, ozonru, priceru, wikipedia-ru,<br>yandex-ru.                                                    |
|     | Verify that the content of each XML file is the same on both<br>builds. To access the xml file, for example the google.xml<br>use the link: view-source:resource://search-plugins<br>/google.xml | The files content is the same on both builds. Make sure yandex-ru.xml from build without fix is equal with yandex-ru.xml from the latest build with the fix                      |
|     | On the old Firefox build without the fix, add one new search engine. Also change the order of the search engine.                                                                                 | Search engine added successfully.<br>Order of search engine can be updated.                                                                                                    |
|     | Using the URL bar - perform a search of your choice (for e.g search for "Firefox")                                                                                                    | The search is done using the default engine - Yandex in this case.                                                                                                    |
|     | Pay special attention to the URL.                                                                                                    | Validate that search engine has codes                                                                                                    |
|     | Update to the latest Firefox version (Open Menu-> Open<br>Help Menu -> About Nightly -> Restart)                                                                                                 | Firefox is successfully updated                                                                                                    |
|     | Verify the order of the search engines. Also verify if the new added Search engine is still there.                                                                                               | Search engine order is the same as the one set in step 4.<br>The added search engine is still there.                                                                             |
|     | Using the URL bar, perform the same search as in step 6(With Yandex) (pay special attention to the URL and search codes)                                                                         | The search is done using the default engine - Yandex in this case.<br>The URL resulted after the search is the same as in step 6.<br>The search codes are the same as in step 6. |
# C8541: Verify XML file on Ru build when is used in Turkey

| Туре        | Priority | Estimate | References |
|-------------|----------|----------|------------|
| Other       | Medium   | None     | None       |
| Automatable |          |          |            |
| No          |          |          |            |

Preconditions

Install an older "ru" build without fix ( http://archive.mozilla.org/pub/firefox/nightly/2016/11/2016-11-01-03-02-07-mozilla-central-l10n/ ) and "ru" Latest Nightly ( https://archive.mozilla.org/pub/firefox/nightly/latest-mozilla-central-l10n/ ).

#### Set a VPN for Turkey.

| Step | 95                                                                                                    |                                                                                                    |
|------|----------------------------------------------------------------------------------------------------|----------------------------------------------------------------------------------------------------|
|      | Step                                                                                                    | Expected Result                                                                                                    |
| 1    | Launch both Firefox versions with new profile                                                                                                    | Both Firefox are successfully opened                                                                                                    |
| 2    | In the URL bar, navigate to: resource://search-plugins/                                                                                                    | Verify both FF contains same XML files: ddg, google-<br>nocodes, google, mailru, ozonru, priceru, wikipedia-ru,<br>yandex-ru.                                                    |
| 3    | Verify that the content of each XML file is the same on both<br>builds. To access the xml file, for example the google.xml<br>use the link: view-source:resource://search-plugins<br>/google.xml | The files content is the same on both builds. Make sure yandex-ru.xml from build without fix is equal with yandex-ru.xml from the latest build with the fix                      |
| 4    | On the old Firefox build without the fix, add one new search engine. Also change the order of the search engine.                                                                                 | Search engine added successfully.<br>Order of search engine can be updated.                                                                                                    |
| 5    | Using the URL bar - perform a search of your choice (for e.g search for "Firefox")                                                                                                    | The search is done using the default engine - Yandex in this case.                                                                                                    |
| 6    | Pay special attention to the URL.                                                                                                    | Validate that search engine has codes                                                                                                    |
| 7    | Update to the latest Firefox version (Open Menu-> Open<br>Help Menu -> About Nightly -> Restart)                                                                                                 | Firefox is successfully updated                                                                                                    |
| 8    | Verify the order of the search engines. Also verify if the new added Search engine is still there.                                                                                               | Search engine order is the same as the one set in step 4.<br>The added search engine is still there.                                                                             |
| 9    | Using the URL bar, perform the same search as in step 6(With Yandex) (pay special attention to the URL and search codes)                                                                         | The search is done using the default engine - Yandex in this case.<br>The URL resulted after the search is the same as in step 6.<br>The search codes are the same as in step 6. |

### C8542: Verify XML file on Ru build when is used in Romania

| Туре        | Priority | Estimate | References |
|-------------|----------|----------|------------|
| Other       | Medium   | None     | None       |
| Automatable |          |          |            |
| No          |          |          |            |

Preconditions

Install an older "ru" build without fix ( http://archive.mozilla.org/pub/firefox/nightly/2016/11/2016-11-01-03-02-07-mozilla-central-l10n/ ) and "ru" Latest Nightly ( https://archive.mozilla.org/pub/firefox/nightly/latest-mozilla-central-l10n/ ).

If not located in Romania - set a Romanian VPN.

| tep | S                                                                                                    |                                                                                                    |
|-----|----------------------------------------------------------------------------------------------------|----------------------------------------------------------------------------------------------------|
|     | Step                                                                                                    | Expected Result                                                                                                    |
| 1   | Launch both Firefox versions with new profiles                                                                                                    | Both Firefox are successfully opened                                                                                                    |
| 2   | In the URL bar, navigate to: resource://search-plugins/                                                                                                    | Verify that both FF contains same XML files: ddg, google-<br>nocodes, google, mailru, ozonru, priceru, wikipedia-ru.<br>The difference is for:<br>- yandex.xml - on build without fix<br>- yandex-ru.xml - on latest build with the fix |
| 3   | Verify that the content of each XML file is the same on both<br>builds. To access the xml file, for example the google.xml<br>use the link: view-source:resource://search-plugins<br>/google.xml | The files content is the same on both builds. Make sure yandex.xml from build without fix is equal with yandex-ru.xml from the latest build with the fix                                                                                |
| 4   | On the older Firefox build (without the fix), add one new search engine. Also change the order of the search engine.                                                                             | Search engine added successful.<br>Order of search engine can be updated.                                                                                                    |
| 5   | Using the URL bar - perform a search of your choice (for e.g search for "Firefox")                                                                                                    | The search is done using the default engine - Google in this case.                                                                                                    |
| 5   | Pay special attention to the URL and to the search engine's code (e.g client=firefox-b).                                                                                                    | Validate that search engine has one code like:<br>client=firefox-b or client=firefox-b-ab                                                                                                    |
| 7   | Perform a search using Yandex search engine.                                                                                                    | Search is done. Validate if search result has codes.                                                                                                    |
| 3   | Update to the latest Firefox version (Open Menu-> Open<br>Help Menu -> About Nightly -> Restart)                                                                                                 | Firefox is successfully updated                                                                                                    |
| 9   | Verify the order of the search engines. Also verify if the new added Search engine is still there.                                                                                               | Search engine order is the same as the one set in step 4.<br>The added search engine is still there.                                                                                                    |
| .0  | Using the URL bar, perform the same search as in step 6(With Google) (pay special attention to the URL and search codes)                                                                         | The search is done using the default engine - Google in this case.<br>The URL resulted after the search is the same as in step 6.<br>The search codes are the same as in step 6.                                                        |

<sup>11</sup> Using the URL bar, perform the same search as in step 7, with Yandex. (pay special attention to the URL and search codes)

The search is done using the Yandex engine. The URL resulted after the search is the same as in step 7. The search codes are the same as in step 7.

# C8543: Verify XML file on TR build when is used in Turkey

| Туре        | Priority | Estimate | References |
|-------------|----------|----------|------------|
| Other       | Medium   | None     | None       |
| Automatable |          |          |            |
| No          |          |          |            |

Preconditions

Install an older "tr" build without the fix ( https://archive.mozilla.org/pub/firefox/nightly/2016/09/2016-09-30-03-03-15-mozilla-central-l10n/ ) and "tr" Latest Nightly (http://archive.mozilla.org/pub/firefox/nightly/latest-mozilla-central-l10n/ ).

#### Set a VPN for Turkey.

| Step | DS                                                                                                    |                                                                                                    |
|------|----------------------------------------------------------------------------------------------------|----------------------------------------------------------------------------------------------------|
|      | Step                                                                                                    | Expected Result                                                                                                    |
| 1    | Launch both Firefox versions with new profiles                                                                                                    | Both Firefox are successfully opened                                                                                                    |
| 2    | In the URL bar, navigate to: resource://search-plugins/                                                                                                    | Verify that both FF contains the same XML files: ddg, google-nocodes, google, twitter, wikipedia-tr, yandex-tr.                                                                  |
| 3    | Verify that the content of each XML file is the same on both<br>builds. To access the xml file, for example the google.xml<br>use the link: view-source:resource://search-plugins<br>/google.xml | The files content is the same on both builds. Make sure yandex-tr.xml from build without fix is equal with yandex-tr.xml from the latest build with the fix                      |
| 4    | On the older Firefox build (without the fix), add one new search engine. Also change the order of the search engine.                                                                             | Search engine added successful.<br>Order of search engine can be updated.                                                                                                    |
| 5    | Using the URL bar - perform a search of your choice (for e.g search for "Firefox")                                                                                                    | The search is done using the default engine - Yandex in this case.                                                                                                    |
| 6    | Pay special attention to the URL.                                                                                                    | Validate that search engine has the proper codes                                                                                                    |
| 7    | Update to the latest Firefox version (Open Menu-> Open<br>Help Menu -> About Nightly -> Restart)                                                                                                 | Firefox is successfully updated                                                                                                    |
| 8    | Verify the order of the search engines. Also verify if the new added search engine is still there.                                                                                               | Search engine's order is the same as the one set in step 4. The added search engine is still there.                                                                              |
| 9    | Using the URL bar, perform the same search as in step 6(With Yandex) (pay special attention to the URL and search codes)                                                                         | The search is done using the default engine - Yandex in this case.<br>The URL resulted after the search is the same as in step 6.<br>The search codes are the same as in step 6. |

# C8544: Verify XML file on TR build when is used in Belarus

| Туре        | Priority | Estimate | References |
|-------------|----------|----------|------------|
| Other       | Medium   | None     | None       |
| Automatable |          |          |            |
| No          |          |          |            |

Preconditions

Install an older "tr" build without the fix ( https://archive.mozilla.org/pub/firefox/nightly/2016/09/2016-09-30-03-03-15-mozilla-central-l10n/ ) and "tr" Latest Nightly (http://archive.mozilla.org/pub/firefox/nightly/latest-mozilla-central-l10n/ ).

#### Set a VPN for Belarus.

| Step | DS                                                                                                    |                                                                                                    |
|------|----------------------------------------------------------------------------------------------------|----------------------------------------------------------------------------------------------------|
|      | Step                                                                                                    | Expected Result                                                                                                    |
| 1    | Launch both Firefox versions with new profiles                                                                                                    | Both Firefox are successfully opened                                                                                                    |
| 2    | In the URL bar, navigate to: resource://search-plugins/                                                                                                    | Verify that both FF contains the same XML files: ddg, google-nocodes, google, twitter, wikipedia-tr, yandex-tr.                                                                     |
| 3    | Verify that the content of each XML file is the same on both<br>builds. To access the xml file, for example the google.xml<br>use the link: view-source:resource://search-plugins<br>/google.xml | The files content is the same on both builds. Make sure yandex-tr.xml from build without fix is equal with yandex-tr.xml from the latest build with the fix                         |
| 4    | On the older Firefox build (without the fix), add one new search engine. Also change the order of the search engine.                                                                             | Search engine added successful.<br>Order of search engine can be updated.                                                                                                    |
| 5    | Using the URL bar - perform a search of your choice (for e.g search for "Firefox")                                                                                                    | The search is done using the default engine - Yandex in this case.                                                                                                    |
| 6    | Pay special attention to the URL.                                                                                                    | Validate that search engine has the proper codes                                                                                                    |
| 7    | Update to the latest Firefox version (Open Menu-> Open<br>Help Menu -> About Nightly -> Restart)                                                                                                 | Firefox is successfully updated                                                                                                    |
| 8    | Verify the order of the search engines. Also verify if the new added search engine is still there.                                                                                               | Search engine's order is the same as the one set in step 4.<br>The added search engine is still there.                                                                              |
| 9    | Using the URL bar, perform the same search as in step 6(With Yandex) (pay special attention to the URL and search codes)                                                                         | The search is done using the default engine - Yandex in this<br>case.<br>The URL resulted after the search is the same as in step 6.<br>The search codes are the same as in step 6. |

# C8545: Verify XML file on TR build when is used in Russia

| Туре        | Priority | Estimate | References |
|-------------|----------|----------|------------|
| Other       | Medium   | None     | None       |
| Automatable |          |          |            |
| No          |          |          |            |

Preconditions

Install an older "tr" build without the fix ( https://archive.mozilla.org/pub/firefox/nightly/2016/09/2016-09-30-03-03-15-mozilla-central-l10n/ ) and "tr" Latest Nightly (http://archive.mozilla.org/pub/firefox/nightly/latest-mozilla-central-l10n/ ).

#### Set a VPN for Russia.

| Step | DS                                                                                                    |                                                                                                    |
|------|----------------------------------------------------------------------------------------------------|----------------------------------------------------------------------------------------------------|
|      | Step                                                                                                    | Expected Result                                                                                                    |
| 1    | Launch both Firefox versions with new profiles                                                                                                    | Both Firefox are successfully opened                                                                                                    |
| 2    | In the URL bar, navigate to: resource://search-plugins/                                                                                                    | Verify that both FF contains the same XML files: ddg, google-nocodes, google, twitter, wikipedia-tr, yandex-tr.                                                                  |
| 3    | Verify that the content of each XML file is the same on both<br>builds. To access the xml file, for example the google.xml<br>use the link: view-source:resource://search-plugins<br>/google.xml | The files content is the same on both builds. Make sure yandex-tr.xml from build without fix is equal with yandex-tr.xml from the latest build with the fix                      |
| 4    | On the older Firefox build (without the fix), add one new search engine. Also change the order of the search engine.                                                                             | Search engine added successful.<br>Order of search engine can be updated.                                                                                                    |
| 5    | Using the URL bar - perform a search of your choice (for e.g search for "Firefox")                                                                                                    | The search is done using the default engine - Yandex in this case.                                                                                                    |
| 6    | Pay special attention to the URL.                                                                                                    | Validate that search engine has the proper codes                                                                                                    |
| 7    | Update to the latest Firefox version (Open Menu-> Open<br>Help Menu -> About Nightly -> Restart)                                                                                                 | Firefox is successfully updated                                                                                                    |
| 8    | Verify the order of the search engines. Also verify if the new added search engine is still there.                                                                                               | Search engine's order is the same as the one set in step 4. The added search engine is still there.                                                                              |
| 9    | Using the URL bar, perform the same search as in step 6(With Yandex) (pay special attention to the URL and search codes)                                                                         | The search is done using the default engine - Yandex in this case.<br>The URL resulted after the search is the same as in step 6.<br>The search codes are the same as in step 6. |

# C8546: Verify XML file on TR build when is used in Ukraine

| Туре        | Priority | Estimate | References |
|-------------|----------|----------|------------|
| Other       | Medium   | None     | None       |
| Automatable |          |          |            |
| No          |          |          |            |

Preconditions

Install an older "tr" build without the fix ( https://archive.mozilla.org/pub/firefox/nightly/2016/09/2016-09-30-03-03-15-mozilla-central-l10n/ ) and "tr" Latest Nightly (http://archive.mozilla.org/pub/firefox/nightly/latest-mozilla-central-l10n/ ).

#### Set a VPN for Ukraine.

| Step | DS                                                                                                    |                                                                                                    |
|------|----------------------------------------------------------------------------------------------------|----------------------------------------------------------------------------------------------------|
|      | Step                                                                                                    | Expected Result                                                                                                    |
| 1    | Launch both Firefox versions with new profiles                                                                                                    | Both Firefox are successfully opened                                                                                                    |
| 2    | In the URL bar, navigate to: resource://search-plugins/                                                                                                    | Verify that both FF contains the same XML files: ddg, google-nocodes, google, twitter, wikipedia-tr, yandex-tr.                                             |
| 3    | Verify that the content of each XML file is the same on both<br>builds. To access the xml file, for example the google.xml<br>use the link: view-source:resource://search-plugins<br>/google.xml | The files content is the same on both builds. Make sure yandex-tr.xml from build without fix is equal with yandex-tr.xml from the latest build with the fix |
| 4    | On the older Firefox build (without the fix), add one new search engine. Also change the order of the search engine.                                                                             | Search engine is added successfully.<br>Order of search engine can be updated.                                                                              |
| 5    | Using the URL bar - perform a search of your choice (for e.g search for "Firefox")                                                                                                    | The search is done using the default engine - Yandex in this case.                                                                                          |
| 6    | Pay special attention to the URL.                                                                                                    | Validate that search engine has the proper codes                                                                                                    |
| 7    | Update to the latest Firefox version (Open Menu-> Open<br>Help Menu -> About Nightly -> Restart)                                                                                                 | Firefox is successfully updated                                                                                                    |
| 8    | Verify the order of the search engines. Also verify if the new added search engine is still there.                                                                                               | Search engine's order is the same as the one set in step 4.<br>The added search engine is still there.                                                      |
| 9    | Using the URL bar, perform the same search as in step 6(With Yandex) (pay special attention to the URL and search codes)                                                                         | Using the URL bar, perform the same search as in step<br>6(With Google) (pay special attention to the URL and<br>search codes)                              |

## C8547: Verify XML file on TR build when is used in Kazakhstan

| ype Priority Estimate References |        | References |      |
|----------------------------------|--------|------------|------|
| Other                            | Medium | None       | None |
| Automatable                      |        |            |      |
| No                               |        |            |      |

Preconditions

Install an older "tr" build without the fix ( https://archive.mozilla.org/pub/firefox/nightly/2016/09/2016-09-30-03-03-15-mozilla-central-l10n/ ) and "tr" Latest Nightly (http://archive.mozilla.org/pub/firefox/nightly/latest-mozilla-central-l10n/ ).

#### Set a VPN for Kazakhstan.

| Step | DS                                                                                                    |                                                                                                    |
|------|----------------------------------------------------------------------------------------------------|----------------------------------------------------------------------------------------------------|
|      | Step                                                                                                    | Expected Result                                                                                                    |
| 1    | Launch both Firefox versions with new profiles                                                                                                    | Both Firefox are successfully opened                                                                                                    |
| 2    | In the URL bar, navigate to: resource://search-plugins/                                                                                                    | Verify that both FF contains the same XML files: ddg, google-nocodes, google, twitter, wikipedia-tr, yandex-tr.                                             |
| 3    | Verify that the content of each XML file is the same on both<br>builds. To access the xml file, for example the google.xml<br>use the link: view-source:resource://search-plugins<br>/google.xml | The files content is the same on both builds. Make sure yandex-tr.xml from build without fix is equal with yandex-tr.xml from the latest build with the fix |
| 4    | On the older Firefox build (without the fix), add one new search engine. Also change the order of the search engine.                                                                             | Search engine is added successfully.<br>Order of search engine can be updated.                                                                              |
| 5    | Using the URL bar - perform a search of your choice (for e.g search for "Firefox")                                                                                                    | The search is done using the default engine - Yandex in this case.                                                                                          |
| 6    | Pay special attention to the URL.                                                                                                    | Validate that search engine has the proper codes                                                                                                    |
| 7    | Update to the latest Firefox version (Open Menu-> Open<br>Help Menu -> About Nightly -> Restart)                                                                                                 | Firefox is successfully updated                                                                                                    |
| 8    | Verify the order of the search engines. Also verify if the new added search engine is still there.                                                                                               | Search engine's order is the same as the one set in step 4.<br>The added search engine is still there.                                                      |
| 9    | Using the URL bar, perform the same search as in step 6(With Yandex) (pay special attention to the URL and search codes)                                                                         | Using the URL bar, perform the same search as in step<br>6(With Google) (pay special attention to the URL and<br>search codes)                              |

# C8548: Verify XML file on TR build when is used in Romania

| ype Priority Estimate References |        | References |      |
|----------------------------------|--------|------------|------|
| Other                            | Medium | None       | None |
| Automatable                      |        |            |      |
| No                               |        |            |      |

Preconditions

Install an older "tr" build without the fix ( https://archive.mozilla.org/pub/firefox/nightly/2016/09/2016-09-30-03-03-15-mozilla-central-l10n/ ) and "tr" Latest Nightly (http://archive.mozilla.org/pub/firefox/nightly/latest-mozilla-central-l10n/ ).

If not located in Romania - set a Romanian VPN.

| Step | S                                                                                                    |                                                                                                    |
|------|----------------------------------------------------------------------------------------------------|----------------------------------------------------------------------------------------------------|
|      | Step                                                                                                    | Expected Result                                                                                                    |
| 1    | Launch both Firefox versions with new profiles                                                                                                    | Both Firefox are successfully opened                                                                                                    |
| 2    | In the URL bar, navigate to: resource://search-plugins/                                                                                                    | Verify that both FF contains the same XML files: ddg, google-nocodes, google, twitter, wikipedia-tr, yandex-tr.                                                                     |
| 3    | Verify that the content of each XML file is the same on both<br>builds. To access the xml file, for example the google.xml<br>use the link: view-source:resource://search-plugins<br>/google.xml | The files content is the same on both builds. Make sure yandex.xml from build without fix is equal with yandex-tr.xml from the latest build with the fix                            |
| 4    | On the older Firefox build (without the fix), add one new search engine. Also change the order of the search engine.                                                                             | Search engine added successful.<br>Order of search engine can be updated.                                                                                                    |
| 5    | Using the URL bar - perform a search of your choice (for e.g search for "Firefox")                                                                                                    | The search is done using the default engine - Google in this case.                                                                                                    |
| 6    | Pay special attention to the URL and to the search engine's code (e.g client=firefox-b).                                                                                                    | Validate that search engine has one code like:<br>client=firefox-b or client=firefox-b-ab                                                                                           |
| 7    | Perform a search using Yandex search engine.                                                                                                    | Search is done. Validate if search result has the proper codes.                                                                                                    |
| 8    | Update to the latest Firefox version (Open Menu-> Open<br>Help Menu -> About Nightly -> Restart)                                                                                                 | Firefox is successfully updated                                                                                                    |
| 9    | Verify the order of the search engines. Also verify if the new added Search engine is still there.                                                                                               | Search engine order is the same as the one set in step 4.<br>The added search engine is still there.                                                                                |
| 10   | Using the URL bar, perform the same search as in step 6(With Google) (pay special attention to the URL and search codes)                                                                         | The search is done using the default engine - Google in this<br>case.<br>The URL resulted after the search is the same as in step 6.<br>The search codes are the same as in step 6. |

<sup>11</sup> Using the URL bar, perform the same search as in step 7, with Yandex. (pay special attention to the URL and search codes)

The search is done using the Yandex engine. The URL resulted after the search is the same as in step 7. The search codes are the same as in step 7.

# C8549: Verify XML file on UK build when is used in Ukraine

| Туре                 | ype Priority Estimate References |      | References |
|----------------------|----------------------------------|------|------------|
| Other<br>Automatable | Medium                           | None | None       |
| lo                   |                                  |      |            |

Preconditions

Install an older "uk" build without the fix ( https://archive.mozilla.org/pub/firefox/nightly/2016/09/2016-09-30-03-03-15-mozilla-central-l10n/ ) and "uk" Latest Nightly (http://archive.mozilla.org/pub/firefox/nightly/latest-mozilla-central-l10n/ ).

#### Set a VPN for Ukraine.

| tep | S                                                                                                    |                                                                                                    |
|-----|----------------------------------------------------------------------------------------------------|----------------------------------------------------------------------------------------------------|
|     | Step                                                                                                    | Expected Result                                                                                                    |
| L   | Launch both Firefox versions with new profiles                                                                                                    | Both Firefox are successfully opened                                                                                                    |
| 2   | In the URL bar, navigate to: resource://search-plugins/                                                                                                    | Verify that both FF contains the same XML files: ddg,<br>google-nocodes, google, meta-ua, metamarket,<br>wikipedia-uk.<br>The difference is for:<br>- yandex.xml - on build without fix<br>- yandex-uk.xml - on latest build with the fix. |
| 3   | Verify that the content of each XML file is the same on both<br>builds. To access the xml file, for example the google.xml<br>use the link: view-source:resource://search-plugins<br>/google.xml | The files content is the same on both builds. Make sure yandex.xml from build without fix is equal with yandex-<br>uk.xml from the latest build with the fix                                                                               |
| ŀ   | On the older Firefox build (without the fix), add one new search engine. Also change the order of the search engine.                                                                             | Search engine added successful.<br>Order of search engine can be updated.                                                                                                    |
| 5   | Using the URL bar - perform a search of your choice (for e.g search for "Firefox")                                                                                                    | The search is done using the default engine - Google in this case.                                                                                                    |
| )   | Pay special attention to the URL.                                                                                                    | There are no search codes included in the URL (firefox-b or firefox-ab).                                                                                                    |
| ,   | Using the search bar, perform a search using Yandex.                                                                                                    | Validate that search engine has the proper codes (Yandex codes)                                                                                                    |
| }   | Update to the latest Firefox version (Open Menu-> Open<br>Help Menu -> About Nightly -> Restart)                                                                                                 | Firefox is successfully updated                                                                                                    |
| 1   | Verify the order of the search engines. Also verify if the new added search engine is still there.                                                                                               | Search engine's order is the same as the one set in step 4.<br>The added search engine is still there.                                                                                                    |
| 0   | Using the URL bar, perform the same search as in step<br>6(With Google) (pay special attention to the URL and<br>search codes)                                                                   | The search is done using the default engine - Google in this case.<br>The URL resulted after the search is the same as in step 6.                                                                                                    |

There are no search codes - same as in step 6.

<sup>11</sup> Using the search bar, perform a search using Yandex (same as in step 7)

The URL resulted after the search is the same as in step 7. The search codes are the same as in step 7.

## C8551: Verify XML file on UK build when is used in Belarus

| <b>Type</b>              | <b>Priority</b> | <b>Estimate</b> | <b>References</b> |
|--------------------------|-----------------|-----------------|-------------------|
| Other                    | Medium          | None            | None              |
| <b>Automatable</b><br>No |                 |                 |                   |

Preconditions

Install an older "uk" build without the fix ( https://archive.mozilla.org/pub/firefox/nightly/2016/09/2016-09-30-03-03-15-mozilla-central-l10n/ ) and "uk" Latest Nightly (http://archive.mozilla.org/pub/firefox/nightly/latest-mozilla-central-l10n/ ).

#### Set a VPN for Belarus.

| ер | S                                                                                                    |                                                                                                    |
|----|----------------------------------------------------------------------------------------------------|----------------------------------------------------------------------------------------------------|
|    | Step                                                                                                    | Expected Result                                                                                                    |
|    | Launch both Firefox versions with new profiles                                                                                                    | Both Firefox are successfully opened                                                                                                    |
|    | In the URL bar, navigate to: resource://search-plugins/                                                                                                    | Verify that both FF contains the same XML files: ddg,<br>google-nocodes, google, meta-ua, metamarket,<br>wikipedia-uk.<br>The difference is for:<br>- yandex.xml - on build without fix<br>- yandex-uk.xml - on latest build with the fix. |
|    | Verify that the content of each XML file is the same on both<br>builds. To access the xml file, for example the google.xml<br>use the link: view-source:resource://search-plugins<br>/google.xml | The files content is the same on both builds. Make sure yandex.xml from build without fix is equal with yandex-<br>uk.xml from the latest build with the fix                                                                               |
|    | On the older Firefox build (without the fix), add one new search engine. Also change the order of the search engine.                                                                             | Search engine added successful.<br>Order of search engine can be updated.                                                                                                    |
|    | Using the URL bar - perform a search of your choice (for e.g search for "Firefox")                                                                                                    | The search is done using the default engine - Google in this case.                                                                                                    |
|    | Pay special attention to the URL.                                                                                                    | There are no search codes included in the URL (firefox-b or firefox-ab).                                                                                                    |
|    | Using the search bar, perform a search using Yandex.                                                                                                    | Validate that search engine has the proper codes (Yandex codes)                                                                                                    |
|    | Update to the latest Firefox version (Open Menu-> Open<br>Help Menu -> About Nightly -> Restart)                                                                                                 | Firefox is successfully updated                                                                                                    |
|    | Verify the order of the search engines. Also verify if the new added search engine is still there.                                                                                               | Search engine's order is the same as the one set in step 4. The added search engine is still there.                                                                                                    |
|    | Using the URL bar, perform the same search as in step<br>6(With Google) (pay special attention to the URL and<br>search codes)                                                                   | The search is done using the default engine - Google in this case.<br>The URL resulted after the search is the same as in step 6.                                                                                                    |

There are no search codes - same as in step 6.

<sup>11</sup> Using the search bar, perform a search using Yandex (same as in step 7)

The URL resulted after the search is the same as in step 7. The search codes are the same as in step 7.

## C8552: Verify XML file on UK build when is used in Russia

| <b>Type</b>       | <b>Priority</b> | <b>Estimate</b> | <b>References</b> |
|-------------------|-----------------|-----------------|-------------------|
| Other             | Medium          | None            | None              |
| Automatable<br>No |                 |                 |                   |

Preconditions

Install an older "uk" build without the fix ( https://archive.mozilla.org/pub/firefox/nightly/2016/09/2016-09-30-03-03-15-mozilla-central-l10n/ ) and "uk" Latest Nightly (http://archive.mozilla.org/pub/firefox/nightly/latest-mozilla-central-l10n/ ).

#### Set a VPN for Russia.

| ер | S                                                                                                    |                                                                                                    |
|----|----------------------------------------------------------------------------------------------------|----------------------------------------------------------------------------------------------------|
|    | Step                                                                                                    | Expected Result                                                                                                    |
|    | Launch both Firefox versions with new profiles                                                                                                    | Both Firefox are successfully opened                                                                                                    |
|    | In the URL bar, navigate to: resource://search-plugins/                                                                                                    | Verify that both FF contains the same XML files: ddg,<br>google-nocodes, google, meta-ua, metamarket,<br>wikipedia-uk.<br>The difference is for:<br>- yandex.xml - on build without fix<br>- yandex-uk.xml - on latest build with the fix. |
|    | Verify that the content of each XML file is the same on both<br>builds. To access the xml file, for example the google.xml<br>use the link: view-source:resource://search-plugins<br>/google.xml | The files content is the same on both builds. Make sure yandex.xml from build without fix is equal with yandex-<br>uk.xml from the latest build with the fix                                                                               |
|    | On the older Firefox build (without the fix), add one new search engine. Also change the order of the search engine.                                                                             | Search engine added successful.<br>Order of search engine can be updated.                                                                                                    |
|    | Using the URL bar - perform a search of your choice (for e.g search for "Firefox")                                                                                                    | The search is done using the default engine - Google in this case.                                                                                                    |
|    | Pay special attention to the URL.                                                                                                    | There are no search codes included in the URL (firefox-b or firefox-ab).                                                                                                    |
|    | Using the search bar, perform a search using Yandex.                                                                                                    | Validate that search engine has the proper codes (Yandex codes)                                                                                                    |
|    | Update to the latest Firefox version (Open Menu-> Open<br>Help Menu -> About Nightly -> Restart)                                                                                                 | Firefox is successfully updated                                                                                                    |
|    | Verify the order of the search engines. Also verify if the new added search engine is still there.                                                                                               | Search engine's order is the same as the one set in step 4. The added search engine is still there.                                                                                                    |
|    | Using the URL bar, perform the same search as in step<br>6(With Google) (pay special attention to the URL and<br>search codes)                                                                   | The search is done using the default engine - Google in this case.<br>The URL resulted after the search is the same as in step 6.                                                                                                    |

There are no search codes - same as in step 6.

<sup>11</sup> Using the search bar, perform a search using Yandex (same as in step 7)

The URL resulted after the search is the same as in step 7. The search codes are the same as in step 7.

### C8553: Verify XML file on UK build when is used in Kazakhstan

| Type Priority Estimate References |        | References |      |
|-----------------------------------|--------|------------|------|
| Other                             | Medium | None       | None |
| Automatable                       |        |            |      |
| No                                |        |            |      |

Preconditions

Install an older "uk" build without the fix ( https://archive.mozilla.org/pub/firefox/nightly/2016/09/2016-09-30-03-03-15-mozilla-central-l10n/ ) and "uk" Latest Nightly (http://archive.mozilla.org/pub/firefox/nightly/latest-mozilla-central-l10n/ ).

#### Set a VPN for Kazakhstan.

| ер | S                                                                                                    |                                                                                                    |
|----|----------------------------------------------------------------------------------------------------|----------------------------------------------------------------------------------------------------|
|    | Step                                                                                                    | Expected Result                                                                                                    |
|    | Launch both Firefox versions with new profiles                                                                                                    | Both Firefox are successfully opened                                                                                                    |
|    | In the URL bar, navigate to: resource://search-plugins/                                                                                                    | Verify that both FF contains the same XML files: ddg,<br>google-nocodes, google, meta-ua, metamarket,<br>wikipedia-uk.<br>The difference is for:<br>- yandex.xml - on build without fix<br>- yandex-uk.xml - on latest build with the fix. |
|    | Verify that the content of each XML file is the same on both<br>builds. To access the xml file, for example the google.xml<br>use the link: view-source:resource://search-plugins<br>/google.xml | The files content is the same on both builds. Make sure yandex.xml from build without fix is equal with yandex-<br>uk.xml from the latest build with the fix                                                                               |
|    | On the older Firefox build (without the fix), add one new search engine. Also change the order of the search engine.                                                                             | Search engine is added successfully.<br>Order of search engine can be updated.                                                                                                    |
|    | Using the URL bar - perform a search of your choice (for e.g search for "Firefox")                                                                                                    | The search is done using the default engine - Google in this case.                                                                                                    |
|    | Pay special attention to the URL.                                                                                                    | There are no search codes included in the URL (firefox-b or firefox-ab).                                                                                                    |
|    | Using the search bar, perform a search using Yandex.                                                                                                    | Validate that search engine has the proper codes (Yandex codes)                                                                                                    |
|    | Update to the latest Firefox version (Open Menu-> Open<br>Help Menu -> About Nightly -> Restart)                                                                                                 | Firefox is successfully updated                                                                                                    |
|    | Verify the order of the search engines. Also verify if the new added search engine is still there.                                                                                               | Search engine's order is the same as the one set in step 4. The added search engine is still there.                                                                                                    |
| I  | Using the URL bar, perform the same search as in step 6(With Google) (pay special attention to the URL and search codes)                                                                         | The search is done using the default engine - Google in this case.<br>The URL resulted after the search is the same as in step 6.                                                                                                    |

There are no search codes - same as in step 6.

<sup>11</sup> Using the search bar, perform a search using Yandex (same as in step 7)

The URL resulted after the search is the same as in step 7. The search codes are the same as in step 7.

### C8554: Verify XML file on UK build when is used in Turkey

| Туре        | Priority | Estimate | References |
|-------------|----------|----------|------------|
| Other       | Medium   | None     | None       |
| Automatable |          |          |            |
| No          |          |          |            |

Preconditions

Install an older "uk" build without the fix ( https://archive.mozilla.org/pub/firefox/nightly/2016/09/2016-09-30-03-03-15-mozilla-central-l10n/ ) and "uk" Latest Nightly (http://archive.mozilla.org/pub/firefox/nightly/latest-mozilla-central-l10n/ ). Set a VPN for Turkey.

| Step | S                                                                                                    |                                                                                                    |
|------|----------------------------------------------------------------------------------------------------|----------------------------------------------------------------------------------------------------|
|      | Step                                                                                                    | Expected Result                                                                                                    |
| 1    | Launch both Firefox versions with new profile                                                                                                    | Both Firefox are successfully opened                                                                                                    |
| 2    | In the URL bar, navigate to: resource://search-plugins/                                                                                                    | Verify that both FF contains the same XML files: ddg,<br>google-nocodes, google, meta-ua, metamarket,<br>wikipedia-uk.<br>The difference is for:<br>- yandex.xml - on build without fix<br>- yandex-uk.xml - on latest build with the fix. |
| 3    | Verify that the content of each XML file is the same on both<br>builds. To access the xml file, for example the google.xml<br>use the link: view-source:resource://search-plugins<br>/google.xml | The files content is the same on both builds. Make sure yandex.xml from build without fix is equal with yandex-uk.xml from the latest build with the fix                                                                                   |
| 4    | On the old Firefox build without the fix, add one new search engine. Also change the order of the search engine.                                                                                 | Search engine added successfully.<br>Order of search engine can be updated.                                                                                                    |
| 5    | Using the URL bar - perform a search of your choice (for e.g search for "Firefox")                                                                                                    | The search is done using the default engine - Google in this case.                                                                                                    |
| 6    | Pay special attention to the URL.                                                                                                    | There are no search codes included in the URL (firefox-b or firefox-ab).                                                                                                    |
| 7    | Using the search bar, perform a search using Yandex.                                                                                                    | Validate that search engine has the proper codes (Yandex codes)                                                                                                    |
| 8    | Update to the latest Firefox version (Open Menu-> Open<br>Help Menu -> About Nightly -> Restart)                                                                                                 | Firefox is successfully updated                                                                                                    |
| 9    | Verify the order of the search engines. Also verify if the new added Search engine is still there.                                                                                               | Search engine order is the same as the one set in step 4.<br>The added search engine is still there.                                                                                                    |
| 10   | Using the URL bar, perform the same search as in step 6(With Google) (pay special attention to the URL and search codes)                                                                         | The search is done using the default engine - Google in this<br>case.<br>The URL resulted after the search is the same as in step 6.<br>There are no search codes - same as in step 6.                                                     |

<sup>11</sup> Using the search bar, perform a search using Yandex (same as in step 7)

The URL resulted after the search is the same as in step 7. The search codes are the same as in step 7.

### C8555: Verify XML file on UK build when is used in Romania

| Туре                 | Priority | Estimate | References |
|----------------------|----------|----------|------------|
| Other<br>Automatable | Medium   | None     | None       |
| No                   |          |          |            |

Preconditions

Install an older "uk" build without the fix ( https://archive.mozilla.org/pub/firefox/nightly/2016/09/2016-09-30-03-03-15-mozilla-central-l10n/ ) and "uk" Latest Nightly (http://archive.mozilla.org/pub/firefox/nightly/latest-mozilla-central-l10n/ ).

If not located in Romania - set a Romanian VPN.

| • | _                                                                                                    |                                                                                                    |
|---|----------------------------------------------------------------------------------------------------|----------------------------------------------------------------------------------------------------|
|   | Step                                                                                                    | Expected Result                                                                                                    |
|   | Launch both Firefox versions with new profiles                                                                                                    | Both Firefox are successfully opened                                                                                                    |
|   | In the URL bar, navigate to: resource://search-plugins/                                                                                                    | Verify that both FF contains the same XML files: ddg,<br>google-nocodes, google, meta-ua, metamarket,<br>wikipedia-uk.<br>The difference is for:<br>- yandex.xml - on build without fix<br>- yandex-uk.xml - on latest build with the fix. |
|   | Verify that the content of each XML file is the same on both<br>builds. To access the xml file, for example the google.xml<br>use the link: view-source:resource://search-plugins<br>/google.xml | The files content is the same on both builds. Make sure yandex.xml from build without fix is equal with yandex-<br>uk.xml from the latest build with the fix                                                                               |
|   | On the older Firefox build (without the fix), add one new search engine. Also change the order of the search engine.                                                                             | Search engine added successful.<br>Order of search engine can be updated.                                                                                                    |
|   | Using the URL bar - perform a search of your choice (for e.g search for "Firefox")                                                                                                    | The search is done using the default engine - Google in this case.                                                                                                    |
|   | Pay special attention to the URL and to the search engine's code (e.g client=firefox-b).                                                                                                    | Validate that search engine has one code like:<br>client=firefox-b or client=firefox-b-ab                                                                                                    |
|   | Perform a search using Yandex search engine.                                                                                                    | Search is done. Validate if search result has the proper codes.                                                                                                    |
|   | Update to the latest Firefox version (Open Menu-> Open<br>Help Menu -> About Nightly -> Restart)                                                                                                 | Firefox is successfully updated                                                                                                    |
|   | Verify the order of the search engines. Also verify if the new added Search engine is still there.                                                                                               | Search engine order is the same as the one set in step 4. The added search engine is still there.                                                                                                    |
|   | Using the URL bar, perform the same search as in step<br>6(With Google) (pay special attention to the URL and<br>search codes)                                                                   | The search is done using the default engine - Google in this case.<br>The URL resulted after the search is the same as in step 6.                                                                                                    |

<sup>11</sup> Using the URL bar, perform the same search as in step 7, with Yandex. (pay special attention to the URL and search codes)

The search codes are the same as in step 6.

The search is done using the Yandex engine. The URL resulted after the search is the same as in step 7. The search codes are the same as in step 7.

### C8562: Verify XML file on zh-TW build when is used in Taiwan

| Туре        | Priority | Estimate | References |  |
|-------------|----------|----------|------------|--|
| Other       | Medium   | None     | None       |  |
| Automatable |          |          |            |  |
| No          |          |          |            |  |
|             |          |          |            |  |

Preconditions

Install an older "zh-TW" build without the fix ( https://archive.mozilla.org/pub/firefox/nightly/2016/09/2016-09-30-03-03-15-mozilla-central-I10n/ ) and "zh-TW" Latest Nightly (http://archive.mozilla.org/pub/firefox/nightly/latest-mozilla-central-I10n/ ).

For the "zh-TW" Latest Nightly - in the the installation folder and go to "defaults" -> "pref" -> channel-prefs.js and from update channel change "nightly" with "release". Save the file and wait for 2 minutes for the changes to take place.

#### Set a VPN for Taiwan.

| Step | S                                                                                                    |                                                                                                    |
|------|----------------------------------------------------------------------------------------------------|----------------------------------------------------------------------------------------------------|
|      | Step                                                                                                    | Expected Result                                                                                                    |
| 1    | Launch both Firefox versions with new profiles                                                                                                    | Both Firefox are successfully opened                                                                                                    |
| 2    | In the URL bar, navigate to: resource://search-plugins/                                                                                                    | Verify that both FF contains the same XML files: ddg,<br>findbook-zh-TW, google-nocodes, google, wikipedia-zh-TW,<br>yahoo-answer-zh-TW, yahoo-bid-zh-TW, yahoo-zh-TW-HK,<br>yahoo-zh-TW. |
| 3    | Verify that the content of each XML file is the same on both<br>builds. To access the xml file, for example the google.xml<br>use the link: view-source:resource://search-plugins<br>/google.xml | The files content is the same on both builds.                                                                                                    |
| 4    | On the older Firefox buid - perform a search using the URL<br>bar - perform a search of your choice                                                                                              | The search is done using the default engine - Yahoo in this case.                                                                                                    |
| 5    | Pay special attention to the URL.                                                                                                    | Validate that search engine has the proper codes                                                                                                    |
| 6    | On the latest Firefox build - perform a search using the URL bar (perform the same search as in step 6 and pay special attention to the URL and search codes).                                   | The search is done using the default engine - Yahoo in this<br>case.<br>The URL resulted after the search is the same as in step 4.<br>The search codes are the same as in step 4.        |

### C8564: Verify XML file on zh-TW build when is used in Hong-Kong

| Туре        | Priority | Estimate | References |
|-------------|----------|----------|------------|
| Other       | Medium   | None     | None       |
| Automatable |          |          |            |
| No          |          |          |            |
|             |          |          |            |

Preconditions

Install an older "zh-TW" build without the fix ( https://archive.mozilla.org/pub/firefox/nightly/2016/09/2016-09-30-03-03-15-mozilla-central-I10n/ ) and "zh-TW" Latest Nightly (http://archive.mozilla.org/pub/firefox/nightly/latest-mozilla-central-I10n/ ).

For the "zh-TW" Latest Nightly - in the the installation folder and go to "defaults" -> "pref" -> channel-prefs.js and from update channel change "nightly" with "release". Save the file and wait for 2 minutes for the changes to take place.

Set a VPN for Hong-Kong.

| Step | S                                                                                                    |                                                                                                    |
|------|----------------------------------------------------------------------------------------------------|----------------------------------------------------------------------------------------------------|
|      | Step                                                                                                    | Expected Result                                                                                                    |
| 1    | Launch both Firefox versions with new profiles                                                                                                    | Both Firefox are successfully opened                                                                                                    |
| 2    | In the URL bar, navigate to: resource://search-plugins/                                                                                                    | Verify that both FF contains the same XML files: ddg,<br>findbook-zh-TW, google-nocodes, google, wikipedia-zh-TW,<br>yahoo-answer-zh-TW, yahoo-bid-zh-TW, yahoo-zh-TW-HK,<br>yahoo-zh-TW. |
| 3    | Verify that the content of each XML file is the same on both<br>builds. To access the xml file, for example the google.xml<br>use the link: view-source:resource://search-plugins<br>/google.xml | The files content is the same on both builds.                                                                                                    |
| 4    | On the older Firefox buid - perform a search using the URL bar - perform a search of your choice                                                                                                 | The search is done using the default engine - Yahoo in this case.                                                                                                    |
| 5    | Pay special attention to the URL.                                                                                                    | Validate that search engine has the proper codes                                                                                                    |
| 6    | On the latest Firefox build - perform a search using the URL bar (perform the same search as in step 6 and pay special attention to the URL and search codes).                                   | The search is done using the default engine - Yahoo in this<br>case.<br>The URL resulted after the search is the same as in step 4.<br>The search codes are the same as in step 4.        |

### C8565: Verify XML file on zh-TW build when is used in Romania

| Туре        | Priority | Estimate | References |
|-------------|----------|----------|------------|
| Other       | Medium   | None     | None       |
| Automatable |          |          |            |
| No          |          |          |            |

Preconditions

Install an older "zh-TW" build without the fix ( https://archive.mozilla.org/pub/firefox/nightly/2016/09/2016-09-30-03-03-15-mozilla-central-l10n/ ) and "zh-TW" Latest Nightly (http://archive.mozilla.org/pub/firefox/nightly/latest-mozilla-central-l10n/ ).

For the "zh-TW" Latest Nightly - in the the installation folder and go to "defaults" -> "pref" -> channel-prefs.js and from update channel change "nightly" with "release". Save the file and wait for 2 minutes for the changes to take place.

If not located in Romania, set up a Romanian proxy.

| Step | IS                                                                                                    |                                                                                                    |
|------|----------------------------------------------------------------------------------------------------|----------------------------------------------------------------------------------------------------|
|      | Step                                                                                                    | Expected Result                                                                                                    |
| 1    | Launch both Firefox versions with new profiles                                                                                                    | Both Firefox are successfully opened                                                                                                    |
| 2    | In the URL bar, navigate to: resource://search-plugins/                                                                                                    | Verify that both FF contains the same XML files: ddg,<br>findbook-zh-TW, google-nocodes, google, wikipedia-zh-TW,<br>yahoo-answer-zh-TW, yahoo-bid-zh-TW, yahoo-zh-TW-HK,<br>yahoo-zh-TW.         |
| 3    | Verify that the content of each XML file is the same on both<br>builds. To access the xml file, for example the google.xml<br>use the link: view-source:resource://search-plugins<br>/google.xml | The files content is the same on both builds.                                                                                                    |
| 4    | On the older Firefox buid - perform a search using the URL bar - perform a search of your choice                                                                                                 | The search is done using the default engine - Google in this case.                                                                                                    |
| 5    | Pay special attention to the URL.                                                                                                    | There ARE search codes included in the URL (firefoxb or firefoxab).                                                                                                    |
|      |                                                                                                    | Note: Here is an example of an URL that is using the<br>Google codes (searched for "mozilla"):<br>https://www.google.com.tw/search?q=mozilla&ie=utf-<br>8&oe=utf-8&client=firefox-b-ab&gws_rd=cr& |
| 6    | On the latest Firefox build - perform a search using the URL bar (perform the same search as in step 6 and pay special attention to the URL and search codes).                                   | The search is done using the default engine - Google in this<br>case.<br>The URL resulted after the search is the same as in step 4.<br>The search codes are the same as in step 4.               |

## C8566: Verify XML file on en-GB build

| Туре        | Priority | Estimate | References |
|-------------|----------|----------|------------|
| Other       | Medium   | None     | None       |
| Automatable |          |          |            |
| No          |          |          |            |

Preconditions

Install an older "en-GB" build without fix ( http://archive.mozilla.org/pub/firefox/nightly/2016/09/2016-09-30-03-03-15-mozilla-central-l10n/ ) and "en-GB" Latest Nightly. ( http://archive.mozilla.org/pub/firefox/nightly/latest-mozilla-central-l10n/ )

| Step | DS                                                                                                    |                                                                                                    |
|------|----------------------------------------------------------------------------------------------------|----------------------------------------------------------------------------------------------------|
|      | Step                                                                                                    | Expected Result                                                                                                    |
| 1    | Launch both Firefox versions with new profile                                                                                                    | Both Firefox are successfully opened                                                                                                    |
| 2    | In the URL bar, navigate to: resource://search-plugins/                                                                                                    | Verify both FF contains same XML files: amazon-en-GB,<br>bing, chambers-en-GB, ddg, google, twitter, wikipedia,<br>yahoo-en-GB.                                                     |
| 3    | Verify content of XML files is the same on both builds. To access the xml file, for example the google.xml use the link: view-source:resource://search-plugins/google.xml | The files content is the same on both builds.                                                                                                    |
| 4    | On the old Firefox build without the fix, add one new search engine. Also change the order of the search engine.                                                          | Search engine added successful.<br>Order of search engine can be updated.                                                                                                    |
| 5    | Using the URL bar - perform a search of your choice (for e.g search for "Firefox")                                                                                        | The search is done using the default engine - Google in this case.                                                                                                    |
| 6    | Pay special attention to the URL and to the search engine's code (e.g client=firefox-b).                                                                                  | Validate that search engine has one code like:<br>client=firefox-b or client=firefox-b-ab                                                                                           |
| 7    | Update to the latest Firefox version (Open Menu-> Open<br>Help Menu -> About Nightly -> Restart)                                                                          | Firefox is successfully updated                                                                                                    |
| 8    | Verify the order of the search engines. Also verify if the new added Search engine is still there.                                                                        | Search engine order is the same as the one set two step before. The added search engine is still there.                                                                             |
| 9    | Using the URL bar, perform the same search as in step 6 (pay special attention to the URL and search codes)                                                               | The search is done using the default engine - Google in this<br>case.<br>The URL resulted after the search is the same as in step 6.<br>The search codes are the same as in step 6. |

### C8567: Verify XML file on ja build

| Estimate    | References              |                                  |  |  |
|-------------|-------------------------|----------------------------------|--|--|
| None        | None                    |                                  |  |  |
| Automatable |                         |                                  |  |  |
|             |                         |                                  |  |  |
|             | <b>Estimate</b><br>None | Estimate References<br>None None |  |  |

### Preconditions

1. Install an older version of Firefox (without the fix):

- on Mac OS X install an older ja-JP-mac locale build from: http://archive.mozilla.org/pub/firefox/nightly/2016/09 /2016-09-30-03-03-15-mozilla-central-l10n/
- on Windows and Ubuntu install an older ja locale build from: http://archive.mozilla.org/pub/firefox/nightly/2016/09 /2016-09-30-03-03-15-mozilla-central-l10n/

2. Install the latest Nightly version (with the fix):

- on Mac OS X install an older ja-JP-mac locale build from: http://archive.mozilla.org/pub/firefox/nightly/latest-mozillacentral-l10n/
- on Windows and Ubuntu install an older ja locale build from: http://archive.mozilla.org/pub/firefox/nightly/latest-mozillacentral-l10n/

### Steps

|   | Step                                                                                                    | Expected Result                                                                                                    |
|---|----------------------------------------------------------------------------------------------------|----------------------------------------------------------------------------------------------------|
| 1 | Launch both Firefox versions with new profile                                                                                                    | Both Firefox are successfully opened                                                                                                    |
| 2 | In the URL bar, navigate to: resource://search-plugins/                                                                                                    | Verify both FF contains same XML files: amazon-jp, bing,<br>ddg, google, oshiete-goo, rakuten, twitter-ja, wikipedia-ja,<br>yahoo-jp-auctions, yahoo-jp. |
| 3 | Verify content of XML files is the same on both builds. To access the xml file, for example the google.xml use the link: view-source:resource://search-plugins/google.xml | The files content is the same on both builds.                                                                                                    |
| 4 | On the old Firefox build without the fix, add one new search engine. Also change the order of the search engine.                                                          | Search engine added successful.<br>Order of search engine can be updated.                                                                                |
| 5 | Using the URL bar - perform a search of your choice (for e.g search for "Firefox")                                                                                        | The search is done using the default engine - Google in this case.                                                                                       |
| 6 | Pay special attention to the URL and to the search engine's code (e.g client=firefox-b).                                                                                  | Validate that search engine has one code like:<br>client=firefox-b or client=firefox-b-ab                                                                |
| 7 | Update to the latest Firefox version (Open Menu-> Open<br>Help Menu -> About Nightly -> Restart)                                                                          | Firefox is successfully updated                                                                                                    |
| 8 | Verify the order of the search engines. Also verify if the new added Search engine is still there.                                                                        | Search engine order is the same as the one set two step before. The added search engine is still there.                                                  |

<sup>9</sup> Using the URL bar, perform the same search as in step 6 (pay special attention to the URL and search codes)

The search is done using the default engine - Google in this case.

The URL resulted after the search is the same as in step 6. The search codes are the same as in step 6.

# C8568: Verify XML file on pl build

| Туре        | Priority | Estimate | References |  |
|-------------|----------|----------|------------|--|
| Other       | Medium   | None     | None       |  |
| Automatable |          |          |            |  |
| No          |          |          |            |  |

Preconditions

Install an older "pl" build without fix ( http://archive.mozilla.org/pub/firefox/nightly/2016/09/2016-09-30-03-03-15-mozilla-central-l10n/ ) and "pl" Latest Nightly. ( http://archive.mozilla.org/pub/firefox/nightly/latest-mozilla-central-l10n/ )

| Step | DS                                                                                                    |                                                                                                    |
|------|----------------------------------------------------------------------------------------------------|----------------------------------------------------------------------------------------------------|
|      | Step                                                                                                    | Expected Result                                                                                                    |
| 1    | Launch both Firefox versions with new profile                                                                                                    | Both Firefox are successfully opened                                                                                                    |
| 2    | In the URL bar, navigate to: resource://search-plugins/                                                                                                    | Verify both FF contains same XML files: allegro-pl, ddg, google, pwn-pl, wikipedia-pl, wolnelektury-pl.                                                                             |
| 3    | Verify content of XML files is the same on both builds. To access the xml file, for example the google.xml use the link: view-source:resource://search-plugins/google.xml | The files content is the same on both builds.                                                                                                    |
| 4    | On the old Firefox build without the fix, add one new search engine. Also change the order of the search engine.                                                          | Search engine added successful.<br>Order of search engine can be updated.                                                                                                    |
| 5    | Using the URL bar - perform a search of your choice (for e.g search for "Firefox")                                                                                        | The search is done using the default engine - Google in this case.                                                                                                    |
| 6    | Pay special attention to the URL and to the search engine's code (e.g client=firefox-b).                                                                                  | Validate that search engine has one code like:<br>client=firefox-b or client=firefox-b-ab                                                                                           |
| 7    | Update to the latest Firefox version (Open Menu-> Open<br>Help Menu -> About Nightly -> Restart)                                                                          | Firefox is successfully updated                                                                                                    |
| 8    | Verify the order of the search engines. Also verify if the new added Search engine is still there.                                                                        | Search engine order is the same as the one set two step before. The added search engine is still there.                                                                             |
| 9    | Using the URL bar, perform the same search as in step 6 (pay special attention to the URL and search codes)                                                               | The search is done using the default engine - Google in this<br>case.<br>The URL resulted after the search is the same as in step 6.<br>The search codes are the same as in step 6. |

# C8569: Verify XML file on it build

| Туре        | Priority | Estimate | References |  |
|-------------|----------|----------|------------|--|
| Other       | Medium   | None     | None       |  |
| Automatable |          |          |            |  |
| No          |          |          |            |  |

Preconditions

Install an older "it" build without fix ( http://archive.mozilla.org/pub/firefox/nightly/2016/09/2016-09-30-03-03-15-mozilla-central-l10n/ ) and "it" Latest Nightly. ( http://archive.mozilla.org/pub/firefox/nightly/latest-mozilla-central-l10n/ )

| Step | DS                                                                                                    |                                                                                                    |
|------|----------------------------------------------------------------------------------------------------|----------------------------------------------------------------------------------------------------|
|      | Step                                                                                                    | Expected Result                                                                                                    |
| 1    | Launch both Firefox versions with new profile                                                                                                    | Both Firefox are successfully opened                                                                                                    |
| 2    | In the URL bar, navigate to: resource://search-plugins/                                                                                                    | Verify both FF contains same XML files: File: amazon-it, bing, ddg, google, hoepli, wikipedia-it, yahoo-it.                                                                      |
| 3    | Verify content of XML files is the same on both builds. To access the xml file, for example the google.xml use the link: view-source:resource://search-plugins/google.xml | The files content is the same on both builds.                                                                                                    |
| 4    | On the old Firefox build without the fix, add one new search engine. Also change the order of the search engine.                                                          | Search engine added successful.<br>Order of search engine can be updated.                                                                                                    |
| 5    | Using the URL bar - perform a search of your choice (for e.g search for "Firefox")                                                                                        | The search is done using the default engine - Google in this case.                                                                                                    |
| 6    | Pay special attention to the URL and to the search engine's code (e.g client=firefox-b).                                                                                  | Validate that search engine has one code like:<br>client=firefox-b or client=firefox-b-ab                                                                                        |
| 7    | Update to the latest Firefox version (Open Menu-> Open<br>Help Menu -> About Nightly -> Restart)                                                                          | Firefox is successfully updated                                                                                                    |
| 8    | Verify the order of the search engines. Also verify if the new added Search engine is still there.                                                                        | Search engine order is the same as the one set two step before. The added search engine is still there.                                                                          |
| 9    | Using the URL bar, perform the same search as in step 6 (pay special attention to the URL and search codes)                                                               | The search is done using the default engine - Google in this case.<br>The URL resulted after the search is the same as in step 6.<br>The search codes are the same as in step 6. |

# C8570: Verify XML file on nl build

| Туре        | Priority | Estimate | References |  |
|-------------|----------|----------|------------|--|
| Other       | Medium   | None     | None       |  |
| Automatable |          |          |            |  |
| No          |          |          |            |  |

Preconditions

Install an older "nl" build without fix ( http://archive.mozilla.org/pub/firefox/nightly/2016/09/2016-09-30-03-03-15-mozilla-central-l10n/ ) and "nl" Latest Nightly. ( http://archive.mozilla.org/pub/firefox/nightly/latest-mozilla-central-l10n/ )

| Step | 9S                                                                                                    |                                                                                                    |
|------|----------------------------------------------------------------------------------------------------|----------------------------------------------------------------------------------------------------|
|      | Step                                                                                                    | Expected Result                                                                                                    |
| 1    | Launch both Firefox versions with new profile                                                                                                    | Both Firefox are successfully opened                                                                                                    |
| 2    | In the URL bar, navigate to: resource://search-plugins/                                                                                                    | Verify both FF contains same XML files: bing, bolcom-nl, ddg, google, marktplaats-nl, wikipedia-nl.                                                                                 |
| 3    | Verify content of XML files is the same on both builds. To access the xml file, for example the google.xml use the link: view-source:resource://search-plugins/google.xml | The files content is the same on both builds.                                                                                                    |
| 4    | On the old Firefox build without the fix, add one new search engine. Also change the order of the search engine.                                                          | Search engine added successful.<br>Order of search engine can be updated.                                                                                                    |
| 5    | Using the URL bar - perform a search of your choice (for e.g search for "Firefox")                                                                                        | The search is done using the default engine - Google in this case.                                                                                                    |
| 6    | Pay special attention to the URL and to the search engine's code (e.g client=firefox-b).                                                                                  | Validate that search engine has one code like:<br>client=firefox-b or client=firefox-b-ab                                                                                           |
| 7    | Update to the latest Firefox version (Open Menu-> Open<br>Help Menu -> About Nightly -> Restart)                                                                          | Firefox is successfully updated                                                                                                    |
| 8    | Verify the order of the search engines. Also verify if the new added Search engine is still there.                                                                        | Search engine order is the same as the one set two step before. The added search engine is still there.                                                                             |
| 9    | Using the URL bar, perform the same search as in step 6 (pay special attention to the URL and search codes)                                                               | The search is done using the default engine - Google in this<br>case.<br>The URL resulted after the search is the same as in step 6.<br>The search codes are the same as in step 6. |

# C8571: Verify XML file on pt-BR build

| Туре        | Priority | Estimate | References |  |
|-------------|----------|----------|------------|--|
| Other       | Medium   | None     | None       |  |
| Automatable |          |          |            |  |
| No          |          |          |            |  |

Preconditions

Install an older "pt-BR" build without fix ( http://archive.mozilla.org/pub/firefox/nightly/2016/09/2016-09-30-03-03-15-mozilla-central-l10n/ ) and "pt-BR" Latest Nightly. ( http://archive.mozilla.org/pub/firefox/nightly/latest-mozilla-central-l10n/ )

| 5                                                                                                    |                                                                                                    |
|----------------------------------------------------------------------------------------------------|----------------------------------------------------------------------------------------------------|
| Step                                                                                                    | Expected Result                                                                                                    |
| Launch both Firefox versions with new profile                                                                                                    | Both Firefox are successfully opened                                                                                                    |
| In the URL bar, navigate to: resource://search-plugins/                                                                                                    | Verify both FF contains same XML files: bing, buscape, ddg<br>google, mercadolivre, twitter, wikipedia-br, yahoo-br.                                                               |
| Verify content of XML files is the same on both builds. To access the xml file, for example the google.xml use the link: view-source:resource://search-plugins/google.xml | The files content is the same on both builds.                                                                                                    |
| On the old Firefox build without the fix, add one new search engine. Also change the order of the search engine.                                                          | Search engine added successful.<br>Order of search engine can be updated.                                                                                                    |
| Using the URL bar - perform a search of your choice (for e.g search for "Firefox")                                                                                        | The search is done using the default engine - Google in thi case.                                                                                                    |
| Pay special attention to the URL and to the search engine's code (e.g client=firefox-b).                                                                                  | Validate that search engine has one code like:<br>client=firefox-b or client=firefox-b-ab                                                                                          |
| Update to the latest Firefox version (Open Menu-> Open<br>Help Menu -> About Nightly -> Restart)                                                                          | Firefox is successfully updated                                                                                                    |
| Verify the order of the search engines. Also verify if the new added Search engine is still there.                                                                        | Search engine order is the same as the one set two step before. The added search engine is still there.                                                                            |
| Using the URL bar, perform the same search as in step 6 (pay special attention to the URL and search codes)                                                               | The search is done using the default engine - Google in thi<br>case.<br>The URL resulted after the search is the same as in step 6.<br>The search codes are the same as in step 6. |

### 3.1. To be run starting with Aurora 52

# C8556: Verify XML file on "be" build when is used in Belarus

| Туре        | Priority | Estimate | References |  |
|-------------|----------|----------|------------|--|
| Other       | Medium   | None     | None       |  |
| Automatable |          |          |            |  |
| No          |          |          |            |  |

### Preconditions

To be verified starting with Aurora 52.

Install an older "be" Aurora 51 build without the fix and "be" Aurora 52 build (with the fix).

### Set a VPN for Belarus.

| Step | DS                                                                                                    |                                                                                                    |
|------|----------------------------------------------------------------------------------------------------|----------------------------------------------------------------------------------------------------|
|      | Step                                                                                                    | Expected Result                                                                                                    |
| 1    | Launch both Firefox versions with new profiles                                                                                                    | Both Firefox are successfully opened                                                                                                    |
| 2    | In the URL bar, navigate to: resource://search-plugins/                                                                                                    | Verify that both FF contains the same XML files:<br>be-x-old.wikipedia.org, be.wikipedia.org, ddg, google-<br>nocodes, google, ru.wikipedia.org-be, tut.by, yahoo,<br>yandex.by.    |
| 3    | Verify that the content of each XML file is the same on both<br>builds. To access the xml file, for example the google.xml<br>use the link: view-source:resource://search-plugins<br>/google.xml | The files content is the same on both builds. Make sure yandex.by.xml from build without fix is equal with yandex.by.xml from the latest build with the fix                         |
| 4    | On the older Firefox build (without the fix), add one new search engine. Also change the order of the search engine.                                                                             | Search engine added successful.<br>Order of search engine can be updated.                                                                                                    |
| 5    | Using the URL bar - perform a search of your choice (for e.g search for "Firefox")                                                                                                    | The search is done using the default engine - Yandex in this case.                                                                                                    |
| 6    | Pay special attention to the URL.                                                                                                    | Validate that search engine has the proper codes                                                                                                    |
| 7    | Update to the latest Firefox version (Open Menu-> Open<br>Help Menu -> About Nightly -> Restart)                                                                                                 | Firefox is successfully updated                                                                                                    |
| 8    | Verify the order of the search engines. Also verify if the new added search engine is still there.                                                                                               | Search engine's order is the same as the one set in step 4.<br>The added search engine is still there.                                                                              |
| 9    | Using the URL bar, perform the same search as in step 6(With Yandex) (pay special attention to the URL and search codes)                                                                         | The search is done using the default engine - Yandex in this<br>case.<br>The URL resulted after the search is the same as in step 6.<br>The search codes are the same as in step 6. |

## C8557: Verify XML file on "be" build when is used in Russia

| Туре        | Priority | Estimate | References |
|-------------|----------|----------|------------|
| Other       | Medium   | None     | None       |
| Automatable |          |          |            |
| No          |          |          |            |
|             |          |          |            |

### Preconditions

To be verified starting with Aurora 52.

Install an older "be" Aurora 51 build without the fix and "be" Aurora 52 build (with the fix).

Set a VPN for Russia.

| Steps |                                                                                                    |                                                                                                    |
|-------|----------------------------------------------------------------------------------------------------|----------------------------------------------------------------------------------------------------|
|       | Step                                                                                                    | Expected Result                                                                                                    |
| 1     | Launch both Firefox versions with new profiles                                                                                                    | Both Firefox are successfully opened                                                                                                    |
| 2     | In the URL bar, navigate to: resource://search-plugins/                                                                                                    | Verify that both FF contains the same XML files:<br>be-x-old.wikipedia.org, be.wikipedia.org, ddg, google-<br>nocodes, google, ru.wikipedia.org-be, tut.by, yahoo,<br>yandex.by. |
| 3     | Verify that the content of each XML file is the same on both<br>builds. To access the xml file, for example the google.xml<br>use the link: view-source:resource://search-plugins<br>/google.xml | The files content is the same on both builds. Make sure yandex.by.xml from build without fix is equal with yandex.by.xml from the latest build with the fix                      |
| 4     | On the older Firefox build (without the fix), add one new search engine. Also change the order of the search engine.                                                                             | Search engine added successful.<br>Order of search engine can be updated.                                                                                                    |
| 5     | Using the URL bar - perform a search of your choice (for e.g search for "Firefox")                                                                                                    | The search is done using the default engine - Yandex in this case.                                                                                                    |
| 6     | Pay special attention to the URL.                                                                                                    | Validate that search engine has the proper codes                                                                                                    |
| 7     | Update to the latest Firefox version (Open Menu-> Open<br>Help Menu -> About Nightly -> Restart)                                                                                                 | Firefox is successfully updated                                                                                                    |
| 8     | Verify the order of the search engines. Also verify if the new added search engine is still there.                                                                                               | Search engine's order is the same as the one set in step 4.<br>The added search engine is still there.                                                                           |
| 9     | Using the URL bar, perform the same search as in step 6(With Yandex) (pay special attention to the URL and search codes)                                                                         | The search is done using the default engine - Yandex in this case.<br>The URL resulted after the search is the same as in step 6.<br>The search codes are the same as in step 6. |

### C8558: Verify XML file on "be" build when is used in Kazakhstan

| Туре        | Priority | Estimate | References |
|-------------|----------|----------|------------|
| Other       | Medium   | None     | None       |
| Automatable |          |          |            |
| No          |          |          |            |
|             |          |          |            |

### Preconditions

To be verified starting with Aurora 52.

Install an older "be" Aurora 51 build without the fix and "be" Aurora 52 build (with the fix).

Set a VPN for Kazakhstan.

| tep | S                                                                                                    |                                                                                                    |
|-----|----------------------------------------------------------------------------------------------------|----------------------------------------------------------------------------------------------------|
|     | Step                                                                                                    | Expected Result                                                                                                    |
| 1   | Launch both Firefox versions with new profiles                                                                                                    | Both Firefox are successfully opened                                                                                                    |
| 2   | In the URL bar, navigate to: resource://search-plugins/                                                                                                    | Verify that both FF contains the same XML files:<br>be-x-old.wikipedia.org, be.wikipedia.org, ddg, google-<br>nocodes, google, ru.wikipedia.org-be, tut.by, yahoo,<br>yandex.by. |
| 3   | Verify that the content of each XML file is the same on both<br>builds. To access the xml file, for example the google.xml<br>use the link: view-source:resource://search-plugins<br>/google.xml | The files content is the same on both builds. Make sure yandex.by.xml from build without fix is equal with yandex.by.xml from the latest build with the fix                      |
| 1   | On the older Firefox build (without the fix), add one new search engine. Also change the order of the search engine.                                                                             | Search engine is added successfully.<br>Order of search engine can be updated.                                                                                                   |
| 5   | Using the URL bar - perform a search of your choice (for e.g search for "Firefox")                                                                                                    | The search is done using the default engine - Yandex in this case.                                                                                                    |
| 5   | Pay special attention to the URL.                                                                                                    | Validate that search engine has the proper codes                                                                                                    |
| 7   | Update to the latest Firefox version (Open Menu-> Open<br>Help Menu -> About Nightly -> Restart)                                                                                                 | Firefox is successfully updated                                                                                                    |
| 3   | Verify the order of the search engines. Also verify if the new added search engine is still there.                                                                                               | Search engine's order is the same as the one set in step 4.<br>The added search engine is still there.                                                                           |
| )   | Using the URL bar, perform the same search as in step 6(With Yandex) (pay special attention to the URL and search codes)                                                                         | Using the URL bar, perform the same search as in step<br>6(With Google) (pay special attention to the URL and<br>search codes)                                                   |

## C8559: Verify XML file on "be" build when is used in Ukraine

| Туре        | Priority | Estimate | References |
|-------------|----------|----------|------------|
| Other       | Medium   | None     | None       |
| Automatable |          |          |            |
| No          |          |          |            |

### Preconditions

To be verified starting with Aurora 52.

Install an older "be" Aurora 51 build without the fix and "be" Aurora 52 build (with the fix).

Set a VPN for Ukraine.

| Steps |                                                                                                    |                                                                                                    |
|-------|----------------------------------------------------------------------------------------------------|----------------------------------------------------------------------------------------------------|
|       | Step                                                                                                    | Expected Result                                                                                                    |
| 1     | Launch both Firefox versions with new profiles                                                                                                    | Both Firefox are successfully opened                                                                                                    |
| 2     | In the URL bar, navigate to: resource://search-plugins/                                                                                                    | Verify that both FF contains the same XML files:<br>be-x-old.wikipedia.org, be.wikipedia.org, ddg, google-<br>nocodes, google, ru.wikipedia.org-be, tut.by, yahoo,<br>yandex.by. |
| 3     | Verify that the content of each XML file is the same on both<br>builds. To access the xml file, for example the google.xml<br>use the link: view-source:resource://search-plugins<br>/google.xml | The files content is the same on both builds. Make sure yandex.by.xml from build without fix is equal with yandex.by.xml from the latest build with the fix                      |
| 4     | On the older Firefox build (without the fix), add one new search engine. Also change the order of the search engine.                                                                             | Search engine added successful.<br>Order of search engine can be updated.                                                                                                    |
| 5     | Using the URL bar - perform a search of your choice (for e.g search for "Firefox")                                                                                                    | The search is done using the default engine - Yandex in this case.                                                                                                    |
| 6     | Pay special attention to the URL.                                                                                                    | Validate that search engine has the proper codes                                                                                                    |
| 7     | Update to the latest Firefox version (Open Menu-> Open<br>Help Menu -> About Nightly -> Restart)                                                                                                 | Firefox is successfully updated                                                                                                    |
| 8     | Verify the order of the search engines. Also verify if the new added search engine is still there.                                                                                               | Search engine's order is the same as the one set in step 4.<br>The added search engine is still there.                                                                           |
| 9     | Using the URL bar, perform the same search as in step 6(With Yandex) (pay special attention to the URL and search codes)                                                                         | The search is done using the default engine - Yandex in this case.<br>The URL resulted after the search is the same as in step 6.<br>The search codes are the same as in step 6. |
## C8560: Verify XML file on "be" build when is used in Turkey

| Type Price  | ority | Estimate | References |
|-------------|-------|----------|------------|
| Other Mec   | dium  | None     | None       |
| Automatable |       |          |            |
| No          |       |          |            |

### Preconditions

To be verified starting with Aurora 52.

Install an older "be" Aurora 51 build without the fix and "be" Aurora 52 build (with the fix).

Set a VPN for Turkey.

| Step | )S                                                                                                    |                                                                                                    |
|------|----------------------------------------------------------------------------------------------------|----------------------------------------------------------------------------------------------------|
|      | Step                                                                                                    | Expected Result                                                                                                    |
| 1    | Launch both Firefox versions with new profile                                                                                                    | Both Firefox are successfully opened                                                                                                    |
| 2    | In the URL bar, navigate to: resource://search-plugins/                                                                                                    | Verify that both FF contains the same XML files:<br>be-x-old.wikipedia.org, be.wikipedia.org, ddg, google-<br>nocodes, google, ru.wikipedia.org-be, tut.by, yahoo,<br>yandex.by. |
| 3    | Verify that the content of each XML file is the same on both<br>builds. To access the xml file, for example the google.xml<br>use the link: view-source:resource://search-plugins<br>/google.xml | The files content is the same on both builds. Make sure yandex.by.xml from build without fix is equal with yandex.by.xml from the latest build with the fix                      |
| 4    | On the old Firefox build without the fix, add one new search engine. Also change the order of the search engine.                                                                                 | Search engine added successfully.<br>Order of search engine can be updated.                                                                                                    |
| 5    | Using the URL bar - perform a search of your choice (for e.g search for "Firefox")                                                                                                    | The search is done using the default engine - Yandex in this case.                                                                                                    |
| 6    | Pay special attention to the URL.                                                                                                    | Validate that search engine has codes                                                                                                    |
| 7    | Update to the latest Firefox version (Open Menu-> Open<br>Help Menu -> About Nightly -> Restart)                                                                                                 | Firefox is successfully updated                                                                                                    |
| 8    | Verify the order of the search engines. Also verify if the new added Search engine is still there.                                                                                               | Search engine order is the same as the one set in step 4. The added search engine is still there.                                                                                |
| 9    | Using the URL bar, perform the same search as in step 6(With Yandex) (pay special attention to the URL and search codes)                                                                         | The search is done using the default engine - Yandex in this case.<br>The URL resulted after the search is the same as in step 6.<br>The search codes are the same as in step 6. |

## C8561: Verify XML file on "be" build when is used in Romania

| Туре        | Priority | Estimate | References |
|-------------|----------|----------|------------|
| Other       | Medium   | None     | None       |
| Automatable |          |          |            |
| No          |          |          |            |

Preconditions

To be verified starting Aurora 52.

Install an older "be" Aurora 51 build without the fix and "be" Aurora 52 build (with the fix).

If not located in Romania - set a Romanian VPN.

| Step                                                                                                    | Expected Result                                                                                                    |
|----------------------------------------------------------------------------------------------------|----------------------------------------------------------------------------------------------------|
| Launch both Firefox versions with new profiles                                                                                                    | Both Firefox are successfully opened                                                                                                    |
| In the URL bar, navigate to: resource://search-plugins/                                                                                                    | Verify that both FF contains the same XML files: ddg,<br>google-nocodes, google, meta-ua, metamarket,<br>wikipedia-uk.<br>The difference is for:<br>- yandex.xml - on build without fix<br>- yandex-uk.xml - on latest build with the fix. |
| Verify that the content of each XML file is the same on both<br>builds. To access the xml file, for example the google.xml<br>use the link: view-source:resource://search-plugins<br>/google.xml | The files content is the same on both builds. Make sure yandex.xml from build without fix is equal with yandex-<br>uk.xml from the latest build with the fix                                                                               |
| On the older Firefox build (without the fix), add one new search engine. Also change the order of the search engine.                                                                             | Search engine added successful.<br>Order of search engine can be updated.                                                                                                    |
| Using the URL bar - perform a search of your choice (for e.g search for "Firefox")                                                                                                    | The search is done using the default engine - Google in this case.                                                                                                    |
| Pay special attention to the URL and to the search engine's code (e.g client=firefox-b).                                                                                                    | Validate that search engine has one code like:<br>client=firefox-b or client=firefox-b-ab                                                                                                    |
| Perform a search using Yandex search engine.                                                                                                    | Search is done. Validate if search result has the proper codes.                                                                                                    |
| Update to the latest Firefox version (Open Menu-> Open<br>Help Menu -> About Nightly -> Restart)                                                                                                 | Firefox is successfully updated                                                                                                    |
| Verify the order of the search engines. Also verify if the new added Search engine is still there.                                                                                               | Search engine order is the same as the one set in step 4.<br>The added search engine is still there.                                                                                                    |
| Using the URL bar, perform the same search as in step 6(With Google) (pay special attention to the URL and                                                                                       | The search is done using the default engine - Google in thi case.                                                                                                    |

|    | search codes)                                                                                                    | The URL resulted after the search is the same as in step 6.<br>The search codes are the same as in step 6.                                                |
|----|----------------------------------------------------------------------------------------------------|----------------------------------------------------------------------------------------------------|
| 11 | Using the URL bar, perform the same search as in step 7, with Yandex. (pay special attention to the URL and search codes) | The search is done using the Yandex engine.<br>The URL resulted after the search is the same as in step 7.<br>The search codes are the same as in step 7. |

## C8438: Verify XML file on hsb build

| Туре        | Priority | Estimate | References |
|-------------|----------|----------|------------|
| Other       | Medium   | None     | None       |
| Automatable |          |          |            |
| No          |          |          |            |

### Preconditions

To be verified starting with Aurora 52.

Install an older "hsb " Aurora 51 build without the fix and "hsb " Aurora 52 build (with the fix).

| Step | S                                                                                                    |                                                                                                    |
|------|----------------------------------------------------------------------------------------------------|----------------------------------------------------------------------------------------------------|
|      | Step                                                                                                    | Expected Result                                                                                                    |
| 1    | Launch both Firefox versions with new profile                                                                                                    | Both Firefox are successfully opened                                                                                                    |
| 2    | In the URL bar, navigate to: resource://search-plugins/                                                                                                    | Verify both FF contains same XML files: amazondotcom-de,<br>bing, ddg, google, leo_ende_de, wikipedia-hsb, yahoo-de                                                                 |
| 3    | Verify content of XML files is the same on both builds. To access the xml file, for example the google.xml use the link: view-source:resource://search-plugins/google.xml | The files content is the same on both builds.                                                                                                    |
| 4    | On the old Firefox build without the fix, add one new search engine. Also change the order of the search engine.                                                          | Search engine added successful.<br>Order of search engine can be updated.                                                                                                    |
| 5    | Using the URL bar - perform a search of your choice (for e.g search for "Firefox")                                                                                        | The search is done using the default engine - Google in this case.                                                                                                    |
| 6    | Pay special attention to the URL and to the search engine's code (e.g client=firefox-b).                                                                                  | Validate that search engine has one code like:<br>client=firefox-b or client=firefox-b-ab                                                                                           |
| 7    | Update to the latest Firefox version (Open Menu-> Open<br>Help Menu -> About Nightly -> Restart)                                                                          | Firefox is successfully updated                                                                                                    |
| 8    | Verify the order of the search engines. Also verify if the new added Search engine is still there.                                                                        | Search engine order is the same as the one set two step before. The added search engine is still there.                                                                             |
| 9    | Using the URL bar, perform the same search as in step 6 (pay special attention to the URL and search codes)                                                               | The search is done using the default engine - Google in this<br>case.<br>The URL resulted after the search is the same as in step 6.<br>The search codes are the same as in step 6. |
| 10   | Set Yahoo the default engine and write something in search bar.                                                                                                    | Yahoo is set default without any error. Verify yahoo works with suggestions.                                                                                                    |

## C8439: Verify XML file on dsb build

| Туре        | Priority | Estimate | References |
|-------------|----------|----------|------------|
| Other       | Medium   | None     | None       |
| Automatable |          |          |            |
| No          |          |          |            |

### Preconditions

To be verified starting with Aurora 52.

Install an older "dsb " Aurora 51 build without the fix and "dsb " Aurora 52 build (with the fix).

| Step | S                                                                                                    |                                                                                                    |
|------|----------------------------------------------------------------------------------------------------|----------------------------------------------------------------------------------------------------|
|      | Step                                                                                                    | Expected Result                                                                                                    |
| 1    | Launch both Firefox versions with new profile                                                                                                    | Both Firefox are successfully opened                                                                                                    |
| 2    | In the URL bar, navigate to: resource://search-plugins/                                                                                                    | Verify both FF contains same XML files: amazondotcom-de,<br>bing, ddg, google, leo_ende_de, wikipedia-dsb, yahoo-de                                                                 |
| 3    | Verify content of XML files is the same on both builds. To access the xml file, for example the google.xml use the link: view-source:resource://search-plugins/google.xml | The files content is the same on both builds.                                                                                                    |
| 4    | On the old Firefox build without the fix, add one new search engine. Also change the order of the search engine.                                                          | Search engine added successful.<br>Order of search engine can be updated.                                                                                                    |
| 5    | Using the URL bar - perform a search of your choice (for e.g search for "Firefox")                                                                                        | The search is done using the default engine - Google in this case.                                                                                                    |
| 6    | Pay special attention to the URL and to the search engine's code (e.g client=firefox-b).                                                                                  | Validate that search engine has one code like:<br>client=firefox-b or client=firefox-b-ab                                                                                           |
| 7    | Update to the latest Firefox version (Open Menu-> Open<br>Help Menu -> About Nightly -> Restart)                                                                          | Firefox is successfully updated                                                                                                    |
| 8    | Verify the order of the search engines. Also verify if the new added Search engine is still there.                                                                        | Search engine order is the same as the one set two step before. The added search engine is still there.                                                                             |
| 9    | Using the URL bar, perform the same search as in step 6 (pay special attention to the URL and search codes)                                                               | The search is done using the default engine - Google in this<br>case.<br>The URL resulted after the search is the same as in step 6.<br>The search codes are the same as in step 6. |
| 10   | Set Yahoo the default engine and write something in search bar.                                                                                                    | Yahoo is set default without any error. Verify yahoo works with suggestions.                                                                                                    |

## C8440: Verify XML file on rm build

| Туре        | Priority | Estimate | References |
|-------------|----------|----------|------------|
| Other       | Medium   | None     | None       |
| Automatable |          |          |            |
| No          |          |          |            |

### Preconditions

To be verified starting with Aurora 52.

Install an older "rm " Aurora 51 build without the fix and "rm " Aurora 52 build (with the fix).

| Step | S                                                                                                    |                                                                                                    |
|------|----------------------------------------------------------------------------------------------------|----------------------------------------------------------------------------------------------------|
|      | Step                                                                                                    | Expected Result                                                                                                    |
| 1    | Launch both Firefox versions with new profile                                                                                                    | Both Firefox are successfully opened                                                                                                    |
| 2    | In the URL bar, navigate to: resource://search-plugins/                                                                                                    | Verify both FF contains same XML files: bing, ddg, google,<br>pledarigrond, wikipedia-rm, yahoo-ch.<br>One single difference is for:<br>- leo_ende_de.xml - on build without fix<br>- leo_ende_de-rm.xml - on latest build with the fix |
| 3    | Verify content of XML files is the same on both builds. To access the xml file, for example the google.xml use the link: view-source:resource://search-plugins/google.xml | The files content is the same on both builds. Make sure leo_ende_de.xml from build without fix is equal with leo_ende_de-rm.xml from the latest build with the fix                                                                      |
| 4    | On the old Firefox build without the fix, add one new search engine. Also change the order of the search engine.                                                          | Search engine added successful.<br>Order of search engine can be updated.                                                                                                    |
| 5    | Using the URL bar - perform a search of your choice (for e.g search for "Firefox")                                                                                        | The search is done using the default engine - Google in this case.                                                                                                    |
| 6    | Pay special attention to the URL and to the search engine's code (e.g client=firefox-b).                                                                                  | Validate that search engine has one code like:<br>client=firefox-b or client=firefox-b-ab                                                                                                    |
| 7    | Set Leo Eng the default engine and perform a search of your choice.                                                                                                    | The search is done using Leo Eng. Validate that search engine has one code.                                                                                                    |
| 8    | Update to the latest Firefox version (Open Menu-> Open<br>Help Menu -> About Nightly -> Restart)                                                                          | Firefox is successfully updated                                                                                                    |
| 9    | Verify the order of the search engines. Also verify if the new added Search engine is still there.                                                                        | Search engine order is the same as the one set two step<br>before. The added search engine is still there. Validate<br>default search engine is Leo Eng.                                                                                |
| 10   | Using the URL bar, perform the same search as in step 6(With Google) (pay special attention to the URL and search codes)                                                  | The search is done using the default engine - Google in this case.<br>The URL resulted after the search is the same as in step 6.<br>The search codes are the same as in step 6.                                                        |

<sup>11</sup> Set Leo Eng the default engine and write something in search bar. Perform a search.

Leo Eng is set default without any error. Verify Leo Eng works correctly, and has same result as the one from step7. The URL resulted after the search is the same as in step 7.

# C8444: Verify XML file on DA build

| Туре        | Priority | Estimate | References |
|-------------|----------|----------|------------|
| Other       | Medium   | None     | None       |
| Automatable |          |          |            |
| No          |          |          |            |

### Preconditions

To be verified starting with Aurora 52.

Install an older "da" Aurora 51 build without the fix and "da" Aurora 52 build (with the fix).

| Step | Steps                                                                                                    |                                                                                                    |  |  |
|------|----------------------------------------------------------------------------------------------------|----------------------------------------------------------------------------------------------------|--|--|
|      | Step                                                                                                    | Expected Result                                                                                                    |  |  |
| 1    | Launch both Firefox versions with new profile                                                                                                    | Both Firefox are successfully opened                                                                                                    |  |  |
| 2    | In the URL bar, navigate to: resource://search-plugins/                                                                                                    | Verify both FF contains same XML files: bing, ddg, google,<br>wikipedia-da<br>One single difference is for:<br>- amazon-co-uk.xml - on build without fix<br>- amazon-en-GB.xml - on latest build with the fix |  |  |
| 3    | Verify content of XML files is the same on both builds. To access the xml file, for example the google.xml use the link: view-source:resource://search-plugins/google.xml | The files content is the same on both builds. Make sure amazon-co-uk.xml from build without fix is equal with amazon-en-GB.xml from the latest build with the fix                                             |  |  |
| 4    | On the old Firefox build without the fix, add one new search engine. Also change the order of the search engine.                                                          | Search engine added successful.<br>Order of search engine can be updated.                                                                                                    |  |  |
| 5    | Using the URL bar - perform a search of your choice (for e.g search for "Firefox")                                                                                        | The search is done using the default engine - Google in this case.                                                                                                    |  |  |
| 6    | Pay special attention to the URL and to the search engine's code (e.g client=firefox-b).                                                                                  | Validate that search engine has one code like:<br>client=firefox-b or client=firefox-b-ab                                                                                                    |  |  |
| 7    | Perform a search using amazon search engine.                                                                                                    | Search is done. Validate if search result has codes.                                                                                                    |  |  |
| 8    | Update to the latest Firefox version (Open Menu-> Open<br>Help Menu -> About Nightly -> Restart)                                                                          | Firefox is successfully updated                                                                                                    |  |  |
| 9    | Verify the order of the search engines. Also verify if the new added Search engine is still there.                                                                        | Search engine order is the same as the one set two step before. The added search engine is still there.                                                                                                    |  |  |
| 10   | Using the URL bar, perform the same search as in step 6(With Google) (pay special attention to the URL and search codes)                                                  | The search is done using the default engine - Google in this<br>case.<br>The URL resulted after the search is the same as in step 6.<br>The search codes are the same as in step 6.                           |  |  |

<sup>11</sup> Using the URL bar, perform the same search as in step 7, with Amazon. (pay special attention to the URL and search codes)

The search is done using the Amazon engine. The URL resulted after the search is the same as in step 7. The search codes are the same as in step 7.

## C8572: Verify XML file on bn-IN build

| Туре        | Priority | Estimate | References |
|-------------|----------|----------|------------|
| Other       | Medium   | None     | None       |
| Automatable |          |          |            |
| No          |          |          |            |

### Preconditions

To be verified starting with Aurora 52.

Install an older "bn-IN" build without fix ( an Aurora 51 build ) and "mr" Latest Nightly. ( an Aurora 52 build )

| Step | S                                                                                                    |                                                                                                    |
|------|----------------------------------------------------------------------------------------------------|----------------------------------------------------------------------------------------------------|
|      | Step                                                                                                    | Expected Result                                                                                                    |
| 1    | Launch both Firefox versions with new profile                                                                                                    | Both Firefox are successfully opened                                                                                                    |
| 2    | In the URL bar, navigate to: resource://search-plugins/                                                                                                    | Verify both FF contains same XML files: amazondotcom, bing, ddg, google, rediff, wikipedia-bn, yahoo-in.                                                                            |
| 3    | Verify content of XML files is the same on both builds. To access the xml file, for example the google.xml use the link: view-source:resource://search-plugins/google.xml | The files content is the same on both builds.                                                                                                    |
| 4    | On the old Firefox build without the fix, add one new search engine. Also change the order of the search engine.                                                          | Search engine added successful.<br>Order of search engine can be updated.                                                                                                    |
| 5    | Using the URL bar - perform a search of your choice (for e.g search for "Firefox")                                                                                        | The search is done using the default engine - Google in this case.                                                                                                    |
| 6    | Pay special attention to the URL and to the search engine's code (e.g client=firefox-b).                                                                                  | Validate that search engine has one code like:<br>client=firefox-b or client=firefox-b-ab                                                                                           |
| 7    | Set Rediff the default engine and perform a search of your choice.                                                                                                    | The search is done using Rediff . Validate that search engine has one code.                                                                                                    |
| 8    | Set Google engine as default search engine                                                                                                    | Google is properly set as the default engine                                                                                                    |
| 9    | Update to the latest Firefox version (Open Menu-> Open<br>Help Menu -> About Nightly -> Restart)                                                                          | Firefox is successfully updated                                                                                                    |
| 10   | Verify the order of the search engines. Also verify if the new added Search engine is still there.                                                                        | Search engine order is the same as the one set two step before. The added search engine is still there.                                                                             |
| 11   | Using the URL bar, perform the same search as in step 6(With Google) (pay special attention to the URL and search codes)                                                  | The search is done using the default engine - Google in this<br>case.<br>The URL resulted after the search is the same as in step 6.<br>The search codes are the same as in step 6. |

<sup>12</sup> Set Rediff the default engine and perform a search of your choice.

Rediff is set default without any error. Verify Rediff works correctly, and has same result as the one from step7. The URL resulted after the search is the same as in step 7.

# C8573: Verify XML file on ml build

| Туре        | Priority | Estimate | References |
|-------------|----------|----------|------------|
| Other       | Medium   | None     | None       |
| Automatable |          |          |            |
| No          |          |          |            |

### Preconditions

To be verified starting with Aurora 52.

Install an older "ml" build without fix ( an Aurora 51 build ) and "ml" Latest Nightly. ( an Aurora 52 build )

| Step | S                                                                                                    |                                                                                                    |
|------|----------------------------------------------------------------------------------------------------|----------------------------------------------------------------------------------------------------|
|      | Step                                                                                                    | Expected Result                                                                                                    |
| 1    | Launch both Firefox versions with new profile                                                                                                    | Both Firefox are successfully opened                                                                                                    |
| 2    | In the URL bar, navigate to: resource://search-plugins/                                                                                                    | Verify both FF contains same XML files: bing, ddg, google, rediff, webdunia, wikipedia-ml, wikipedia.                                                                               |
| 3    | Verify content of XML files is the same on both builds. To access the xml file, for example the google.xml use the link: view-source:resource://search-plugins/google.xml | The files content is the same on both builds.                                                                                                    |
| 4    | On the old Firefox build without the fix, add one new search engine. Also change the order of the search engine.                                                          | Search engine added successful.<br>Order of search engine can be updated.                                                                                                    |
| 5    | Using the URL bar - perform a search of your choice (for e.g search for "Firefox")                                                                                        | The search is done using the default engine - Google in this case.                                                                                                    |
| 6    | Pay special attention to the URL and to the search engine's code (e.g client=firefox-b).                                                                                  | Validate that search engine has one code like:<br>client=firefox-b or client=firefox-b-ab                                                                                           |
| 7    | Set Rediff the default engine and perform a search of your choice.                                                                                                    | The search is done using Rediff . Validate that search engine has one code.                                                                                                    |
| 8    | Set Google engine back as the default search engine                                                                                                    | Google is properly set as the default engine                                                                                                    |
| 9    | Update to the latest Firefox version (Open Menu-> Open<br>Help Menu -> About Nightly -> Restart)                                                                          | Firefox is successfully updated                                                                                                    |
| 10   | Verify the order of the search engines. Also verify if the new added Search engine is still there.                                                                        | Search engine order is the same as the one set two step before. The added search engine is still there.                                                                             |
| 11   | Using the URL bar, perform the same search as in step 6(With Google) (pay special attention to the URL and search codes)                                                  | The search is done using the default engine - Google in this<br>case.<br>The URL resulted after the search is the same as in step 6.<br>The search codes are the same as in step 6. |

<sup>12</sup> Set Rediff the default engine and perform a search of your choice.

Rediff is set default without any error. Verify Rediff works correctly, and has same result as the one from step7. The URL resulted after the search is the same as in step 7.

# C8574: Verify XML file on mr build

| Туре        | Priority | Estimate | References |
|-------------|----------|----------|------------|
| Other       | Medium   | None     | None       |
| Automatable |          |          |            |
| No          |          |          |            |

### Preconditions

To be verified starting with Aurora 52.

Install an older "mr" build without fix ( an Aurora 51 build ) and "mr" Latest Nightly. ( an Aurora 52 build )

| Step | S                                                                                                    |                                                                                                    |
|------|----------------------------------------------------------------------------------------------------|----------------------------------------------------------------------------------------------------|
|      | Step                                                                                                    | Expected Result                                                                                                    |
| 1    | Launch both Firefox versions with new profile                                                                                                    | Both Firefox are successfully opened                                                                                                    |
| 2    | In the URL bar, navigate to: resource://search-plugins/                                                                                                    | Verify both FF contains same XML files: amazondotcom, ddg, google, rediff, wikipedia-mr, yahoo-in.                                                                                  |
| 3    | Verify content of XML files is the same on both builds. To access the xml file, for example the google.xml use the link: view-source:resource://search-plugins/google.xml | The files content is the same on both builds.                                                                                                    |
| 4    | On the old Firefox build without the fix, add one new search engine. Also change the order of the search engine.                                                          | Search engine added successful.<br>Order of search engine can be updated.                                                                                                    |
| 5    | Using the URL bar - perform a search of your choice (for e.g search for "Firefox")                                                                                        | The search is done using the default engine - Google in this case.                                                                                                    |
| 6    | Pay special attention to the URL and to the search engine's code (e.g client=firefox-b).                                                                                  | Validate that search engine has one code like:<br>client=firefox-b or client=firefox-b-ab                                                                                           |
| 7    | Set Rediff the default engine and perform a search of your choice.                                                                                                    | The search is done using Rediff . Validate that search engine has one code.                                                                                                    |
| 8    | Set Google engine back as the default search engine                                                                                                    | Google is properly set as the default engine                                                                                                    |
| 9    | Update to the latest Firefox version (Open Menu-> Open<br>Help Menu -> About Nightly -> Restart)                                                                          | Firefox is successfully updated                                                                                                    |
| 10   | Verify the order of the search engines. Also verify if the new added Search engine is still there.                                                                        | Search engine order is the same as the one set two step before. The added search engine is still there.                                                                             |
| 11   | Using the URL bar, perform the same search as in step 6(With Google) (pay special attention to the URL and search codes)                                                  | The search is done using the default engine - Google in this<br>case.<br>The URL resulted after the search is the same as in step 6.<br>The search codes are the same as in step 6. |

<sup>12</sup> Set Rediff the default engine and perform a search of your choice.

Rediff is set default without any error. Verify Rediff works correctly, and has same result as the one from step7. The URL resulted after the search is the same as in step 7.